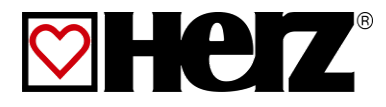

# NÁVOD NA OBSLUHU

Zariadenie na spaľovaniedrevnej štiepky a peliet

## **BioFire**

## ÚVOD

#### Vážený zákazník!

Váš vykurovací systém je prevádzkovaný technológiou HERZ Biofire a nás teší, že aj Vás môžeme zaradiť medzi spokojných prevádzkovateľov zariadení HERZ. Vykurovacie zariadenie HERZ BioFire na drevné štiepky a pelety je výsledkom dlhoročných skúseností a vývoja. Uvedomte si, prosím, že aj dobrý výrobok potrebuje správnu obsluhu a údržbu, aby mohol plniť svoju funkciu. Prečítajte si preto, prosím, dôkladne predloženú dokumentáciu, oplatí sa to. Dbajte zvlášť na bezpečnostné upozornenia. Dodržanie bezpečnostných predpisov je predpokladom pre eventuálne uplatnenie výrobnej záruky. Pri poruchách sa obráťte na zákaznícku službu firmy HERZ.

So srdečným pozdravom

HERZ spol. s r.o.

#### Garancia / Záruka (všeobecne)

Na vykurovacie zariadenia HERZ je poskytovaná záruka 5 rokov na teleso kotla, na zásobníky a na solárne kolektory HERZ. Na pohyblivé predmety kúpy platí záruka 2 roky, ale max. 6000 prevádzkových hodín. Pre nepohyblivé časti v zásade poskytujeme záruku 3 roky, ale max. 9000 prevádzkových hodín. Z garancie/záruky sú vyňaté rýchloopotrebiteľné diely. Nárok na záruku zaniká, pokiaľ chýba, alebo nesprávne funguje zvýšenie teploty vratnej vody, pri chýbajúcom uvedení do zariadenia prevádzky<sup>1</sup> firmou HERZ autorizovaným personálom, pri prevádzke bez akumulačnej nádoby pri vykurovacom výkone menšom ako 70% menovitého výkonu (ručne plnené kotly musia byť vždy prevádzkované s dostatočne dimenzovaným akumulačným zásobníkom) pri použití firmou Herz neodporúčaných hydraulických schém<sup>2</sup> ako aj v prípade použitia iného ako predpísaného paliva, peliet pre nepriemyselné použitie podľa ENplus, Swisspellet, DINplus alebo ÖNORM M 7135, resp. peliet zodpovedajúcich EN ISO 17225-2; drevnej štiepky podľa EN ISO 17225-1/4 s nasledovnou špecifikáciou: trieda vlastností A1, A2, B1, resp. G30, G 50 podľa ÖNORM M 7133 resp. kusového dreva<sup>3</sup>.

Pre všetky obchody platiť všeobecné obchodné a dodacie podmienky firmy HERZ Energietechnik GmbH, ako aj dohody potvrdené pri prijatí zákazky.

Sú dostupné na www.herz-energie.at.

#### Predpokladom uplatnenia záruky je ročná prehliadka HERZ autorizovaným odborným personálom.

Záručné opravy nepredlžujú všeobecnú záručnú dobu. Prípad poškodenia v záruke neposúva splatnosť našich pohľadávok. Záruku vykonáme, len ak sú všetky naše pohľadávky za dodaný tovar zaplatené.

Záruka sa realizuje podľa našej voľby opravou predmetu kúpy, náhradou chybných dielov, výmenou alebo znížením ceny. Vymenené diely alebo tovar sa nám na naše želanie bezplatne vracajú. Vynaložené mzdy a náklady na montáž a demontáž sú hradené kupujúcim. Toto rovnako platí pre všetky záruky.

Servisné práce, práce na odstránenie poruchy a pod. vykonané zákazníkom alebo zákazníkom zadané tretím osobám nie je možné fakturovať firme HERZ.

Tento dokument je prekladom originálnej nemeckej dokumentácie! Kopírovanie alebo rozmnožovanie aj častí je možné iba s povolením spoločnosti HERZ<sup>©</sup>.

Technické zmeny vyhradené.

Vydanie 12/2018

<sup>&</sup>lt;sup>1</sup> Údržba výrobcom zariadenia

<sup>&</sup>lt;sup>2</sup> Doporučené hydraulické schémy sa nachádzajú v montážnom návode, hydraulické vyregulovanie vykoná kúrenárska firma

<sup>&</sup>lt;sup>3</sup> Ďalej musí kvalita vody zodpovedať ÖNORM H5195 resp. VDI 2035

## OBSAH

|                         | Str.                                         |
|-------------------------|----------------------------------------------|
| Úvod                    | 2                                            |
| Obsah                   | 3                                            |
| 1                       | Bezpečnostné pokyny5                         |
| 1.1                     | Všeobecné bezpečnostné<br>upozornenia6       |
| 1.2                     | Montáž6                                      |
| 1.3                     | Prevádzka a údržba6                          |
| 1.3.1<br>1.3.2<br>1.3.3 | Všeobecné upozornenie                        |
| 2                       | VAROVANIA7                                   |
| 3                       | PALIVÁ                                       |
| 3.1                     | Drevná štiepka8                              |
| 3.2                     | Drevné pelety8                               |
| 3.3                     | Vlastnosti paliva všeobecne8                 |
| 3.4                     | Nevhodné palivá9                             |
| 3.5                     | Zmena paliva9                                |
| 4                       | BEZPEČNOSTNÉ ZARIADENIA 10                   |
| 5                       | ZARIADENIE 11                                |
| 5.1                     | Prehľad zariadenia11                         |
| 5.2                     | Kotol 12                                     |
| 6                       | FUNKCIA ZARIADENIA 14                        |
| 6.1                     | Dopravný systém14                            |
| 6.2                     | Spôsob plnenia14                             |
| 6.3                     | Regulácia spaľovacieho vzduchu 14            |
| 6.4                     | Prevádzka kotla14                            |
| 6.5                     | Uvedenie do prevádzky14                      |
| 6.6                     | Prevádzkové a dovolené teploty 14            |
| 7                       | PREVÁDZKOVÉ STAVY 16                         |
| 8                       | TEPLOTNÝ MANAŽÉR 17                          |
| 9                       | Navigácia v menu a nastaviteľné<br>hodnoty19 |
| 9.1                     | Štart zariadenia19                           |
| 9.2                     | Obsluha a ovládanie20                        |

|                                                                                                    | Str.                                                                                                    |
|----------------------------------------------------------------------------------------------------|----------------------------------------------------------------------------------------------------|
| 9.3                                                                                                    | Štartovacia obrazovka20                                                                                                    |
| 9.4                                                                                                    | Vysvetlenie symbolov21                                                                                                    |
| 9.5                                                                                                    | Zadanie kódu22                                                                                                    |
| 9.6                                                                                                    | Zapnutie, resp. vypnutie kotla23                                                                                                    |
| 9.7                                                                                                    | Nastavenie dátumu a času24                                                                                                    |
| <b>9.8</b><br>9.8.1<br>9.8.2                                                                                 | Hodnoty na štartovacej obrazovke25<br>Pridanie zobrazovaných hodnôt25<br>Vymazanie zobrazovaných hodnôt na<br>štartovacej obrazovke                                              |
| 9.9                                                                                                    | Chybové hlásenia a varovania27                                                                                                    |
| 9.10                                                                                                    | Moduly28                                                                                                    |
| 9.11                                                                                                    | Moduly – štruktúra menu29                                                                                                    |
| 9.12                                                                                                    | Parametre a stanovenie pojmov29                                                                                                    |
| 9.12.1<br>9.12.2<br>9.12.3<br>9.12.4<br>9.12.5<br>9.12.6<br>9.12.7<br>9.12.8<br>9.12.9<br>9.12.10<br>9.12.11 | Kotol.30Akumulačný zásobník.35Zásobník teplej vody.38Vykurovací okruh.41Doba prevádzky.46Solár47Anuloid.49Sieťové čerpadlo51Zónovy ventil52Externá požiadavka53Prídavný kotol.56 |
| 9.13                                                                                                    | Nastavenia58                                                                                                    |
| 9.13.1<br>9.13.2<br>9.13.3<br>9.13.4<br>9.13.5<br>9.13.6<br>9.13.7<br>9.13.8                                 | Konfigurácia siete59Nastavenia Modbus-u60Šetrič obrazovky61Remote61Prehľad informácií62Posielanie E-mailov62Mail report stavu64Nastavenia servera65                              |
| 10                                                                                                    | Hlásenie porúch<br>a ich odstránenie66                                                                                                    |
| 10.1                                                                                                    | Poruchy bez znázornenia na displeji75                                                                                                    |
| 11                                                                                                    | Plán údržby76                                                                                                    |
| 11.1                                                                                                    | Týždenná kontrola76                                                                                                    |
| 11.2                                                                                                    | Mesačná kontrola77                                                                                                    |

## Úvod

| 11.3 | Poročná kontrola80                                     |
|------|--------------------------------------------------------|
| 11.4 | Ročná kontrola 81                                      |
| 11.5 | Plán mazania ( zákazníkom podľa prevádzkových hodín)82 |
| 11.6 | Podľa potreby86                                        |
| 12   | EÚ - Vyhlásenie o zhode 87                             |
| 13   | Index 88                                               |
| 14   | Príloha 89                                             |
| 15   | Poznámky 97                                            |

## 1 BEZPEČNOSTNÉ POKYNY

- Pred uvedením do prevádzky si dôkladne prečítajte dokumentáciu a obzvlášť si všímajte bezpečnostné upozornenia. V prípade nejasností hľadajte v tomto návode.
- Ubezpečte sa, že rozumiete pokynom v tomto návode a ste dostatočne informovaní o spôsobe činnosti vykurovacieho zariadenia na biomasu "pelletstar". V prípade Vašich otázok je vám firma HERZ kedykoľvek k dispozícii.
- Z bezpečnostných dôvodov nesmie prevádzkovateľ meniť konštrukciu alebo stav tohto zariadenia bez dohovoru s výrobcom alebo ním splnomocneným zástupcom.
- Zabezpečte dostatočný prívod čerstvého vzduchu do miestnosti kotolne. (Prosím, dbajte na platné predpisy.)
- Na všetkých miestach pripájania sa pred uvedením zariadenia do prevádzky musia byť vykonané skúšky tesnosti.
- Pred kotolňou je potrebné pripraviť ručný hasiaci prístroj predpísanej veľkosti. (Prosím, dbajte na platné predpisy.)
- Pri otváraní dvierok spaľovacej komory dbajte na to, aby neunikli spaliny a iskry. Dvere spaľovacej komory nikdy nenechávajte otvorené bez dozoru. Môžu uniknúť jedovaté plyny.
- Kotol nikdy nezapaľujte tekutými palivami ako benzín a pod.
- Údržbu zariadenia (podľa plánu údržby) vykonávajte pravidelne alebo použite našu zákaznícku službu. (Je potrebné dodržať minimálne intervaly podľa TRVB.)
- Pri údržbe zariadenia alebo pri otvorení regulácie sa musí prerušiť dodávka elektrickej energie a musia sa dodržiavať všeobecne platné bezpečnostné pravidlá.
- V kotolni sa okrem zariadenia nesmú skladovať žiadne palivá. V kotolni je okrem toho neprípustné uchovávanie predmetov, ktoré nie sú potrebné na prevádzku alebo údržbu zariadenia.
- Pri plnení zásobníka/skladu paliva z cisterny musí byť kotol bezpodmienečne odstavený. Pri nerešpektovaní sa môžu do skladu dostať horľavé a jedovaté plyny!
- Zásobník/sklad paliva sa musí zabezpečiť proti vstupu nepovolaných osôb.
- Prerušte prívod elektrickej energie vždy, keď musíte vstúpiť do zásobníka/skladu paliva.
- Na osvetlenie skladu používajte vždy nízkonapäťové svietidlá (tieto musia byť výrobcom povolené na tento účel).
- Zariadenie sa smie prevádzkovať iba s preň predpísanými palivami.
- Pred ďalším transportom popola sa tento musí uložiť na medziskládku na vychladzovaciu dobu najmenej 96 hodín.
- V prípade Vašich otázok sme vám k dispozícii na telefónnom čísle +421262411910
- Prvé uvedenie do prevádzky musí uskutočniť zákaznícka služba firmy HERZ alebo autorizovaný odborník. (Inak zaniká nárok na záruku.)
- Pred vstupom do skladu je potrebné sklad vetrať min. 60 minút.
- Kotol zodpovedá predpisom švajčiarského VKF, resp. národným predpisom z hľadiska protipožiarnej ochrany. Za dodržiavanie tohto predpisu z hľadiska staveby zodpovedá bez výnimky zákazník.

# 1.1 Všeobecné bezpečnostné upozornenia

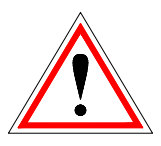

Na základe funkčne podmienených elektrických a mechanických vlastností môžu tieto zariadenia spôsobiť ťažké zdravotné a materiálne škody, pokiaľ použitie, prevádzka a údržba nie sú vykonávané podľa pokynov alebo boli vykonané nepovolené zásahy. Preto sa predpokladá, že projekt a vyhotovenie všetkých inštalácií, doprava, prevádzka a údržba sú vykonávané a kontrolované zodpovedným kvalifikovaným personálom.

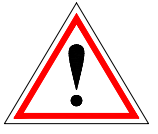

Pri prevádzkovaní elektrických zariadení sú nutne určité časti pod nebezpečným elektrickým napätím alebo mechanickým namáhaním. Iba zodpovedajúco kvalifikovaný personál smie pracovať na tomto zariadení. Musí byť dôkladne oboznámený s obsahom tohto a všetkých ostatných návodov. Dokonalé a bezpečné používanie tohto zariadenia predpokladá odborný transport, odborné skladovanie ako aj prevádzku podľa pokynov a starostlivú údržbu. Musia byť tiež zohľadnené upozornenia a údaje na zariadeniach.

#### 1.2 Montáž

#### Všeobecné upozornenie

Aby bola zaručená primeraná funkcia zariadenia, montáž zariadenia sa musí uskutočniť pri dodržaní relevantných noriem a montážnych predpisov výrobcu!

Dokumenty výrobcov pre použité zariadenia a súčasti vykurovania je možné dostať na požiadanie aj od firmy HERZ.

### 1.3 Prevádzka a údržba

| 1.3.1 | Všeobecné upozornenie                                                                                   |
|-------|----------------------------------------------------------------------------------------------------|
|       | Zariadenie sa smie otvoriť len pr<br>"VYKUROVANIE VYP", inak<br>existuje nebezpečenstvo<br>výbuchnutia. |

Bezpečná prevádzka a bezpečná údržba zariadenia predpokladajú, sú vykonávané odborne že kvalifikovaným personálom a pri rešpektovaní informácií о nebezpečenstve podľa teito podľa dokumentácie а upozornení na zariadeniach.

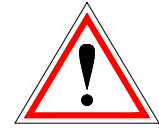

Pri nepriaznivých prevádzkových podmienkach môžu teploty na častiach plášťa vystúpiť nad 80°C.

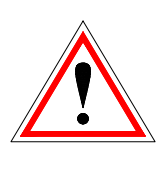

Pri otvorení popolových dvierok počas prevádzky, odstaví sa prísun materiálu a kotol prechádza do fázy dohorenia. Potom prechádza do stavu "VYKUROVANIE VYP."

| Okolité podmienky:   |             |               |
|----------------------|-------------|---------------|
| Prevádzková teplota: |             | +10 až +40 °C |
| Sklad - teplota:     |             | -20 až +70 °C |
| Vlhkosť:             | prevádzka   | 5 až 85 %     |
|                      | skladovanie | 5 až 95 %     |

Prevádzka

#### 1.3.2

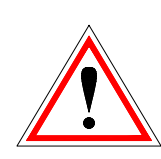

Kryty, ktoré zabraňujú dotyku horúcich alebo rotujúcich častí alebo ktoré sú potrebné na správny prívod vzduchu a tým na účinnú funkciu, sa nesmú otvárať počas prevádzky.

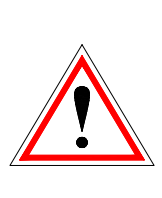

Pri prípadných poruchách alebo pri nezvyčajných prevádzkových stavoch ako unikanie dymu a vystupovanie plameňov, je potrebné zariadenie ihneď vypnúť pomocou "NÚDZOVÉ VYPNUTIE /NOT-AUS". Bezprostredne potom informujte zákaznícku službu firmy HERZ.

Pri stlačení hlavného vypínača resp. pri výpadku elektrického prúdu je zariadenie okamžite odstavené. Zostávajúce množstvo paliva zhorí samo, bez úniku jedovatých plynov za predpokladu dostatočne veľkého prirodzene pôsobiaceho komínového ťahu. Preto musí byť komín nadimenzovaný a vyhotovený podľa DIN4705 resp. EN 13384. Pri opätovnom zapnutí sa musí preskúšať funkčnosť zariadenia a musí byť zaistená bezpečná prevádzka celého zariadenia!

Pri poklese minimálneho zostatkového obsahu kyslíka v spalinách pod 5% sa automaticky zastaví dodávka paliva a znova sa aktivuje až potom, keď je zostatkový obsah kyslíka nad 5% (Údaj na obrazovke:: MIN O2 [%] 5.0, viď Chyba! Nenašiel sa žiaden zdroj odkazov.)

#### Údržba 1.3.3

Pred začiatkom každej práce na zariadení, hlavne pred otvorením krytov častí pod napätím, sa zariadenie podľa predpisov odpojí. Okrem hlavných okruhov je pritom potrebné dbať aj na prípadné existujúce prídavné a pomocné okruhy. Obvvklé bezpečnostné pravidlá podľa ÖNORM sú:

- Odpojiť všetky póly!
- Zaistiť proti znovuzapojeniu!
- Overiť stav bez napätia!
- Zemniť a skratovať!
- Susedné časti pod napätím prekryť nebezpečné miesta ohradiť!

| <u>.</u> | Tieto vyššie uvedené opatrenia<br>smú byť odstránené až potom,<br>keď je zariadenie úplne<br>zmontované a údržba je<br>ukončená.                                                                  |
|----------|----------------------------------------------------------------------------------------------------|
|          | Pri revíznych prácach v<br>spaľovacej komore, priestore na<br>popol, častiach dymovodu,<br>vyprázdňovaní popolového<br>zásobníka atď. je nutné<br>používanie protiprachových<br>masiek a rukavíc! |
|          | Pri revíznych prácach v sklade je<br>potrebné používať nízkonapäťové<br>svietidlá. Vyhotovenie elektrických                                                                                       |

rácach v sklade je /ať nízkonapäťové ovenie elektrických zariadení v sklade musí vyhovovať ÖNOM7137!

Aby sa predišlo možným chybám údržby pri neodbornej údržbe odporúča sa pravidelná servisná personálom autorizovaným služba alebo zákazníckou službou firmy HERZ.

i.....

Náhradné diely je možné odoberať iba priamo od výrobcu resp. od predajného partnera.

## VAROVANIA

2

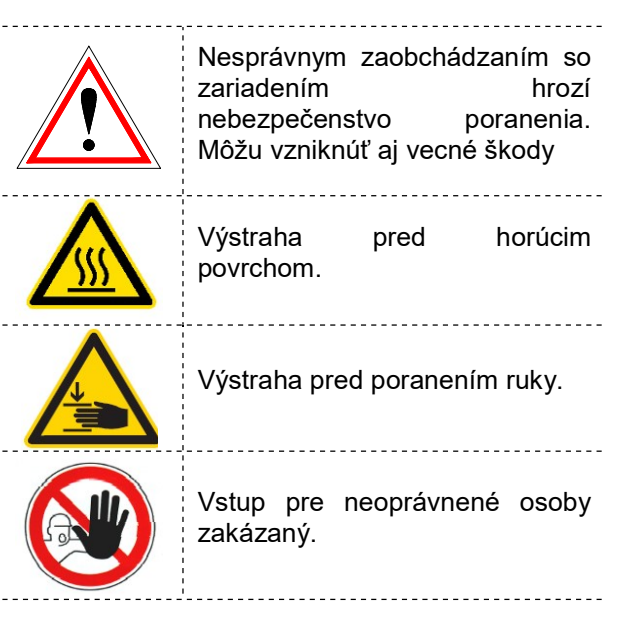

Rešpektovanie iných, zvlášť nezvýraznených prepravných, montážnych, prevádzkových а údržbárskych upozornení ako aj technických údajov (v dokumentácii a na samotnom zariadení) je však rovnako nevyhnutné na predchádzanie porúch, ktoré by mohli spôsobiť nepriame alebo priame ťažké škody na ľuďoch alebo veciach.

#### Všeobecné upozornenie

Z dôvodu prehľadnosti a veľkého množstva možností neobsahuje táto dokumentácia všetky detailné informácie a nemôže vziať do úvahy každý možný prípad prevádzky alebo údržby. Ak si prajete ďalšie informácie alebo ak sa vyskytnú zvláštne otázky, ktoré neboli podrobne popísané v dodanej dokumentácii, môžete požadovať potrebnú informáciu prostredníctvom vášho špecializovaného dodávateľa alebo priamo od firmy HERZ.

Osoby (vrátane detí), ktoré na základe ich psychických, senzorických alebo duševných schopností alebo ich neskúsenosti alebo ich nevedomosti nie sú schopné bezpečne používať zariadenie, nesmú toto zariadenie používať bez dohľadu.

## 3 PALIVÁ

#### 3.1 Drevná štiepka

Drevná štiepka pre nepriemyselné použitie s nízkym podielom prachových častíc podľa EN 14961-1/4 podľa nasledovnej špecifikácie

- Trieda kvality A1, A2, B1
- Veľkosť častíc P16B, P31,5 a P45A
  - G30 resp. G50<sup>4</sup> podľa ÖNORM M7133
- Obsah vody min. 15% do max. 40%\*
- Popolnatosť: <1.0 (A1), <1.5 (A2), <3,0 (B1) m-%
- Výhrevnosť v stave pri dodaní > 3,1 kWh/kg
- Sypná hmostnosť v stave pri dodaní > 150 kg/m<sup>3</sup>

Trieda kvality A1 a A2 predstavuje prírodné drevo a chemicky neošetrené drevné zvyšky. A1 obsahuje palivá s minimálnym obsahom popola, čo upozorňuje na palivá so žiadnym alebo min. podielom kôry a palivo s nízkym obsahom vody, zatiaľ čo trieda A2 má nepatrne vyšší obsah popola a / alebo obsah vody. B1 rozširuje pôvod a zdroje triedy A a zahŕňa ďalšie materiály ako napr. rýchlorastúce drevo z plantáží, drevo zo záhrad, plantáží atď., ako aj chemicky neošetrený drevný odpad. Trieda kvality B2 zahŕňa tiež chemicky ošetrený priemyselný drevný odpad a použité drevo.

#### 3.2 Drevné pelety

Drevné pelety pre nepriemyselné použitie podľa ENplus, Swisspellet, DINplus alebo ÖNORM M 7135 resp. pelety zodpovedajúce EN 14961-2 podľa nasledovnej špecifikácie:

- Trieda kvality A1
- Max. dovolený podiel prachových častíc v sklade paliva nesmie presiahnuť 8% celkového skladovaného objemu paliva (stanovené sitom s priemerom ôk 5mm)!
- Prachový podiel v čase naplnenia: <1,0 m-%</p>
- Výhrevnosť v stave pri dodaní > 4,6 kWh/kg
- Sypná hmostnosť v stave pri dodaní > 600 kg/m<sup>3</sup>
- Mechanická pevnosť DU, EN 15210-1 v stave pri dodaní m-%: DU97.5 ≥ 97,5
- Priemerr 6mm

#### Cudzie telesá ako kamene alebo kúsky kovu sa nesmú dostať do zariadenia! Piesok a zemina vedú k k zvýšeniu množstva popola a tvorbe trosky.

V závislosti od paliva môže dôjsť k tvorbe trosky, ktorú je potrebné poprípadne odstrániť aj ručne.

Pri porušení nariadenia o palive zaniká záruka, resp. nárok na záručné plnenie. Pri spaľovaní potrebné nevhodných počítaťs palív je nekontrolovateľným horením. Prevádzkové nasledujúce škody poruchy а sú prevdepodobné.

Ak je v objednávke uvedené iné palivo a toto palivo je výslovene uvedené aj v potvrdení objednávky, je možné prevádzkovať zariadenie aj s týmto palivom.

Upozornenie: Zariadenie sa pri uvedení do prevádzky nastaví na dohodnuté palivo.

Toto nastavenie (nastavenie otáčok ventilátora, nastavenia hladiny paliva, chod a dobeh ventilátora, doba taktu a pod.) by sa pri rovnakej kvalite paliva nemalo zmeniť.

#### 3.3 Vlastnosti paliva všeobecne

Výhrevnosť (minimálna (Hu) použitého paliva):

- 6-20% obsah vody M20 alebo "W20": 4,0kWh/kg
- 21-30% obsah vody M30 alebo "W30": 3,0kWh/kg
- 31-40% obsah vody M40 alebo "W40": 2,5kWh/kg
- 41-50% obsah vody M50 alebo "W50": 2,5kWh/kg \*

**Minimálny obsah energie** (použitého paliva) E = 800kWh/m<sup>3</sup>

**Minimálny odber tepla** (permanentný odber tepla (24h) pre udržanie horenia):

- 20% menovitého výkonu pri suchom palive M20 alebo "W20"
- 40% menovitého výkonu pri mokrom palive M40 alebo "W40"
- 40% menovitého výkonu pri mokrom palive M50 alebo "W50" \*

**Premenlivá kvalita paliva**: pre zachovanie stability spaľovania a výkonu kotla sú akceptované len také mierne zmeny vlastností paliva (výhrevnosť Hu, veľkosť paliva, obsah energie, obsah vody), pri ktorých neprekročí každá z uvedených hodnôt 10% za menej ako 30 minút.

<sup>&</sup>lt;sup>4</sup> Iba pri použití miešadla s pohonom 3x400 Volt

<sup>\*</sup> Pri vyhotovení @ M50 obsah vody do 50%

#### 3.4 Nevhodné palivá

Pri spaľovaní nevhodných palív sa dá očakávať nekontrolované spaľovanie. Je pravdepodobné, že dôjde k prevádzkovým poruchám a následným škodám.

Možné následné škody:

- Poškodenie termodynamickej spaľovacej komory, lambda sondy, snímača spalín, snímača teploty spaľovacej komory v dôsledku agresívnych usadenín v kotli
- Znečistenie alebo korózia v plniacom priestore spôsobená kondenzáciou spôsobenou vlhkým palivom.
- Výstup dymových plynov na otvoroch prívodu vzduchu v dôsledku nekontrolovaného spaľovania (deflagrácia)

#### 3.5Zmena paliva

Pri spaľovaní iného paliva berte na vedomie, že (toto palivo):

- je schválené / povolené ako palivo (pozri zákon o ochrane ovzdušia)
- obsah vody a veľkosť kusov sú v rámci povoleného rozsahu
- môže byť potrebné znovu zosúladiť nastavenia počtu otáčok ventilátora a nastavenia výšky hladiny paliva.

## 4 BEZPEČNOSTNÉ ZARIADENIA

Inbeliebt

Bezpečnostné zariadenia musia byť nadimenzované a nainštalované tak, aby zodpovedali EN 12828 resp. ÖNORM B 8133.

Ako posledný bezpečnostný prvok voči chybnej funkcii zariadenia slúži poistný ventil v kotlovom okruhu.

Koncesiovaná odborná firma musí dodržať všetky zákonné bezpečnostné predpisy.

Na zariadení, resp. pre celý vykurovací systém musí byť podľa EN 60204-1 koncesovaným odbornou firmou vykonané uzemnenie, resp. vyrovnanie napätia.

# 1. Bezpečnostný obmedzovač teploty STB

V prípade prekročenia teploty kotlovej vody 95°C, je potrebné zariadenie vypnúť z bezpečnostných dôvodov. Bezpečnostný obmedzovač teploty (STB) sa v tomto prípade zablokuje.

Možné príčiny sú:

odber výkonu kotla bol náhle prerušený. Môže sa tak stať vypnutím čerpadla alebo náhlym uzavretím zmiešavača vykurovacieho okruhu.

■ čerpadlá odberných miest nie sú riadené reguláciou HERZ. Odvedenie nadmernej teploty aktivuje automaticky regulácia HERZ. Tak sa zabráni prekročeniu max. dovolených teplôt v kotli.

- kotol je predimenzovaný
- hladina paliva je nastavená príliš vysoko
- výpadok prúdu
- atď.

Najskôr je potrebné nájsť príčinu chyby a odstrániť ju, až potom sa môže STB odblokovať.

## Pre odblokovanie musí byť kotlová teplota nižšia ako 75°C.

Následne sa smie potvrdiť porucha. K tomu je potrebné odskrutkovať kryt bezpečnostného obmedzovača teploty. Ľahkým tlakom ho možno pomocou špicatého predmetu odblokovať. Po naskrutkovaní krytu treba potvrdiť poruchu na spínacej skrinke. Bezpečnostný obmedzovač teploty sa nachádza vľavo vedľa ovládacieho terminálu.

#### 2. a 3. Samostatne spúšťané hasiace zariadenie

Zariadenie je vybavené automaticky spúšťaným hasiacim zariadením (SLE). Pozostáva z termickej poistky s termostatom mechanicky prepojeným s ventilom (3) a zásobníka hasiacej vody (2). Pri prekročení otváracej teploty v plniacej rúre, ventil sa automaticky otvorí a voda zo zásobníka zaplaví plniacu rúru. Toto sprinklerové zariadenie slúži iba ako núdzové hasiace zariadenie pri eventuálnom spätnom horení.

#### 4. Zariadenie proti spätném horeniu

Zariadenie proti spätném horeniu (RSE) zabraňuje spätnému horeniu do sila. Okrem toho oddeľuje oblasť medzi spaľovacou komorou a skladom paliva. RSE je vyhotovená vo forme protipožiarnej klapky. Otvára sa len za účelom prísunu paliva do kotla.

#### 5. Poistný ventil

Poistný ventil slúži k ochrane pri prehriatí kotla a prekročení tlaku. Pri dosiahnutí maximálneho dovioleního tlaku v kotli (viď typový štítok) musí bezpečnostný ventil otvoriť.

#### 6. Bezpečnostný výmenník tepla

Bezpečnostný výmenník tepla je zabudovaný v kotli a musí byť pripojený podľa technických noriem cez termickú poistku odtoku (termický ventil). Termická poistku odtoku sa pripája priamo na tlakový rozvod studenej vody (tlak  $\leq$  3bar).

## 7. Zabezpečenie zásobníka popola a dvierok

Zásobníky popola sú s kotlom prepojené cez bezkontaktný induktívny senzor.

#### Kontrola teploty v sklade paliva

Kontrola teploty v sklade paliva sa nachádza bezprostredne nad dopravníkom paliva. Tam sa nachádza snímač teploty, ktorý je nastavený na určitú spúšťaciu teplotu. Pri prekročení tejto spúšťacej teploty sa zariadenie prepne do stavu "VYKUROVANIE VYP" a oznámi príslušné chybové hlásenie. Paralelene s tým sa zopne výstup poruchového hlásenia. Alarm dalej podľa predpisov príslušnej krajiny.

## 5 ZARIADENIE

#### 5.1 Prehľad zariadenia

Obr. 5.1. zobrazuje zariadenie s nasledujúcimi komponentami:

- 1) Dopravný systém paliva
- 2) Kotol
- 3) Systém vynášania popola
- 4) Sklad paliva
- 5) Spádová šachta
- 6) Zariadenie proti spätnému horenou
- 7) Medzizásobník
- 8) Odlučovač prachu
- 9) Zásobník popola

Dopravný systém paliva v tomto prípade pozostáva z 3-radovej posuvnej podlahy, priečneho závitového dopravníka a vertikálneho závitového dopravníka 1). Na tomto mieste treba uviesť, že vyobrazené systémy dopravy a plnenia palivom sa môžu pri konkrétnych inštalovaných systémoch líšiť od vyobrazených príkladov. Ďalšie informácie sú k dispozícii vo firme HERZ.

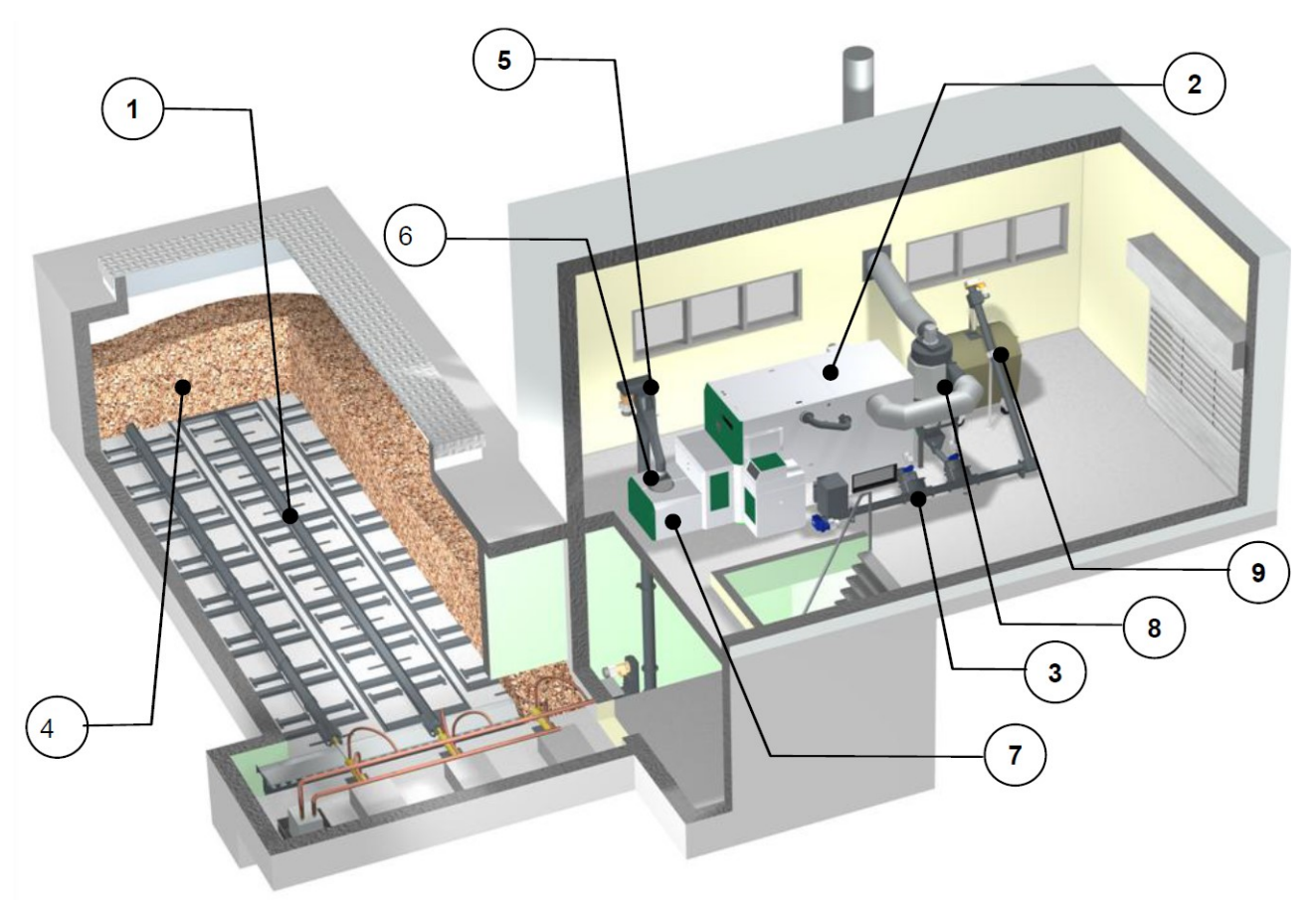

Obr. 5.1. Prehľad zariadenia (príklad s posuvnou podlahou)

## 5.2 Kotol

| BioFire 500 – 1500 |                                                                                                    |  |
|--------------------|----------------------------------------------------------------------------------------------------|--|
|                    | <image/> <image/>                                                                                                    |  |
| 1                  | Obr. 5.2> Komponentz BioFire 500-1500                                                                                                    |  |
|                    | Modul spalovacej komory                                                                                                    |  |
| 2                  |                                                                                                    |  |
| 3                  | Kotol BioFire je vybavený reguláciuo T-Control, ktorou je možné zariadenie centrálne riadiť a<br>prevádzkovať                                                                                                    |  |
| 4                  | Medzizásobník                                                                                                    |  |
|                    | Pozostáva zo spádovej šachty, dvojitej plniacej závitovky, plniaceho kanála a znímača hladiny.                                                                                                    |  |
| 5                  | Automatické zapaľovanie horúcim vzduchom                                                                                                    |  |
| 6                  | Spaľovacia komora                                                                                                    |  |
|                    | Pozostáva z betónu odolného voči vysokým teplotám SiC (tepelná odolnosť do 1550°C) so<br>stupňovitým roštom (2-ojzónovým) z chrómovej ocele. Intervaly prísunu paliva a 2 zóny<br>primárneho vzduchu sú nastaviteľné samostatne. Roštnice je možné vymieňať jednotlivo. Ďalej<br>disponuje spaľovacia komora 2 zónami sekundárneho spaľovacieho vzduchu. |  |
| 7                  | Stojatý rúrový výmenník tepla s turbulátormi a čistiacim mechanizmom                                                                                                    |  |
|                    | Plochy výmenníka tepla sú automaticky pomocou integrovaných turbulátorov (ktoré sa dvíhajú<br>a klesajú) čistené aj počas prevádzky vykurovania a sú udržiavané v čistote bez potreby<br>manuálnej práce.                                                                                                    |  |
| 8                  | Automatická kontrola spalín a spaľovania prostredníctvom regulácie s lambda sondou                                                                                                    |  |
|                    | Vďaka zabudovanej lambda sonde, ktorá nepretržite kontroluje hodnoty spalín, sú dosahované vždy perfektné hodnoty spaľovania a minimálne hodnoty emisií.                                                                                                    |  |
|                    | Lambda sonda reguluje prívod sekundárneho spaľovacieho vzduchu ako aj množstvo                                                                                                    |  |

|    | podávaného materiálu a takto sa dosahuje najčistejšie spaľovanie aj pri čiastkovom výkone.  |
|----|---------------------------------------------------------------------------------------------|
| 9  | Spalinový ventilátor s frekvenčným meničom (na cyklóne)                                     |
|    | s reguláciou podtlaku v spaľovacej komore                                                   |
| 10 | Popolový závitový dopravník z modulu horáka vrátane posúvača popola                         |
| 11 | Popolový závitový dopravník z modulu výmenníka tepla                                        |
| 12 | Zásobník popola s kolieskami                                                                |
|    | umožňujúcimi jednoduché odstránenie popola (opcia: centrálny výhrab popola)                 |
| 13 | Prípojka - prívod                                                                           |
|    | Je možná na oboch stranách kotla                                                            |
| 14 | Prípojka - spiatočka                                                                        |
|    | Je možná na oboch stranách kotla                                                            |
|    | Oproti prípojkám pre prívod a spiatočku sa nachádza hydraulické prepojenie medzi spaľovacím |
|    | modulom a modulom výmenníka tepla.                                                          |
| 15 | Efektívna tepelná izolácia pre najnižšie straty tepla sálaním                               |

## 6 FUNKCIA ZARIADENIA

#### 6.1 Dopravný systém

Zo je skladu paliva palivo dopravované prostredníctvom vynášacieho závitového dopravníka do zariadenia proti spätnému horeniu (RSE). Najskôr prejde cez spádovú šachtu a potom cez klapku proti spätného horeniu. Klapku proti spätnému horeniu poháňa servomotor zaťažený pružinou. Ak je servomotor bez prúdu, klapka sa samočinne zatvorí. Následne plniaci dopravník prepraví palivo smerom nahor. Dosiahnutá hladina paliva je smerodajná pre výkon kotla a pre prevádzkový stav zariadenia.

#### 6.2 Spôsob plnenia

Kotol pracuje prostredníctvom pomeru takt / pauza, ktorý slúži ako regulácia plnenia. Všetky hodnoty sa nastavujú v menu vo výbere paliva (viditeľné iba v servisnej úrovni). Tieto parametre plnenia sú korigované cez reguláciu spaľovania.

### 6.3 Regulácia spaľovacieho vzduchu

Pri privádzanom spaľovacom vzduchu sa rozlišuje primárny a sekundárny vzduch. Primárny vzduch sa privádza priamo do žeravej masy paliva. Pomocou sekundárneho vzduchu sa plameň vzniknutý z primárneho vzduchu, ďalej úplne rozvinie. Prívod vzduchu sa uskutočňuje prostredníctvom otvorov po stranách horáka (pod bočným obložením).

Spalinový ventilátor vytvára v kotli podtlak. Účinkom tohto podtlaku je nasávaný sekundárny a primárny vzduch.

Ventilátor s meniteľným počtom otáčok je riadený z elektronickej regulácie kotla. Otáčky ventilátora sú regulované v závislosti od teploty kotla a korigované podľa lambda sondy.

#### 6.4 Prevádzka kotla

Zabudovaným systémom automatického zapaľovania sa zariadenie uvedie pri požiadavke na dodávku tepla automaticky do prevádzky.

Zariadenie môže byť zapnuté požiadavkou na teplo od zásobníka.

Výkon kotla je možné meniť nastaveniami v regulácii, resp. ho prispôsobiť miestnym danostiam.

Regulácia kotla zabraňuje príliš nízkym teplotám kotla, pretože tieto ovplyvňujú životnosť kotla. Príliš vysoké teploty kotla z dôvodov prevádzkovej bezpečnosti nie sú dovolené.

Prípadné dilatačné trhlinky na izolačnej platni, resp. vymurovke v spaľovacej komore nezhoršujú jej

funkciu a preto nepredstavujú žiadne nároky na uplatnenie záruky.

#### 6.5 Uvedenie do prevádzky

Prvé uvedenie do prevádzky musí uskutočniť zákaznícka služba firmy HERZ alebo firmou HERZ autorizovaný odborník.

Pri uvedení do prevádzky sa zmeria podtlak v dymovode potom, čo bolo zariadenie v prevádzke s príslušným palivom min. jednu hodinu a teplota prívodu dosahuje 70-85°C.

Pritom sa zistí, či sa dosahuje požadovaný dopravný tlak (skôr označovaný ako potrebný ťah) potrebný k riadnej prevádzke kotla (skôr označovaný ako potrebný ťah). Ak sa dosiahnu odchýlky, existujúci komín nie je správne nadimenzovaný, prípadne podmienky, z ktorých sa vychádzalo pri návrhu komína nie sú splnené (neodborné pripojenie, prenikanie falošného vzduchu, príliš dlhý spojovací kus a pod.), v každom prípade nie je možné kotol riadne prevádzkovať.

V priebehu uvedenia do prevádzky a odovzdaní zariadenia prevádzkovateľovi je potrebné skontrolovať funkčnosť všetkých regulačných a bezpečnostných zariadení a podrobne vysvetliť prevádzkovateľovi funkciu, obsluhu a údržbu zariadenia.

Hydraulické vyregulovanie vykurovacieho systému (potrubnej siete) musí byť vykonané koncesovaným (autorizovaným) odborným podnikom (inštalatérom). Inštalačná firma je povinná (podľa ÖNORM EN 12170), vyhotoviť pre celé zariadenie umiestnené v kotolni príslušnú dokumentáciu.

#### 6.6 Prevádzkové a dovolené teploty

#### Teplota kotla

Kotol HERZ BioFire sa má prevádzkovať len v rozsahu telôt kotla 65 až 90°C. Pri teplote spiatočky pod 55°C kondenzuje časť spalín na vnútornej strane kotla. Pri štarte kotla musí byť preto dosiahnutá čo najskôr prevádzková teplota (od 65 do 90°C), aby sa zabránilo kondenzácii. Teplota spiatočky môže aj pri korektnej prevádzkovej teplote kotla ležať aj pod dovolenou teplotou. Tomuto stavu sa zabráni funkčným zvýšením teploty spiatočky.

#### POZOR!

Pri poškodeniach koróziou, ktoré vzniknú v dôsledku nedovolených prevádzkových teplôt, zanikajú všetky záruky a nároky na záručné plnenie.

#### Teplota spiatočky

Teplota spiatočky je vždy nižšia ako teplota kotla. Po štarte kotla musí teplota spiatočky čo najrýchlejšie stúpať na alebo nad 60° C. Udržiavanie teploty spiatočky, resp. teploty kotla sa vykonáva tzv. zvyšovaním alebo udržiavaním teploty spiatočky. Voda na výstupe z kotla sa napr. pomocou čerpadla a zodpovedajúceho ventilu primiešáva do spiatočky.

Tepelná energia kotla sa môže využívať až od okamihu, keď teplota spiatočky prekročí 60° C.

#### Príliš vysoké teploty kotla

Kotol HERZ BioFire možno prevádzkovať do teploty kotla max. 90°C. Pri náhlom znížení odberu výkonu kotla (zmiešavacie armatúry sa zatvoria, vypne čerpadlo zásobníka TÚV) môže sa za určitých okolností stať, že akumulované tepelná energia v kotli zohreje vykurovaciu vodu nad túto hodnotu.

V zariadení HERZ BioFire sú 3 bezpečnostné opatrenia určené na zabránenie prehriatiu kotla:

 Odvedenie nadmernej teploty (teplota kotla nad 92°C)

Od tejto teploty sa zapnú čerpadlá spotrebičov tepla, aby sa odviedla nadbytočná tepelná energia. Spotrebiče budú nastavené na ich max. parametre. Predpokladom je riadenie čerpadiel prostredníctvom regulácie Herz. Ak by nebola splnená táto podmienka, je pravdepodobnejšie, že sa kotol prehreje a bude hlásená porucha.

 Bezpečnostný obmedzovač teploty – STB (teplota kotla nad 95°C)

Pri tejto teplote kotla sa zariadenie vypne! Bezpečnostný obmedzovač teploty sa zablokuje a tým zablokuje aj prevádzku zariadenia. Znázorní sa porucha a zariadenie je mimo prevádzky.

Tepelná poistka odtoku

V kotli je zabudovaný bezpečnostný výmenník tepla, na ktorý sa musí podľa technických predpisov pripojiť tepelná poistka odtoku (termický ventil).

#### Teplota spalín

Teplota spalín závisí od prevádzkového stavu zariadenia, od paliva, od nastavenia výkonu ventilátora a od typu kotla.

Preto platí:

Komín musí byť odolný proti vlhkosti a dimenzovaný podľa príslušných noriem DIN 4705 resp. EN 13384. Spoločnosť HERZ nevykonáva prepočty komínov. Tieto výpočty musia byť vykonané autorizovaným odborníkom. Nesprávne, resp. vôbec nenadimenzovaný komín môže viesť za určitých okolností k chybnej funkcii zariadenia.

## 7 PREVÁDZKOVÉ STAVY

#### Vykurovanie vypnuté

V tomto stave je zariadenie vypnuté, horák je zablokovaný.

#### Pripravené

Teplota v kotli, resp. akumulačnom zásobníku stačí na zásobenie teplom odberných miest, resp. dosiahla vypínaciu teplotu.

#### Príprava zapálenia

V tomto stave sa vyčistí rošt a predhreje sa lambda sonda.

#### Predvetranie

Tento stav slúži na prevetranie spaľovacieho priestoru a komína vzduchom.

#### Studený štart

Ak je teplota spaľovacieho priestoru nižšia ako nastavená zapaľovacia teplota (štandard 150°C), vykoná sa studený štart. Materiál sa pritom v krátkych intervaloch zasúva dovnútra. Súčasne sa zapaľovacím ventilátorom zapáli materiál. Počas fázy zapaľovania sa kontroluje, či je zapálenie úspešné.

Ak bolo zapálenie úspešné, prechádza zariadenie do fázy rozhorenia. Súčasne sa uskutoční dobeh zapaľovacieho ventilátora. Pri dobehu zapaľovacieho ventilátora beží ešte jednu minútu len zapaľovací ventilátor, aby sa vyhrievací prvok ochladil.

Ak počas maximálneho času zapaľovania nebolo zapálenie úspešné, zariadenie sa vypne s hlásením poruchy => CH: zapálenie

#### Fáza rozhorenia

Táto fáza slúži na vytvorenie rovnomerného lôžka žeravej masy. Trvanie fázy sa nastavuje v hodnotách paliva (viditeľné iba na servisnej úrovni). Treba dbať na to, aby sa spaľovalo s vyšším prebytkom kyslíka. Slúži to na rýchlejšie dosiahnutie vytvorenia rovnomerného lôžka žeravej masy.

#### Intezívny chod

Počas fázy maximálneho výkonu beží zariadenie na menovitý výkon. Pri dosiahnutí požadovanej teploty kotla začína fáza regulovaného výkonu.

#### Regulovaný chod

V tejto fáze sa reguluje výkon zariadenia medzi menovitým zaťažením a čiastočným zaťažením. Ak stupeň čiastočného zaťaženia produkuje príliš veľa energie, t. j. prekročí sa požadovaná teplota kotla + regulačná hysteréza, prejde sa na stav pripravený.

#### Fáza dohorenia

Po vypnutí kotla dohorí palivo nachádzajúce sa v spaľovacej komore. Treba pritom dbať o to, aby bol tento čas presne nastavený, v opačnom prípade sa môže stať, že materiál v spaľovacom priestore nebude riadne spálený

#### Čistenie horáka

Počas čistenia horáka sa horák očistí od popola. Najskôr sa spáli všetko palivo. Po uplynutí času dohorenia sa vyčistí spaľovací tanier. Po ukončení čistenia zariadenie prejde na normálnu prevádzku. Interval sa vypočíta prostredníctvom čas chodu plniacej závitovky. Tento sa nastavuje prostredníctvom parametra Interval čistenia na servisnej úrovni. Častejšie čistenie možno dosiahnuť jednoducho skrátením parametra.

#### Čistenie výmenníka tepla

Čistenie výmenníka tepla slúži na zvýšenie účinnosti. Výmenník tepla sa vyčistí automaticky a popolček padá do popolovej priehradky. . Interval a trvanie čistenia sú nastavitaľné cez parameter "interval čistenia výmenníka", resp. "doba čistenia výmenníka"

#### Regulácia výkonu

Výkon kotla sa reguluje v rámci požadovanej teploty kotla a regulačného rozsahu. Regulačný rozsah je daný požadovanou teplotou kotla + regulačnou hysterézou. Pri dosiahnutí menovitého výkonu prejde zariadenie do fázy dohorenia.

#### Reguláciia teploty spalín

Pri prekročení maximálnej teploty spalín sa výkon zariadenia zredukuje. Po poklese teploty prejde zariadenie opäť do normálnej regulácie výkonu.

## Kontrola plameňa (teplota spalovacieho priestoru)

Ak počas prevádzky dochádza k veľkým odchýlkam hodnôt spaľovania, zariadenie to zaregistruje a vypne sa.

#### Protimrazová ochrana

V prípade nastavenia zariadenia na protimrazovú ochranu sa zapne čerpadlo sady pre zvýšenie teploty spiatočky ak je zariadenie v stave "vykurovanie vypnuté" alebo "horák stop". Inak je zariadenie naštartované a dosahuje min. teplotu 65°C.

#### Regulácia Lambda

Regulácia lambda reguluje množstvo materiálu a prívod sekundárneho vzduchu 1 a 2. Slúži na optimalizáciu spaľovania a je schopná rozpoznať minimálne odchýlky paliva.

## 8 TEPLOTNÝ MANAŽÉR

Regulácia teplotných požiadaviek jednotlivých modulov ( zásobník teplej vody, akumulačný zásobník, vykurovacie okruhy, solár ) sa vykonáva tzv. teplotným manažérom. Pre vysvetlenie funkcie teplotného manažéra je v Obrázok 8.1 zobrazená zjednodušená schéma. Je zjavné, že modul má vstupy a výstupy. Modul dáva teplotnému manažerovi informáciu o potrebnej teplote. Táto potrebná teplota je pritom súčtom interne prepočítanej potrebnej teploty a nastaveného prevýšenia. Dodávateľ tepla ( = výrobca tepla, resp. kotol / akumulačný zásobník), ktorý dostane od teplotného manažera informáciu o potrebe tepla modulu, musí poskytnúť teplo pre jednotlivé moduly. Pritom vytvára maximálnu potrebnú teplotu jednotlivých modulov.

Dodávateľ tepla = kotol Modul 1 & 2 = vykurovací okruh 1 & 2 Modul 3 = zásobník teplej vody Modul 4 = akumulačný zásobník

|                               | Vyk.okruh 1 | Vyk.okruh 1 | Zásobník teplej<br>vody | Akumulačný<br>zásobník |
|-------------------------------|-------------|-------------|-------------------------|------------------------|
| Prepoč. potrebná teplota [°C] | 60          | 30          | 55                      | 75                     |
| Navýšenie [°C]                | 5           | 3           | 2                       | 2                      |
| Potrebná teplota modulu [°C]  | 65          | 33          | 57                      | 77                     |

77

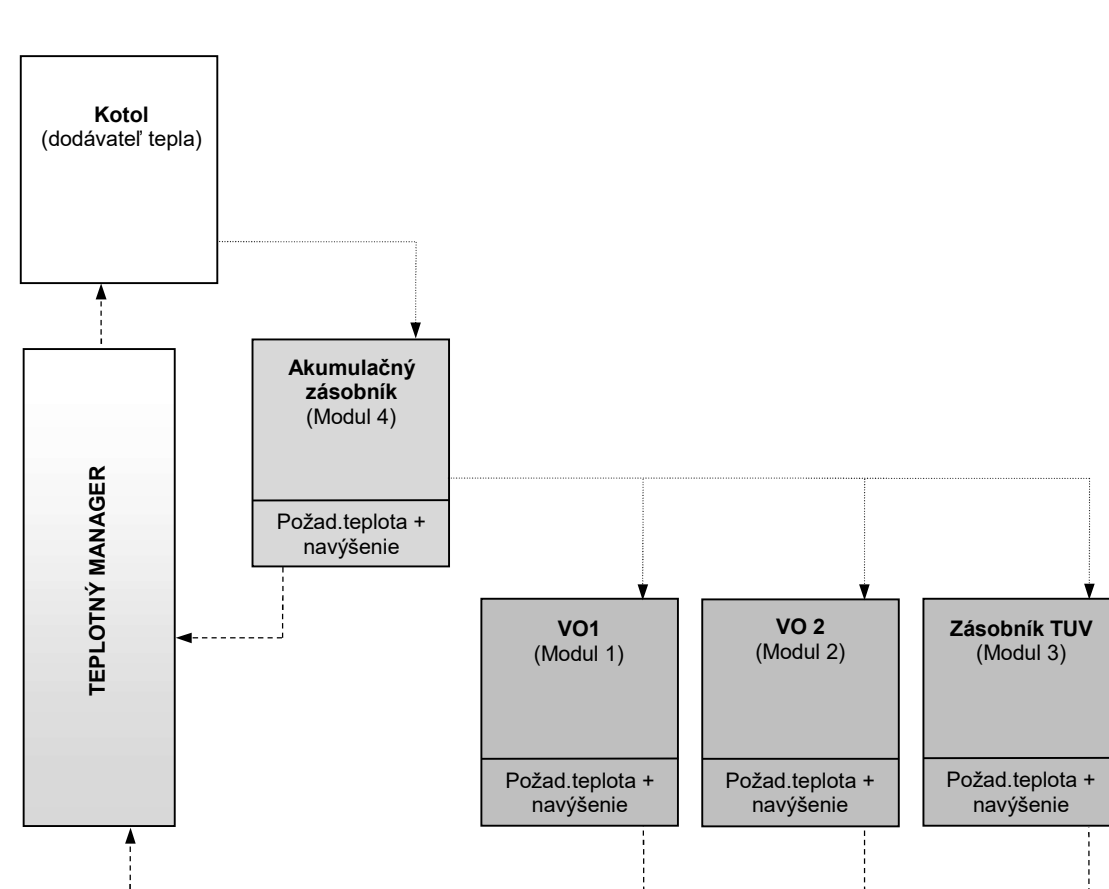

Max. potrebná teplota

Obr. 8.1. Teplotný manažér (príklad)

#### Existujúce nastavenia kotla (Menu: Kotol nastavenia)

| ZVYŠKOVÉ TEPLO      | 40 °C |
|---------------------|-------|
| REGULAČNÁ HYSTERÉZA | 12 °C |
| NAVYŠENIE           | 6 °C  |
| VÝKON MAX           | 100 % |
| KOTOL POŽAD.        | 70 °C |
| KOTOL SKUT.         | 37 °C |
| EXTERN ANALOG       | 55 °C |
| VÝKON KOTLA         | 100 % |

Do 70 °C bude pracovať s max. nastaveným výkonom Vypínacia teplota je (KOTOL POŹAD. + REGELAČNÁ HYSTERÉZA) 82 °C.

Od > 70 °C do 78 °C (KOTOL POŹAD. + 2x REGELAČNÁ HYSTERÉZA/3) bude redukovaný z max. nastaveného výkonu na ~ 60 % výkonu

Od > 78 °C po vypínaciu teplotu od 82 °C bude pracovať na ~ 30 %

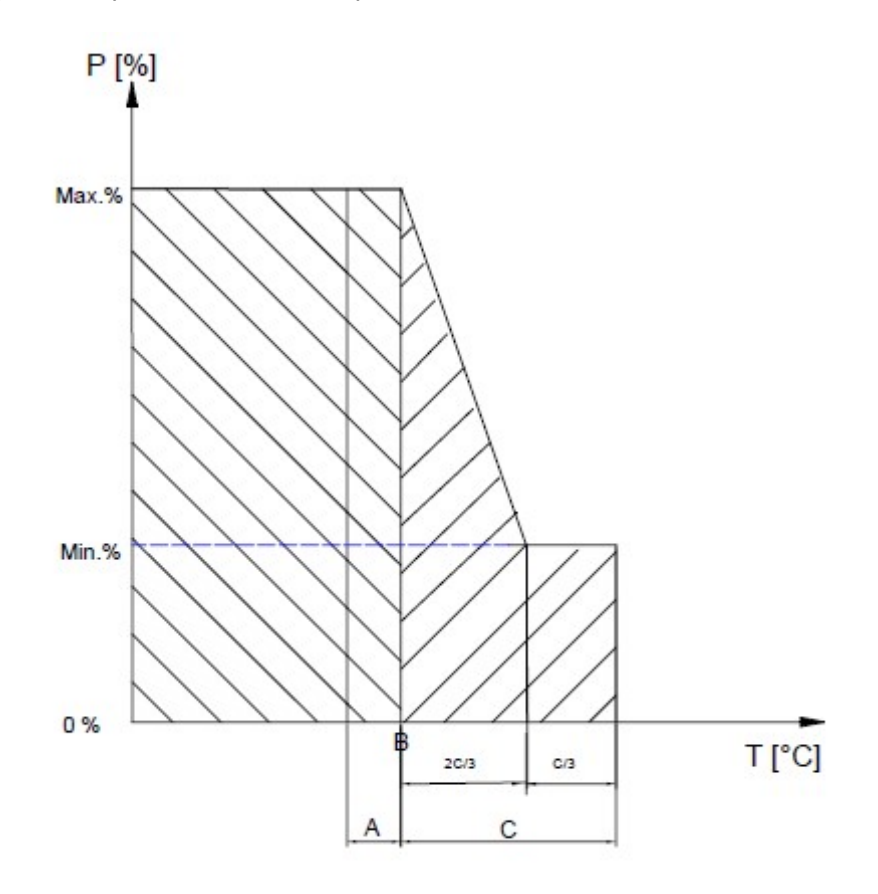

Obr. – Príklad pre reguláciu výkonu kotla (zjednodušené vyobrazenie)

- A... Zapínacia hysteréza °C
- B... Požadovaná teplota kotla °C
- C... Regulačná hysteréza °C

V tejto kapitole bude ukázaná obsluha a popis menu dotykového displeja. Jednotlivé pojmy, ktoré sú uvedené v menu, budú vysvetlené v kapitole 9.11

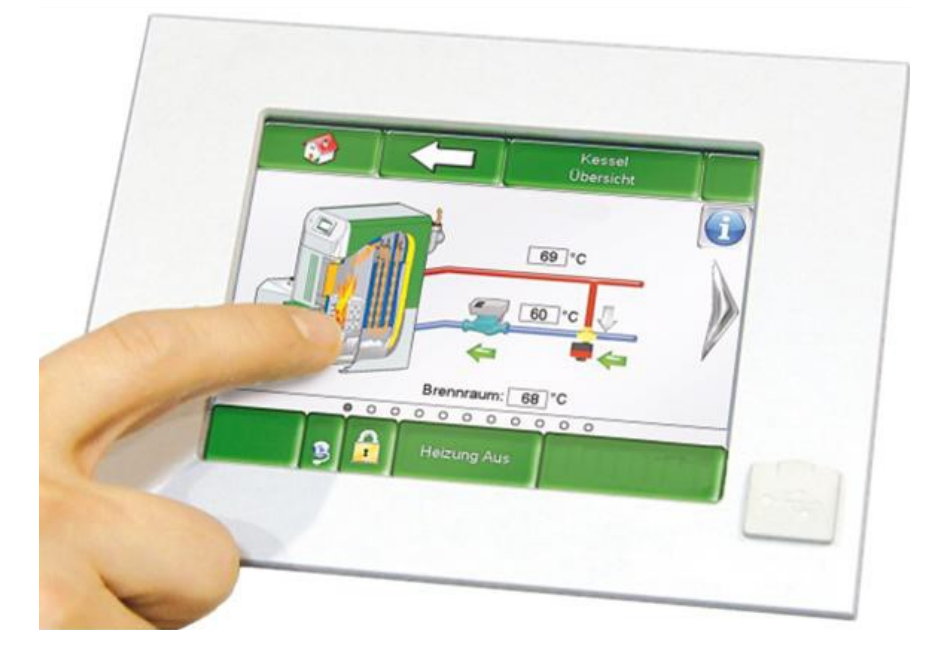

Obr. 9.1: Regulácia T-CONTROL

#### 9.1 Štart zariadenia

Aby sa mohol displej zapnúť, musia byť splnené nasledovné predpoklady:

- Kotol musí byť pripojený na napájanie el. prúdom
- Hlavný vypínač (1) na prednej starne regulácie musí byť zapnutý (viď. Obr. 9.1.1)

Ak sú splnené obe tieto podmienky, spustí sa displej, čo môže trvať asi 1-2 minúty.

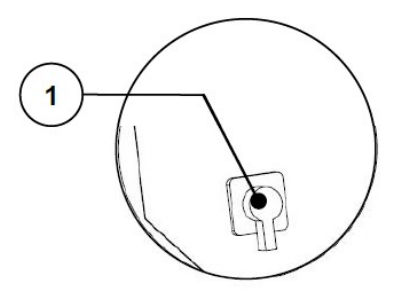

Obr. 9.1.1 Hlavný vypínač na kotli (vedľa T-Control)

#### 9.2 Obsluha a ovládanie

Dotykový Touch panel je dotykovo citlivý displej slúžiaci ako zobrazovacia a ovládacia jednotka. Jednoduchým dotykom prsta môžu byť zmenené nastaviteľné parametre alebo sa dostanete na ďaľšie stránky. K tomu slúži dotyk prsta, gulôčkového pera alebo ceruzky atď.

### 9.3 Štartovacia obrazovka

Po ukončení štartovacieho procesu obrazovky sa zobrazí obr. 9.2. V strede obrazovky sa zobrazia pritom najdôležitejšie parametre kotla, akumulačného zásobníka, zásobníka TUV, vykurovacích okruhov atď., ktoré je možné si individuálne prispôsobiť. (viď Kap. 9.3).

| KOTOL<br>Kotol- Žiad<br>83 ° <b>C</b>        | KOTOL<br>Kotol- Skut<br>59 ° <b>C</b>  | KOTOL<br>Spiatočka- Skut<br>58 °C       | KOTOL<br>Spiatočka- Žiad<br>60 ° <b>C</b> |
|----------------------------------------------|----------------------------------------|-----------------------------------------|-------------------------------------------|
| AKKUM.NADOBA<br>Akku-H-Skut<br>31 ° <b>C</b> | AKKUM.NADOBA<br>Akku-D-Skut<br>29 °C   | VO i003<br>Prívod- Skut<br><b>40 °C</b> | VO i003<br>Čerpadlo<br>VYP                |
| DOBA PREVADZKY<br>Čas-Žiad<br>65 ° <b>C</b>  | ZASOBNIK TUV<br>Zás. TUV-Skut<br>30 °C | Zobraziť hodnotu                        | F                                         |
| 23.10.2013<br>07:51:20                       | Vykurov                                | /anie vyp.                              |                                           |

Obr. 9.2 Štartovacia obrazovka

#### Stlačením políčka

| <b>()</b>              | Zobrazí sa štartovacia obrazovka.<br>(viď <i>obr.9.2.)</i>                                                                                                    |
|------------------------|----------------------------------------------------------------------------------------------------|
| $\underline{\wedge}$   | Zobrazia sa chybové hlásenia (varovania & alarmy)<br>(viď <i>kap.10</i> )                                                                                                    |
|                        | Zobrazia sa jednotlivé komponenty systému (kotol, zásobník teplej vody, akumulačný zásobník, vykurovací okruh, solár, čerpadlo, zónový ventil, externá požiadavka) (viď <i>kap.9.10</i> ) |
|                        | Zobrazia sa nastavenia menu (konfigurácia siete, E-Mail, šetrič obrazovky)<br>(viď <i>kap. 9.13)</i>                                                                                      |
| 29.04.2013<br>13:12:35 | Je možné nastaviť dátum & čas , resp. zmeniť<br>(viď <i>Obrázok 9</i> ., nastaviteľné len s kódom!)                                                                                       |
| 1                      | Zadanie kódu.<br>(viď <i>kap. 9.5.)</i>                                                                                                    |
| Heizung Aus            | Je možné vykurovanie zapnúť / vypnúť. (viď kap. 9.6.)<br>Okrem toho slúži toto pole pre zobrazenie prevádzkových stavov, ktoré sú zrejmé z<br>kapitoly 7.                                 |
| <b>&gt;</b>            | Postup na ďalšiu stranu prehľadu hodnôt zobrazovaných na štartovacej obrazovke.                                                                                                    |

## 9.4 Vysvetlenie symbolov

V tomto odseku budú vysvetlené dôležité symboly.

| ×              | <b>Funkcia čistenia komína</b> je ponúkaná ako testovacia prevádzka pre kominára. Kotol je v tomto stave exaktne prevádzkovaný s menovitým výkonom a kominár môže vykonať svoje testovacie merania. Tento stav bude ukončený deaktiváciou alebo pri prekročení max. teploty kotla, resp. prekročení max. času pre túto funkciu. Všetky spotrebiče idú na max. dovolené hodnoty. Ďalšie meranie sa smie vykonať až potom, čo sa rozsvieti na displeji oznam " <b>Funkcia čistenia komína</b> ." a bol vytvorený zodpovedajúci plameň. V opačnom prípade nie je zaručené, že kotol vykazuje optimálne spaľovanie. Môže sa stať, že kotol ešte pracuje vo fáze roz- alebo do-horenia. Funkcia čistenia komína je nastavená na 25 min., pričom čas začína bežať až pri začiatku stavu funkcia čistenia komína (-> fáza zapálenia sa do toho nezapočítava). |
|----------------|----------------------------------------------------------------------------------------------------|
|                | Pri <b>teste agregátu</b> je možné jednotlivo testovať všetky pripojené komponenty. Symbol je viditeľný iba vtedy, ak:                                                                                                    |
| ብከ             | <ul> <li>Bol vložený kód (viď kap. 9.5.) a</li> </ul>                                                                                                    |
| U              | • Zariadenie je v stave "Vykurovanie vypnuté" (platí iba pri teste agregátu pre kotol!)                                                                                                    |
|                | Pri aktívnom teste agregátu zafarbí sa symbol pritom na zeleno a hlásenie "Test agregátu aktivny" sa objaví v poli prevádzkové stavy.                                                                                                    |
| Î              | Zobrazia sa <b>Informácie -</b> programové vybavenie, hardware, verzia software atď., aktuálneho modulu (kotol, zásobník teplej vody, akumulačný zásobník, vykurovací okruh).                                                                                                    |
|                | Týmto symbolom ( <b>Navigácia na strane</b> ) je možné pohybovať sa medzi jednotlivými stranami pri jednotlivých moduloch (kotol, zásobník teplej vody, akumulačný zásobník, vykurovací okruh, solár, čerpadlo, anuloid, zónový ventil, externá požiadavka). Alternatívou k takejto metóde navigácie je potiahnutie doprava, resp. doľava na obrazovke.                                                                                                    |
| $\langle \Box$ | Stlačením tohto políčka sa dostanete späť na prehľad komponentov systému (kotol, zásobník teplej vody, akumulačný zásobník, vykurovací okruh, solár, čerpadlo, anuloid, zónový ventil, externá požiadavka).                                                                                                    |
|                |                                                                                                    |

#### 9.5 Zadanie kódu

Po zadaní kódu je možné uskutočniť nasledovné:

- Zmeny hodmôt
- Aktivácia testu agregátu (vysvetlenie viď kapitolu 9.4)
- Nastavenie, resp. zmenu dátumu & času (viď kapitolu 9.7)

Možná navigácia v nastaveniach menu (viď kapitolu 9.13)

| Navigácia 1:           |                                                                                                    | Navigácia 2:                                                      |
|------------------------|----------------------------------------------------------------------------------------------------|-------------------------------------------------------------------|
| Obrazovka:             |                                                                                                    | Obrazovka:                                                        |
| - 🔅                    |                                                                                                    | Editor                                                            |
|                        |                                                                                                    | +                                                                 |
|                        | eslo                                                                                                    | 7 8 9 -                                                           |
|                        |                                                                                                    | 4 5 6                                                             |
|                        |                                                                                                    | 1 2 3 → Esc                                                       |
| 23.10.2013<br>07:51:45 | Vykurovanie vyp.                                                                                            | . 0 - OK                                                          |
| Obra                   | ázok 9.3: Zadanie kódu                                                                                      | Obrázok 9.4: Editor pre vloženie kódu                             |
| Stlačením políčk       | (a:                                                                                                    | Poznámka:                                                         |
|                        | Zobrazí sa Obrázok 9.4                                                                                      | Zodpovedajúci kód (viď nižšie) zadať a políčkom<br>"OK" potvrdiť. |
|                        | Dostanete sa na štartovaciu<br>stránku (ak bol zadaný kód, je<br>možné zmeny týmto symbolom<br>zablokovať ) | Kód znie: <b>111</b>                                              |
| 1                      | Dostanete sa na stránku, na<br>ktorej ste sa nachádzali<br>naposledy.                                       | Potom sa rozsvieti symbol otvoreného zámku:                       |

|                                                                               | ZAPNUTIE                                                                                        |                                                                                                    | VYPNUTIE                                                                                                    |  |
|-------------------------------------------------------------------------------|-------------------------------------------------------------------------------------------------|----------------------------------------------------------------------------------------------------|----------------------------------------------------------------------------------------------------|--|
| Navigácia:                                                                    | Heizung Aus                                                                                     | Navigácia:                                                                                                    | Bere                                                                                                    |  |
| Obrazovka:                                                                    |                                                                                                 | Obrazovka:                                                                                                    | -                                                                                                    |  |
|                                                                               |                                                                                                 |                                                                                                    |                                                                                                    |  |
|                                                                               | Chcete kotol naozaj                                                                             |                                                                                                    | Chcete kotol naoza                                                                                                    |  |
| Obrázok 9.5: Zapnutie zariadenia                                              |                                                                                                 | Obrázok 9.6: Vypnutie zariadenia                                                                                                    |                                                                                                    |  |
| Stlačením políčk                                                              | a:                                                                                              | Stlačením políčka:                                                                                                    |                                                                                                    |  |
| $\checkmark$                                                                  | Kotol bude zapnutý.                                                                             | $\checkmark$                                                                                                    | Kotol bude vypnutý.                                                                                                    |  |
| ×                                                                             | Kotol ostáva vypnutý a stránka sa<br>vymení za stránku, na ktorej ste<br>sa nachádzali predtým. | ×                                                                                                    | Kotol ostáva zapnutý a stránka sa<br>vymení za stránku, na ktorej ste<br>sa nachádzali predtým.                                                                                                    |  |
|                                                                               |                                                                                                 | ∦                                                                                                    | Pri aktivovaní funkcie čistenie<br>komína môže byť zvyšný čas<br>stlačením políčka zvýšený v 5-<br>minútových krokoch.                                                                                                    |  |
|                                                                               |                                                                                                 | +                                                                                                    | Zvysi zvysny cas v 5-minutových krokoch.                                                                                                    |  |
| Poznámka:                                                                     |                                                                                                 | Poznámka:                                                                                                    |                                                                                                    |  |
| Zariadenie je možné zapnúť iba ak bol predtým vložený kód (viď kapitolu 9.5). |                                                                                                 | Vo všetkých pre<br>studený štart. ro<br>zariadenie do fá<br>studeného štartu<br>následne sa prejo<br>neprípustne veľko<br>priestore.<br>Zariadenie je m<br>vložený kód (viď k | vádzkových stavoch (s výnimkou<br>esp. pripravený) následne prejde<br>ázy dohorenia. Pri vypnutí počas<br>i bude studený štart ukončený a<br>de do fázy dohorenia. Toto zabráni<br>ému množstvu paliva v spaľovacom<br>ožné vypnúť iba ak bol predtým<br>kapitolu 9.5.) |  |

## 9.6 Zapnutie, resp. vypnutie kotla

#### 25.04.2013 NTP Navigácia 1: Navigácia 2: 09:17:10 Obrazovka: Obrazovka: Všeobecné nast 23.10.2013 Všeobecné nast SLOVE SLOVE NTP Server: pool.nt 07:54 NTP Server IP: 91.206 Obrázok 9.7: Nastavenie dátumu a času Obrázok 9.8: Všeobecné nastavenia pre NTP Stlačením políčka: Stlačením políčka: Je možné zvoliť jazyk. Je možné zvoliť jazyk. Je možné vložiť meno servera. (Server dostane pridelenú od Je možné nastaviť čas. NTP Server siete IP-adresu, ktorou server komunikuje so sieťou) Je možné nastaviť dátum. Čas. pásmo Je možné nastaviť časové pásmo 12 Je možné aktivovať NTP, t.j. Je možné nastaviť v hodinách aktivovať automatickú aktualizáciu interval pre aktualizáciu (Čas dátumu a času (ak je NTP a dátum budú sieť cez aktívne, bude prostredníctvom aktualizované v zadaných NTP Interval aktual. aktiv siete (= pripojenie kotla cez LANčasových intervaloch, t.j. v zadanom prípade bude kábel na internet) čas a dátum čas automaticky aktualizovaný) a dátum aktualizovaný každých 12 hodín). Je možné voliť medzi zimnou a letnou prevádzkou. Je možné vykonať NTP – Update (Čas a dátum budú pri aktivácii Je možné aktivovať blokovanie Aktualiz. NTP Update okamžite aktualizované obrazovky a nie je nutné čakať na interval Dostanete sa na stránku, na aktualizácie). ktorej ste sa nachádzali naposledy. Poznámka: NTP (Network Time Protocol) slúži k automatickej Pri výpadku el. prúdu: Ak je NTP aktivované, bude čas a dátum po zapnutí synchronizácii času a dátumu prostredníctvom siete. zariadenia automaticky aktualizované. Ak nie NTP aktivované, bude čas a dátum internou Predpokladom je priame sieťové pripojenie prostredníctvom LAN kábla a pripojenie na internet. pamäťou aktualizované max. do 10 dní (údaj výrobcu)). Ak je kotol mimo prevádzky viac ako 10 dní, musí sa čas a dátum nastaviť manuálne

#### 9.7 Nastavenie dátumu a času

#### 9.8 Hodnoty na štartovacej obrazovke

#### Vloženie kódu (Kap. 9.5) Navigácia 1: Navigácia 2: Zobraziť hodnotu Obrazovka: Obrazovka: R KOTOL 000 Vymazať aktuálne AKKUM.NADOBA i000 Zobraziť hodnotu Zobraziť hodnotu Zobr ZASOBNIK TUV i001 Nčítať schému VOi002 Vymazať všetko DOBA PREVADZKY 001 Zobraziť hodnotu Zobraziť hodnotu Zobr 23.10.2013 Vykurovanie vyp. 07:55:21 Obrázok 9.9: Pridanie zobrazovaných hodnôt Obrázok 9.10: Stanovenie zobrazovaných hodnôt Stlačením políčka: Stlačením políčka: Dostanete sa do prehľadu so Zobraziť schémou hodnôt (štandardnou) Vymazať Je možné vymazať zvolenú alebo je možné pridať Parametre hodnotu aktuálne hodnotu (viď Obrázok 9.14) individuálne (viď Obrázok 9.10) Dostanete sa na druhú stranu Je možné načítať štandardnú Načítať schému štartovacej obrazovky schému (viď Obrázok 9.11) možné vymazať všetky Je Vymazať všetko zvolené parametre (viď Obrázok 9.13) Dostanete sa k hodnotám kotla, ktoré môžu byť manuálne vybrané KOTOL 000 a označené (viď Obrázok 9.12) Dostanete sa k hodnotám AKKUM.NADO akumulačnej nádoby, ktoré môžu BA i000 manuálne vybrané byť а označené Dostanete sa k hodnotám ZASOBNIK zásobníka TÚV, ktoré môžu byť TUV i001 manuálne vybrané a označené Dostanete sa k hodnotám vykurovacieho okruhu. ktoré VO i002 môžu byť manuálne vybrané a označené ----DOBA Dostanete sa k hodnotám časovej PREVADZKY prevádzky, ktoré môžu byť 000 manuálne vybrané a označené hodnotám Dostanete sa k solárneho systému, ktoré môžu SOLAR i004 manuálne vybrané bvť а označené

#### 9.8.1 Pridanie zobrazovaných hodnôt

| Nav                                                                                                    | igácia 3:              | Načít                                              | ať schému                                                                                |                     | Navigácia 4:                    | Zobraziť hodnotu → KOTOL 000    |  |
|----------------------------------------------------------------------------------------------------|------------------------|----------------------------------------------------|------------------------------------------------------------------------------------------|---------------------|---------------------------------|---------------------------------|--|
| Obra                                                                                                    | azovka:                |                                                    |                                                                                          |                     | Obrazovka:                      |                                 |  |
|                                                                                                    |                        |                                                    |                                                                                          |                     |                                 |                                 |  |
|                                                                                                    | KOTOL<br>Kotol- Žia    | d                                                  | KOTOL<br>Kotol- Skut                                                                     | Spi                 |                                 | Kotol vybrať zobr. <del>I</del> |  |
|                                                                                                    | 83 °                   | с                                                  | 59 ° <b>C</b>                                                                            |                     |                                 | Kotol- Žiad                     |  |
|                                                                                                    |                        |                                                    |                                                                                          |                     |                                 | Výkon Sp                        |  |
|                                                                                                    | AKKUM.NAL<br>Akku-H-Sk | UBA<br>.ut                                         | AKKUM.NADUBA<br>Akku-D-Skut                                                              | Р                   | Spiatočka- Žiad Te              |                                 |  |
|                                                                                                    | 31 °                   | С                                                  | 29 °C Kotol stav                                                                         |                     |                                 | Kotol stav S                    |  |
| Obrázok 9.11: Načítať schému                                                                                                    |                        |                                                    |                                                                                          | Obrázok 9.12: S     | Stanovenie zobrazovaných hodnôt |                                 |  |
| Poz                                                                                                    | námka:                 |                                                    |                                                                                          |                     | Stlačením políčk                | a:                              |  |
| Hodnoty v štandardnej schéme je možné<br>individuálne prispôsobiť. K tomu je treba stlačiť na 3-<br>5 sek. políčko s príslušnou hodnotou a postupujete<br>ďalej podľa Obrázok 9 12 |                        | Kotol-žiad.,<br>Výkon,<br>Spiatočka-žiad.,<br>Atď. | Potvrdia sa parametre, ktoré budú<br>zobrazené na štartovacej<br>obrazovke.              |                     |                                 |                                 |  |
|                                                                                                    |                        | <b>r</b>                                           | Dostanete sa späť na stránku s<br>výberom jednotlivých modulov<br>(viď Obrázok 9.10)     |                     |                                 |                                 |  |
|                                                                                                    |                        | 4                                                  | Dostanete sa na druhú stránku<br>zobrazených hodnôt kotla, resp.<br>jednotlivých modulov |                     |                                 |                                 |  |
|                                                                                                    |                        |                                                    |                                                                                          | Poznámka:           |                                 |                                 |  |
|                                                                                                    |                        |                                                    |                                                                                          | Analogicky platí te | oto pre ďalšie moduly.          |                                 |  |

### 9.8.2 Vymazanie zobrazovaných hodnôt na štartovacej obrazovke

| Navigácia:       Vloženie kódu (Kapitola 9.5.)→         symbol       → Zobraziť hodnotu         → Vymazať všetko |                                                | Navigácia:           | Vloženie kódu (Kapitola 9.<br>sek. stlačiť želanú zobraze<br>→ Vymazať aktuálne | 5.) <del>→</del> na 3-5<br>nú hodnotu |                                                 |           |
|----------------------------------------------------------------------------------------------------|------------------------------------------------|----------------------|---------------------------------------------------------------------------------|---------------------------------------|-------------------------------------------------|-----------|
| Obr                                                                                                    | azovka:                                        |                      |                                                                                 | Obrazovka:                            |                                                 |           |
|                                                                                                    | I 💖                                            |                      |                                                                                 |                                       |                                                 |           |
|                                                                                                    | Zobraziť hodn                                  | otu Zobraziť hodnotu | Zobr                                                                            | KOTOL<br>Kotol- Žiz<br><b>83</b>      | KOTOL<br>ad Kotol- Skut<br>C 59 °C              | Spi       |
|                                                                                                    | Zobraziť hodn                                  | otu Zobraziť hodnotu | Zobr                                                                            | AKKUM.NAI<br>Akku-H-Sl<br>31 °        | DOBA AKKUM.NADOBA<br>kut Akku-D-Skut<br>C 29 °C | Ρ         |
| Ob                                                                                                    | Obrázok 9.13: Všetky zobrazené hodnoty vymazať |                      |                                                                                 | Obrázok 9.14: A                       | ktuálnu zobrazenú hodnot                        | u vymazať |

| Navigácia:                                                                                                    |
|----------------------------------------------------------------------------------------------------|
| Obrazovka:                                                                                                    |
| Aktuálna                                                                                                    |
| Obrázok 9.15: Chybové hlásenia                                                                                                    |
| Stlačením políčka:                                                                                                    |
| Aktuálna Ukáže aktuálne chybové hlásenie.                                                                                                    |
| Archív Ukáže všetky chybové hlásenia.                                                                                                    |
| Poznámka:                                                                                                    |
| Červeno podfarbené políčko predstavuje aktívnu chybu                                                                                                    |
| Oranžovo podfarbené políčko predstavuje varovanie                                                                                                    |
| <ul> <li>Žlto podfarbené políčko predstavuje len informáciu ( nevyskytla sa žiadna chyba)</li> </ul>                                                                                              |
| Zeleno podfarbené políčko, v ktorom je text oznámenia chyby prečiarknutý, ukazuje, že chyba, resp. varovanie už nie je aktívne a bolo potvrdené, resp. odstránené (je viditeľné už len v archíve) |
| Náhľad všetkých chýb a ich odstránenie je uvedené v kapitole 10.                                                                                                    |

## 9.9 Chybové hlásenia a varovania

## 9.10 Moduly

| Navigácia: 🎲 →     |                                                                                                    |
|--------------------|----------------------------------------------------------------------------------------------------|
| Obrazovka:         |                                                                                                    |
|                    |                                                                                                    |
|                    | KOTOL OC                                                                                                    |
|                    | AKKUM.NADOB                                                                                                    |
|                    | VO i003                                                                                                    |
|                    | Obrázok 9.16: Prehľad modulov                                                                                   |
| Stlačením políčka: |                                                                                                    |
| KOTOL 000          | Dostanete sa do menu "Kotol"<br>( <i>vid</i> ' <i>kapitolu <b>Chyba! Nenašiel sa žiaden zdroj odkazov</b>.)</i> |
| AKKUM.NADOBA i000  | Dostanete sa do menu "Akum. nádoba"<br><i>(viď kapitolu 9.12.2 )</i>                                            |
| ZASOBNIK TUV i001  | Dostanete sa do menu "Zásobník TUV"<br><i>(viď kapitolu 9.12.3)</i>                                             |
| VO i002            | Dostanete sa do menu "Vykurovací okruh"<br><i>(viď kapitolu 9.12.4)</i>                                         |
| DOBA PREVADZKY 000 | Dostanete sa do menu "Doba prevádzky"<br><i>(viď kapitolu 9.12.5)</i>                                           |
| SOLAR i004         | Dostanete sa do menu "Solár"<br><i>(viď kapitolu 9.12.6)</i>                                                    |
| ANULOID i000       | Dostanete sa do menu "Anuloid"<br><i>(vid' kapitolu 9.12.7)</i>                                                 |
| OBEHOVE CERP. i001 | Dostanete sa do menu "Obehove čerp."<br><i>(viď kapitolu 9.12.8)</i>                                            |
| ZONOVY VENTIL e003 | Dostanete sa do menu "Zonovy ventil"<br><i>(vid' kapitolu 9.12.9)</i>                                           |
| EXT.POŽ. e004      | Dostanete sa do menu "Ext. Pož"<br><i>(vid' kapitolu 9.12.10)</i>                                               |
| PRÍD.KOTOL e005    | Dostanete sa do menu "Prídavný kotol"<br><i>(viď kapitolu 9.12.10)</i>                                          |
|                    | Je možná navigácia v menu modulov (nahor, resp. nadol).                                                         |

#### 9.11 Moduly – štruktúra menu

#### Kotol

Prehľad Stav Nastavenia Doprava Prevádzkové hodiny Inšpekčný interval Výstupy Vstupy

#### Akum. nádoba

Prehľad Stav Nastavenia Agg.test Časy blokovania

#### Zásobník TÚV

Prehľad Stav Nastavenia Doba prevádzky Časy cirkulácie Agg.test Časy blokovania

Solár

Stav Nastavenia

Prehľad

Agg.test

#### Vykurovací okruh

Prehľad Stav Typ prevádzky Parametre Nastavenie - vykurovacia krivka Doba prevádzky Agg.test Časy blokovania

#### Anuloid

Prehľad Stav Nastavenia Agg.test Časy blokovania

#### Ext. požiadavka

Prehľad Stav Nastavenia Vykurovacia krivka Časy blokovania Prehľad Doba prevádzky Nastavenia Vykurovacia krivka

Doba prevádzky

#### Sieťové čerpadlo

Prehľad Stav Nastavenia Agg.test Časy blokovania

#### Prídavný kotol

Prehľad Stav Nastavenia Agg.test Časy blokovania

#### Zónový ventil

Prehľad Stav Nastavenia Agg.test Časy blokovania

#### 9.12 Parametre a stanovenie pojmov

V tejto kapitole sú popísané všetky parametre a pojmy pre rozličné moduly.

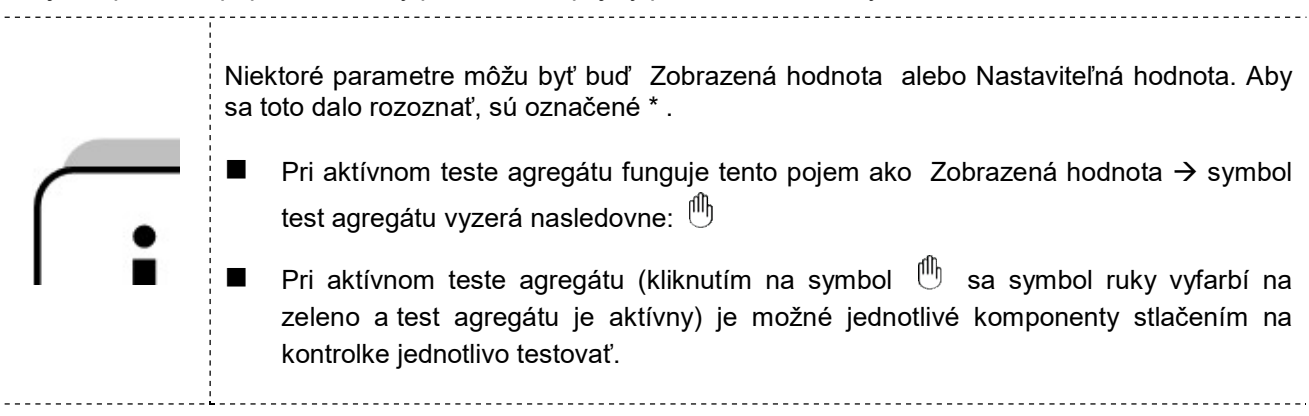

#### 9.12.1 Kotol

#### Štruktúra menu

| Náhľad                                                                                                    | Stav I                                                                                                    | Stav II                                                                                                   |
|----------------------------------------------------------------------------------------------------|----------------------------------------------------------------------------------------------------|----------------------------------------------------------------------------------------------------|
| $\bullet$ 0 0 0 0 0 0 0 0 0 0 0 0 0                                                                                         | 0 • 0 0 0 0 0 0 0 0 0 0 0 0                                                                                                    | $\circ \circ \bullet \circ \circ \circ \circ \circ \circ \circ \circ \circ \circ \circ \circ$             |
| 🥵 🖛 Kessel<br>Derscht                                                                                                    | Teplota kotla                                                                                                    | Teplota spalín                                                                                            |
| K 🗊                                                                                                    | Teplota spiatočky                                                                                                    | Teplota spal. komory                                                                                      |
| [47] °C                                                                                                    | Výkon kotla                                                                                                    | Teplota pln. dopravníka                                                                                   |
| 73 % <b>31</b> °C                                                                                                    | Zmiešavač SP                                                                                                    | Spal. ventilátor                                                                                          |
| Statuszet 281.5 min                                                                                                    | Cerpadlo SP                                                                                                    | Podtlak                                                                                                   |
| 24.09.2018 Hochiaufohase                                                                                                    | Doba stavu                                                                                                    |                                                                                                    |
| 10/21/30                                                                                                    |                                                                                                    |                                                                                                    |
| 04-5 111                                                                                                    | 04aa IV/                                                                                                    |                                                                                                    |
| Stav III                                                                                                    | Stav Iv                                                                                                    |                                                                                                    |
| $\circ \circ \circ \bullet \circ \circ \circ \circ \circ \circ \circ \circ \circ \circ \circ \circ \circ \circ \circ \circ$ |                                                                                                    |                                                                                                    |
| Prim.vzduch 1 hore                                                                                                    | l akt                                                                                                    | Zvyškové teplo                                                                                            |
| Prim.vzduch 2 dole                                                                                                    |                                                                                                    | Regulacha nystereza                                                                                       |
| Sek vzduch                                                                                                    | O2 [%]                                                                                                    | Čakanje                                                                                                   |
| Plnenie                                                                                                    |                                                                                                    | Palivo                                                                                                    |
|                                                                                                    |                                                                                                    | Čistenie VT blokovanie                                                                                    |
|                                                                                                    |                                                                                                    |                                                                                                    |
| Nastavenia II* (2 varianty)                                                                                                 | Prevádzkové hodiny                                                                                                    | lnšpekčný interval                                                                                        |
| $\circ \circ \circ \circ \circ \bullet \bullet \circ \circ \circ \circ \circ \circ \circ$                                   | $\bigcirc \bigcirc \bigcirc \bigcirc \bigcirc \bigcirc \bigcirc \bigcirc \bigcirc \bigcirc \bigcirc \bigcirc \bigcirc \bigcirc \bigcirc \bigcirc \bigcirc \bigcirc \bigcirc $ | 0 0 0 0 0 0 0 • 0 0 0 0 0                                                                                 |
| Výkon max (iba pri var.1)                                                                                                   | Menovitý výkon                                                                                                    | Prev.hpdiny do inšpekcie:                                                                                 |
| Vonk. snímač                                                                                                    | Modulovaný výkon                                                                                                    | Servisný interval                                                                                         |
| Kompenz.vonk.snímača                                                                                                    | Redukovaný výkon                                                                                                    | Datum                                                                                                    |
| Akt.vonk.teplota                                                                                                    | Roz - dohorenie                                                                                                    | Zvyšné prev.hod.                                                                                          |
| Vykon pri vonk.tepiote 1                                                                                                    | Cas chodu kotia                                                                                                    | Zapal.ventilator                                                                                          |
| Vonk.lepiola i<br>Výkon pri vonk teplote 2                                                                                  | Ceikom                                                                                                    |                                                                                                    |
| Vonk teplota 2                                                                                                    |                                                                                                    |                                                                                                    |
|                                                                                                    |                                                                                                    |                                                                                                    |
| Výstupy I                                                                                                    | Výstupy II                                                                                                    | Výstupy III                                                                                               |
| 0 0 0 0 0 0 0 0 • 0 0 0 0                                                                                                   | 0 0 0 0 0 0 0 0 0 0 0 0 0 0 0                                                                                                    | $\circ \circ \circ \circ \circ \circ \circ \circ \circ \circ \circ \circ \circ \bullet \circ \circ \circ$ |
| Čerpadlo SP                                                                                                    | Plniaci dopr. vpred                                                                                                    | Čistenie VT                                                                                               |
| Zmiešavač SP OTV                                                                                                    | Plniaci dopr. späť                                                                                                    | Pos.podlaha popola                                                                                        |
| Zmiešavač SP ZATV                                                                                                    | RSE otvorené                                                                                                    | Výhrab popola                                                                                             |
| Spustenie ochrany                                                                                                    | Doprava paliva vpred                                                                                                    | Výhrab popolčeka                                                                                          |
| Spustenie plniaci dopravník                                                                                                 | Doprava paliva späť                                                                                                    | Centrálny výhrab popola                                                                                   |
| Lambda onrev                                                                                                    | Pos.rost hore                                                                                                    | Klapka bypas zatv.                                                                                        |
|                                                                                                    | FOS.IOSI dole                                                                                                    |                                                                                                    |
| Výstupy IV                                                                                                    | Výstupy V                                                                                                    | Vstupy                                                                                                    |
|                                                                                                    |                                                                                                    |                                                                                                    |
|                                                                                                    | Prim vzduch 1 hore                                                                                                    | STB                                                                                                    |
| Prevádzkové hlásenie                                                                                                    | Prim vzduch 2 dole                                                                                                    | KT v sklade                                                                                               |
| Výstup KT v sklade                                                                                                    | Sek.vzduch1                                                                                                    | Chyba spalinový ventilátor FM                                                                             |
| Spal.ventilátor FM                                                                                                    | Sek.vzduch2                                                                                                    | Výpadok fázy                                                                                              |
| Zapal. špirála                                                                                                    | Spalinový ventilátor                                                                                                    | Palvákový spínač                                                                                          |
| Zapal. ventilátor                                                                                                    |                                                                                                    | SDB                                                                                                    |
|                                                                                                    |                                                                                                    | Prídavný vstup                                                                                            |

| Vstupy II                   | Vstupy III                        | Vstupy IV                                                                                                    |
|-----------------------------|-----------------------------------|----------------------------------------------------------------------------------------------------|
| 0 0 0 0 0 0 0 0 0 • 0 0 0 0 | 0 0 0 0 0 0 0 0 0 0 0 0 0 0       | $\bigcirc \bigcirc \bigcirc \bigcirc \bigcirc \bigcirc \bigcirc \bigcirc \bigcirc \bigcirc \bigcirc \bigcirc \bigcirc \bigcirc \bigcirc \bigcirc \bigcirc \bigcirc \bigcirc $ |
| Zariadenie stop.            | Motorový istič čerp. SP           | Motorový istič čistenie VT                                                                                                    |
| RSE klapka otv              | Motorový istič pln. dopr.         | Motorový istič výhrab popola                                                                                                    |
| RSE klapka zatv             | Motorový istič doprava paliva     | Motorový istič výhrab popolčeka                                                                                                    |
| Zásobník prázdny            | Koncový spínač doprava paliva     | Výhrab popola odpojený                                                                                                    |
| Pos.podlaha popola zatv.    | Porucha ext. doprava              | Výhrab popolčeka odpojný                                                                                                    |
| Klapka bypas zatv.          | Motorový istič pos. rošt          | Porucha centr. výhrab popola                                                                                                    |
|                             | Motorový istič pos.podlaha popola |                                                                                                    |

| Pojem                      | Popis                                                                                                    | Jednotka |
|----------------------------|----------------------------------------------------------------------------------------------------|----------|
| Stav I                     | 0 • 0 0 0 0 0 0 0 0 0 0 0 0 0 0 0 0 0 0                                                                         |          |
| Teplota kotla              | Zobrazenie teploty kotla                                                                                        | °C       |
| Teplota spiatočky          | Zobrazenie teploty spaitočky                                                                                    | °C       |
| Výkon kotla                | Zobrazenie momentálneho výkonu kotla                                                                            | %        |
| Zmiešavač SP               | Zobrazenie aktuálneho stavu zmiešavača v spiatočke (ZAP/VYP)                                                    | -        |
| Čerpadlo SP                | Zobrazenie aktuálneho stavu čerpadla v spiatočke (ZAP/VYP)                                                      | -        |
| Doba stavu                 | Čas, ako dlho sa zariadenie nachádza v tomto stave                                                              | min      |
| Stav II                    | 000000000000000000000000000000000000000                                                                         |          |
| Teplota spalín             | Zobrazenie teploty spalín                                                                                       | °C       |
| Teplota spaľ. komory       | Zobrazenie teploty spaľovacej komory (=teplota v spaľovacej komore)                                             | °C       |
| Teplota pln.<br>dopravníka | Zobrazenie teploty plniaceho dopravníka (=teplota v pplniacom dopravníku)                                       | °C       |
| Spal. ventilátor           | Zobrazenie momentálneho výkonu spalinového ventilátora                                                          | %        |
| Podtlak                    | Zobrazenie momentálneho podtlaku                                                                                | Pa       |
| Stav III                   | 00000000000000000                                                                                               |          |
| Prim.vzduch 1 hore         | Zobrazenie aktuálnej hodnoty primárneho vzduchu 1 hore                                                          | %        |
| Prim.vzduch 2 dole         | Zobrazenie aktuálnej hodnoty primárneho vzduchu 2 dole                                                          | %        |
| Sek.vzduch 1               | Zobrazenie aktuálnej hodnoty sekundárneho vzduchu 1                                                             | %        |
| Sek.vzduch 2               | Zobrazenie aktuálnej hodnoty sekundárneho vzduchu 2                                                             | %        |
| Plnenie                    | Zobrazenie aktuálneho stavu plnenia                                                                             | -        |
| Stav IV                    | 0 0 0 0 • 0 0 0 0 0 0 0 0 0 0 0 0                                                                               |          |
| Takt                       | Zobrazenie intervalu plniaceho dopravníka, pri ktorom je dopravované palivo do spaľovacej komory.               | S        |
| Pauza                      | Zobrazenie intervalu plniaceho dopravníka, pri ktorom nie je<br>dopravované žiadne palivo do spaľovacej komory. | S        |
| O2 [%]                     | Zobrazenie momentálneho obsahu O2 (obsah kyslíka) v spalinách.                                                  | %        |
| CO2 [%]                    | Zobrazenie momentálneho obsahu CO <sub>2</sub> (obsah oxidu uhličitého) v spalinách.                            | %        |
| Nastavenia I               | 0 0 0 0 • 0 0 0 0 0 0 0 0 0 0 0                                                                                 |          |
| Zvyškové teplo             | Zobrazenie teploty zvyškového tepla                                                                             | °C       |
| Regulačná hysteréza        | Zobrazenie regulačnej hysterézy                                                                                 | °C       |
| Min. požiadavka            | Zobrazenie min. požadovanej teploty počas prevádzky kotla.                                                      | °C       |
| Čakanie                    | Prenos požiadavky na kotol sa oneskorí o nastavený čas (0-240min)                                               | min      |

| Pojem                                 | Popis                                                                                                    | Jednotka |
|---------------------------------------|----------------------------------------------------------------------------------------------------|----------|
| Palivo                                | Zobrazenie nastaveného paliva                                                                                                    | _        |
| Čistenie VT<br>blokovanie             | Zobrazenie nastaveného času blokovania čistenia výmenníka tepla                                                                                                    |          |
| Nastavenia II                         | 0 0 0 0 0 • 0 0 0 0 0 0 0 0 0 0                                                                                                    |          |
| Varianta 1                            | Pri aktívnom obmedzení výkonu ekvitermickou reguláciou je vyblednutá                                                                                                 |          |
| Výkon max                             | Nastavenie maximálneho výkonu kotla (30-100). Výkon kotla je možné určiť, resp. ohraničiť.                                                                           | %        |
| Varianta 2                            | Pri aktívnom ohraničení výkonu pri ekvitermickej regulácii                                                                                                    | %        |
| Vonk. snímač                          | Výber snímača vonkajšej teploty. Ak je k dispozícii viac snímačov<br>vonkajšej teploty, je možné prideliť vybranému vykurovaciemu okruhu<br>želaný snímač            |          |
| Komp.vonk.snímača                     | Nasatavenie kompenzácie snímača vonkajšej teploty. Nastavenie<br>snímača vonkajšej teploty na skutočnú nameranú vonkajšiu teplotu<br>(napr.: referenčným teplomerom) | °C       |
| Akt.vonk.teplota                      | Zobrazenie aktuálnej vonkajšej teploty                                                                                                    | °C       |
| Výkon pri vonk.teplote<br>1           | Max. výkon kotla pri vonkajšej teplote 1                                                                                                    | %        |
| Vonk.teplota 1                        | Nastavenie vonkajšej teploty 1                                                                                                    | °C       |
| Výkon pri vonk.teplote<br>2           | Max. výkon kotla pri vonkajšej teplote 2                                                                                                    | %        |
| Vonk.teplota 2                        | Nastavenie vonkajšej teploty 2                                                                                                    | °C       |
| Prevádzkové hodiny                    | 0 0 0 0 0 0 • 0 0 0 0 0 0 0 0 0 0 0 0 0                                                                                                    |          |
| Menovitý výkon                        | Zobrazenie prevádzkových hodín vo fáze menovitého výkonu                                                                                                    | h        |
| Modulovaný výkon                      | Zobrazenie prevádzkových hodín vo fáze modulovaného výkonu                                                                                                    | h        |
| Redukovaný výkon                      | Zobrazenie prevádzkových hodín vo fáze redukovaného výkonu zariadenia                                                                                                | h        |
| Rozhorenie -<br>dohorenie             | Zobrazenie prevádzkových hodín vo fáze rozhorenia, resp. dohorenia                                                                                                   | h        |
| Čas chodu                             | Zobrazenie času chodu kotla ( = suma času chodu s menovitým,<br>modulovaným a čiastkovým výkonom, času vo fáze roz- a dohorenia)                                     | h        |
| Celkom                                | Zobrazenie celkových prevádzkových hodín zariadenia (vrátane vykurovanie vyp.)                                                                                       | h        |
| lnšpekčný interval                    | 0 0 0 0 0 0 • 0 0 0 0 0 0 0 0                                                                                                    |          |
| Prev. hpdiny do<br>inšpekcie          | Zobrazenie prevádzkových hodín do inšpekcie                                                                                                    | h        |
| Servisný interval<br>Dátum            | Zobrazenie dátumu nasledujúceho servisu                                                                                                    | -        |
| Servisný interval<br>Zvyšné prev.hod. | Zobrazenie zvyšných prevádzkových hodín do nasledujúceho servisu                                                                                                    | h        |
| Zapal.ventilátor                      | Zobrazenie zvyšných prevádzkových hodín zapaľovacieho ventilátora do servisu                                                                                         | h        |
| Výstupy I                             | 000000000000000000                                                                                                    |          |
| Čerpadlo SP *                         | Zobrazenie stavu čerpadla v spiatočke:<br>Pri svietiacej kontrolke beží čerpadlo v spiatočke                                                                         | -        |
| Zmiešavač SP OTV*                     | Zobrazenie stavu zmiešavača v spiatočke:<br>Pri svietiacej kontrolke je zmiešavač otvorený                                                                           | -        |
| Zmiešavač SP ZATV*                    | Zobrazenie stavu zmiešavača v spiatočke:<br>Pri svietiacej kontrolke je zmiešavač zatvorený                                                                          | -        |

| Pojem                          | Popis                                                                                                    | Jednotka |  |
|--------------------------------|----------------------------------------------------------------------------------------------------|----------|--|
| Spustenie ochrany              | Zobrazenie stavu ochrany:<br>Pri svjetjacej kontrolke je ochrana aktívna                                                    |          |  |
| Spuetonio plaiogi              |                                                                                                    |          |  |
| opusienie piniaci<br>dopravník | Pri svjetjacej kontrolke je plnjaci dopravnik aktívny                                                                       |          |  |
| dopravnik                      | Zohrazenie stavu vybrievania Lambda sondy:                                                                                  |          |  |
|                                | Dri svjetjesej kontrolke je vybrjevenje lembda sondy ektívne                                                                |          |  |
| Lambda ohrev                   | Vyhrievanie lambda sondy je aktívne vo všetkých prevádzkových                                                               |          |  |
|                                | stavoch (okrem "Vykurovanie vyp.").                                                                                         |          |  |
| Výstupy II                     |                                                                                                    |          |  |
| Plniaci dopravník              | Zobrazenie stavu plniaceho dopravníka:                                                                                      |          |  |
| vpred                          | Pri svietiacej kontrolke beží plniaci dopravník dopredu.                                                                    | -        |  |
| Plniaci dopravník cnöť         | Zobrazenie stavu plniaceho dopravníka:                                                                                      |          |  |
| Finiaci uopravnik spat         | Pri svietiacej kontrolke beží plniaci dopravník dozadu.                                                                     | -        |  |
| RSE klanka otv                 | Zobrazenie stavu RSE klapky                                                                                                 |          |  |
|                                | Pri svietiacej kontrolke je RSE klapka otvorená                                                                             |          |  |
| Doprava paliva vpred           | Zobrazenie stavu dopravy paliva 1                                                                                           |          |  |
|                                | Pri svietiacej kontrolke beží dopravník dopredu                                                                             | _        |  |
| Doprava paliva späť            | Zobrazenie stavu dopravy paliva 1                                                                                           |          |  |
| Doprava paliva spat            | Pri svietiacej kontrolke beží dopravník späť                                                                                | -        |  |
| Pos ročt boro                  | Zobrazenie stavu posuvného roštu:                                                                                           |          |  |
|                                | Pri svietiacej kontrolke je rošt hore                                                                                       | -        |  |
| Pos rošt dole                  | Zobrazenie stavu posuvného roštu:                                                                                           | _        |  |
|                                | Pri svietiacej kontrolke je rošt dolu                                                                                       |          |  |
| Výstupy III                    | $\circ \circ \circ \circ \circ \circ \circ \circ \circ \circ \circ \bullet \circ \circ \circ \circ \circ \circ \circ \circ$ |          |  |
| Čistonio V/T                   | Zobrazenie stavu čistenia výmenníka tepla                                                                                   |          |  |
|                                | Pri svietiacej kontrolke je čistenie aktívne                                                                                | -        |  |
| Dee podlobe popolo             | Zobrazenie stavu posuvnej podlahy popola                                                                                    |          |  |
|                                | Pri svietiacej kontrolke je podlaha aktívna                                                                                 |          |  |
|                                | Zobrazenie stavu výhrabu popola                                                                                             |          |  |
| vynrab popola                  | Pri svietiacej kontrolke je výhrab aktívny                                                                                  |          |  |
| Výhrah popolěska               | Zobrazenie stavu výhrabu popolčeka                                                                                          |          |  |
| улгар ророксека                | Pri svietiacej kontrolke je výhrab aktívny                                                                                  |          |  |
| Centrálny výhrab               | Zobrazenie stavu centrálneho výhrabu popola                                                                                 |          |  |
| popola                         | Pri svietiacej kontrolke je centrálny výhrab aktívny                                                                        |          |  |
| Klapka bypas zatv.             | Zobrazenie stavu klapky bypassu                                                                                             |          |  |
| Výstupy IV                     | 000000000000000000000000000000000000000                                                                                     |          |  |
| Sumárna porucha*               | Zobrazenie sumárnej poruchy                                                                                                 |          |  |
| I                              | Zobrazenie prevádzkového stavu zariadenia. Kontrolka je aktívna, ak je                                                      |          |  |
| Prevádzkové hlásenie           | zariadenie v prevádzke.                                                                                                    |          |  |
|                                | V stave vykurovanie vypnuté nie je kontrolka aktívna.                                                                       |          |  |
|                                | Zobrazenie – kontrola stavu teploty v sklade:                                                                               |          |  |
| KT v sklade                    | Pri svietiacej kontrolke teplota zareagoval snímač teploty v sklade -                                                       |          |  |
|                                | vystúpila nad najvyššiu dovolenú teplotu                                                                                    |          |  |
| Spal ventilátor EM             | Zobrazenie stavu frekvenčného meniča spalinového ventilátora                                                                |          |  |
|                                | Pri svietiacej kontrolke frekvenčný menič spalinového ventilátora beží.                                                     |          |  |
|                                | Zobrazenie stavu zapaľovania – špirály                                                                                      |          |  |
| Zapal.špirála                  | Pri svietiacej kontrolke je vyhrievanie aktívne (iba pri štarte) a palivo je                                                | -        |  |
|                                | zapalenė.                                                                                                    |          |  |

| Pojem                      | Popis                                                                                                    | Jednotka |
|----------------------------|----------------------------------------------------------------------------------------------------|----------|
|                            | Zobrazenie stavu zapaľovacieho ventilátora:                                                                                 |          |
| Zapal. ventilátor          | Pri svietiacej kontrolke je ventilátor aktivny (iba v priebehu štartu).                                                     |          |
| Výstupy V                  | 0000000000000000000                                                                                                    |          |
| Prim.vzduch 1 hore         | Zobrazenie aktuálnej hodnoty primárneho vzduchu 1 hore                                                                      | %        |
| Prim.vzduch 2 dole         | Zobrazenie aktuálnej hodnoty primárneho vzduchu 2 dole                                                                      | %        |
| Sek.vzduch 1               | Zobrazenie aktuálneho sekundárneho vzduchu 1                                                                                | %        |
| Sek.vzduch 2               | Zobrazenie aktuálneho sekundárneho vzduchu 2                                                                                | %        |
| Spalinový ventilátor       | Zobrazenie aktívneho ťahu ventilátora a spätné hlásenie otáčok                                                              | %        |
| Vstupy I                   | 000000000000000000000000000000000000000                                                                                     |          |
|                            | Zobrazenie stavu bezpečnostného obmedzovača teploty (STB):                                                                  |          |
| STB                        | Pri svietiacej kontrolke zareagovalo STB, t.j. zariadenie bolo pri teplote kotla nad 95°C vypnuté.                          | -        |
|                            | Zobrazenie stavu kontroly teploty v sklade (TUB):                                                                           |          |
| KT V SKIADE                | zareagoval a teplota stúpla nad dovolenú najvyššiu teplotu                                                                  | -        |
| Chyba spalinový            | Zobrazenie stavu frekvenčného meniča spalinového ventilátora                                                                | _        |
| ventilátor FM              | Pri svietiacej kontrolke sa vykytla chyba FM                                                                                |          |
| Výpadok fázy               | Pri svietiacej kontrolke existuje výpadfok fázy alebo chyba smeru                                                           | -        |
|                            | otáčania                                                                                                    |          |
| Plavákový spínač           | Zobrazenie stavu plavákového spínača:<br>Pri svjetjacej kontrolke je aktívny plavákový spínač a bolo vydané                 | _        |
|                            | varovanie                                                                                                    |          |
| SDB                        | Zobrazenie stavu bezpečnostného obmedzovača tlaku SDB:                                                                      | -        |
|                            | Zobrazenie stavu prídavného vstupu:                                                                                         |          |
| Prídavný vstup             | Pri svietiacej kontrolke je vstup aktívny. Prídavný vstup môže byť                                                          | -        |
|                            | použitý napr. pre hlásič CO                                                                                                 |          |
| Vstupy II                  |                                                                                                    |          |
| Zariadenie stop            | Pri svietiacej kontrolke je zariadenie zastavené                                                                            | -        |
| RSE klapka otv             | Zobrazenie stavu RSE klapky                                                                                                 | _        |
|                            | Pri svietiacej kontrolke je RSE klapka otvorená                                                                             |          |
| RSE klapka zatv            | Pri svietiacej kontrolke je RSE klapka zatvorená                                                                            | -        |
| Zásobník prázdny           | Zobrazenie stavu zásobníka:                                                                                                 |          |
| Pos podlaha popola         | Zobrazenie stavu posuvnej podlahv popola:                                                                                   |          |
| zatv.                      | Pri svietiacej kontrolke je zatvorená                                                                                       | -        |
| Klapka bypass zatv.        | Zobrazenie stavu je klapka bypassu zatvorená                                                                                | -        |
| Vstupy III                 | $\circ \circ \circ \circ \circ \circ \circ \circ \circ \circ \circ \circ \circ \circ \circ \circ \circ \circ \circ $        |          |
| Motorový istič čerp.<br>SP | Zobrazenie stavu ochrany motora čerpadla vratnej vody:<br>Pri svietiacej kontrolke sa spustil istič čerpadla vratnej vody   | -        |
| Mot. istič pln.            | Zobrazenie stavu ochrany motora plniaceho dopravníka:                                                                       | -        |
| Mot istič doprava          | Pri svietlacej kontrolke sa spustil istic motora plniaceho dopravnika<br>Zobrazenie stavu ochrany motora dopravnika poliva: |          |
| paliva                     | Pri svietiacej kontrolke sa spustil istič motora dopravníka paliva                                                          | -        |

| Pojem                                | Popis                                                                                                    | Jednotka |
|--------------------------------------|----------------------------------------------------------------------------------------------------|----------|
| Koncový spínač<br>doprava paliva     | Zobrazenie stavu koncového spínača dopravníka paliva:<br>Pri svietiacej kontrolke blokuje palivo zariadenie proti spätnému horeniu<br>(aktívny koncový spínač)                                  | -        |
| Porucha ext. doprava                 | Zobrazenie stavu koncového spínača externej dopravy paliva:<br>Pri svietiacej kontrolke blokuje palivo externý dopravník (aktívny<br>koncový spínač)                                            | -        |
| Motorový istič pos.<br>rošt          | Zobrazenie stavu ochrany motora posuvného roštu:<br>Pri svietiacej kontrolke sa spustil istič motora posuvného roštu                                                                            | -        |
| Motorový istič<br>pos.podlaha popola | Zobrazenie stavu ochrany motora posuvnej podlahy popola:<br>Pri svietiacej kontrolke sa spustil istič motora posuvnej podlahy popola                                                            | -        |
| Vstupy IV                            | 0 0 0 0 0 0 0 0 0 0 0 0 0 0 0 •                                                                                                    |          |
| Motorový istič čistenie<br>VT        | Zobrazenie stavu ochrany motora pohonu čistenia výmenníka tepla:<br>Pri svietiacej kontrolke sa spustil istič motora pohonu čistenia<br>výmenníka tepla                                         | -        |
| Mot. istič výhrab<br>popola          | Zobrazenie stavu ochrany motora výhrabu popola:<br>Pri svietiacej kontrolke sa spustil istič motora výhrabu popola                                                                              | -        |
| Mot. istič výhrab<br>popolčeka       | Zobrazenie stavu ochrany motora výhrabu popolčeka<br>Pri svietiacej kontrolke sa spustil istič motora výhrabu popolčeka                                                                         | -        |
| Výhrab popola<br>odpojený            | Zobrazenie stavu výhrabu popola:<br>Pri svietiacej kontrolke je výhrab popola odpojený                                                                                                    | -        |
| Výhrab popolčeka<br>odpojený         | Zobrazenie stavu výhrabu popolčeka:<br>Pri svietiacej kontrolke je výhrab popolčeka odpojený                                                                                                    | -        |
| Porucha centr. výhrab<br>popola      | Zobrazenie stavu centrálneho výhrabu popola:<br>Pri svietiacej kontrolke je centrálny systém výhrabu popola odpojený<br>Sumárna porucha prídavného elektrorozvádzača externej dopravy<br>popola | _        |

### 9.12.2 Akumulačný zásobník

#### Štruktúra menu

Náhľad

Stav I

Stav II

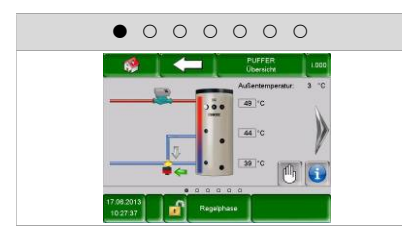

#### Nastavenia I

Čiadaná tepl. - zimaŽiadaná tepl. - letoDif.tepl.aku zásobníkaTepl. denný priem.Navýšenie

|--|

Aku hore Aku stred Aku dole Tepl.denný priemer Vonkajšia teplota

| Nastavenia II                                                                                       |  |  |  |  |  |  |
|----------------------------------------------------------------------------------------------------|--|--|--|--|--|--|
| $\circ \circ \circ \circ \bullet \circ \circ$                                                       |  |  |  |  |  |  |
| Aku – porovnávanie<br>Rýchloohrev<br>Prevrstvenie aku<br>Snímač vonk. tepl.<br>Kompenz. vonk. sním. |  |  |  |  |  |  |

|                              | 0                   | 0                 | •           | 0   | 0 | 0 | 0 |  |
|------------------------------|---------------------|-------------------|-------------|-----|---|---|---|--|
| Žiadana<br>Čerpad<br>Rýchloo | á te<br>lo a<br>ohr | eplo<br>aku<br>ev | ota<br>I zá | is. |   |   |   |  |

| Agg-Test                                               |  |  |  |  |  |  |
|--------------------------------------------------------|--|--|--|--|--|--|
| 0 0 0 0 0 • 0                                          |  |  |  |  |  |  |
| Čerpadlo Aku zás<br>Rýchloohrev ZAP<br>Rýchloohrev VYP |  |  |  |  |  |  |

| Časy blokovania |   |   |   |   |   |   |   |  |
|-----------------|---|---|---|---|---|---|---|--|
|                 | 0 | 0 | 0 | 0 | 0 | 0 | • |  |
| Čas             |   |   |   |   |   |   |   |  |

| Pojem                     | Popis                                                                                                    | Jednotka |
|---------------------------|----------------------------------------------------------------------------------------------------|----------|
| Stav I                    | 0 • 0 0 0 0                                                                                                    |          |
| Aku hore                  | Zobrazenie teploty akumulačnej nádoby hore                                                                                                    | °C       |
| Aku dole                  | Zobrazenie teploty akumulačnej nádoby dole                                                                                                    | °C       |
| Aku stred                 | Zobrazenie teploty akumulačnej nádobyv strede                                                                                                    | °C       |
| Tepl. denný priem.        | Zobrazenie prepínacej teploty (= denná priem. teplota). Všeobecne<br>slúži prepínacia teplota pre prepnutie z požadovanej teploty v zime na<br>požadovanú teplotu v lete a naopak.                                                                                                    | °C       |
| Vonkajšia teplota         | Zobrazenie aktuálnej vonkajšej teploty.                                                                                                    | °C       |
| Stav II                   | 00000                                                                                                    |          |
| Žiadaná teplota           | <ul> <li>Zobrazenie žiadanej teploty modulu.</li> <li>Žiadaná teplota sa prepočíta z požadovanej teploty v zime, resp. v lete, teplotnej diferencie a navýšenia (→ je relevantné pre funkciu teplotného manažéra viď kap. 8)</li> </ul>                                                                                                    | °C       |
| Čerpadlo aku zás.         | Zobrazenie stavu nabíjacieho čerpadla.                                                                                                    | -        |
| Rýchloohrev               | <ul> <li>Zobrazenie stavu ventilu pre rýchloohrev.</li> <li>Viditeľné iba ak je aktívny rýchloohrev.</li> <li>Pri rýchloohreve bude zásobník cez ventil rýchloohrevu ohriaty v<br/>hornej oblasti na najvyššiu požadovanú teplotu prívodu podľa<br/>požiadavky pripojených spotrebičov. Takto je k dispozícii rýchlejšie<br/>potrebná teplotu prívodu.</li> </ul> | -        |
| Nastavenia I              | 0 0 0 • 0 0 0                                                                                                    |          |
| Žiadaná teplota -<br>zima | Nastavenie požadovanej teploty v zime (20-95), toto je tá teplota<br>akumulačného zásobníka dole, na ktorú musí byť zásobník nabitý pri<br>zimnej prevádzke.                                                                                                    | °C       |
| Žiadaná teplota - leto    | Nastavenie požadovanej teploty v lete (15-95), toto je tá teplota<br>akumulačného zásobníka (teplota zásobníka dole, resp. ak je k<br>dispozícci zásobníka v strede), na ktorú musí byť zásobník doele, resp.<br>v strede nabitý pri letnej prevádzke.                                                                                                    | °C       |
| Dif.tepl.aku<br>zásobníka | Nastavenie rozdielu teplôt (3-25) medzi dodávateľom tepla (= kotol) a teploty zásobníka dole pre reguláciu nabíjacieho čerpadla.                                                                                                    | °C       |
| Pojem                     | Popis                                                                                                    | Jednotka |
|---------------------------|----------------------------------------------------------------------------------------------------|----------|
| Tepl. denný priem.        | Zobrazenie prepínacej teploty (10-35) (= denný priem. teplota).<br>Všeobecne slúži prepínacia teplota pre prepnutie z požadovanej teploty<br>v zime na požadovanú teplotu v lete a naopak.                                                                                                    | °C       |
|                           | Nastavenie navýšenia potrebnej teploty (5-15).                                                                                                    |          |
| Navýšenie                 | <ul> <li>Na základe strát výkonu je tu možné nastaviť prirážku k požadovanej<br/>teplote zima / leto okruhu akumulačného zásobníka.</li> </ul>                                                                                                    | °C       |
| Nastavenia II             | $\circ \circ \circ \circ \circ \circ$                                                                                                    |          |
|                           | Aktivácia vyrovnania zásobníka (ZAP/VYP)                                                                                                    |          |
| Aku-porovnávanie          | Po odstavení kotla (napr. pri čistení horáka) bude najskôr porovnané,<br>či je k dispozícii v akumulačnom zásobníku hore požadovaná max.<br>teplot prívodu pripojených vykurovacích okruhov. Ak je táto teplota<br>k dispozícii, kotol už viac neštartuje (aj keď napr. Teplota zásobníka<br>dole ešte nebola dosiahnutá). | -        |
|                           | Aktivácia rýchloohrevu (ZAP/VYP)                                                                                                    |          |
| Rýchloohrev               | <ul> <li>Pri rýchloohreve bude zásobník cez ventil rýchloohrevu ohriaty v<br/>hornej oblasti na najvyššiu požadovanú teplotu prívodu(viď kap. 8)<br/>podľa požiadavky pripojených spotrebičov. Takto je k dispozícii<br/>rýchlejšie potrebná teplotu prívodu.</li> </ul>                                                   | -        |
|                           | <ul> <li>Viditeľne ak je aktivny rychloohrev.</li> <li>Aktivácia provratvania okumulažného zácobníka (ZADA(VD))</li> </ul>                                                                                                    |          |
| Prevrstvenie aku          | <ul> <li>Aktivacia previstvenia akumulacheno zasobnika (ZAP/VYP)</li> <li>prevrstvenie teplej vody z kotla na zásobník, resp. zo zásobníka na zásobník.</li> <li>Ak je zásobník pripojený priamo na kotol, musí byť tento parameter</li> </ul>                                                                             | -        |
|                           | aktívny!                                                                                                    |          |
| Snímač vonk. teploty      | <ul> <li>Výber vonkajšieho snímača</li> <li>Ak je k dispozícii viac snímačov vonkajšej teploty, je možné k<br/>vybranému akumulačnému zásobníku priradiť želaný snímač<br/>vonkajšej teploty.</li> </ul>                                                                                                    | -        |
| Kompenz. vonk.<br>snímača | Nastavenie kompenzácie vonkajšej teploty (-5 bis 5)                                                                                                    | °C       |
| Agg-Test                  | 0 0 0 0 0 0                                                                                                    |          |
|                           | Zobrazenie stavu nabíjacieho čerpadla akumulačnej nádoby:                                                                                                    |          |
| Čerpadlo aku zás.*        | <ul> <li>Pri svietiacej kontrolke beží nabíjacie čerpadlo akumulačného<br/>zásobníka a zásobník je nabíjaný.</li> </ul>                                                                                                    |          |
|                           | Zobrazenie stavu ventilu rýchloohrevu:                                                                                                    |          |
| Rýchloohrev ZAP*          | <ul> <li>Pri rýchloohreve bude zásobník cez rýchloohrev ohriaty v hornej<br/>oblasti na najvyššiu požadovanú teplotu prívodu (viď kap. 8) podľa<br/>požiadavky pripojených spotrebičov. Takto je k dispozícii rýchlejšie<br/>potrebná teplotu prívodu.</li> </ul>                                                          |          |
| Rýchloohrev VYP*          | Zobrazenie stavu ventilu rýchloohrevu:                                                                                                    |          |
|                           | Pri svietiacej kontrolke je ventil rýchloohrevu zatvorený.                                                                                                    |          |
| Casy blokovania           | 000000                                                                                                    |          |
| Čas 1                     | Je možné voliť medzi 2 časmi::<br>■ Čas 1: 08:00 – 10:00<br>■ Čas 2: 15:00 – 21:00                                                                                                    |          |
| 08:00 – 11:00             | Pre každý deň v týždni je možné zadať individuálne čas, kedy nebude<br>zásobník ohrievaný                                                                                                    |          |
|                           | Časy nastavené pre pondelok sa prevezmú pre ostatné dni v týždni                                                                                                    |          |

## 9.12.3 Zásobník teplej vody

#### Štruktúra menu

| Prehľad                                       | Stav                                                                                                    | Nastavenia                                                                                                    |
|-----------------------------------------------|----------------------------------------------------------------------------------------------------|----------------------------------------------------------------------------------------------------|
| $\bullet \circ \circ \circ \circ \circ \circ$ | $\circ \bullet \circ \circ \circ \circ \circ$                                                                                 | $\circ \circ \bullet \circ \circ \circ \circ$                                                                                            |
| Rýchly štart<br>Nabiť                         | Tepl. zás.TUV<br>Nabíjací ventil<br>Čerpadlo zás.TUV<br>Tepl.zás.TUV dole<br>Prídavný ventil<br>Tepl. cirk.<br>Čerpadlo cirk. | Hodnota - žiad. teplota<br>Hodnota - min. teplota<br>Navýšenie<br>Max.čas nabíjania<br>Teplota Legio<br>Čerpadlo cirk<br>Nabíjací ventil |
| Doba prevádzky                                | Časy cirkulácie                                                                                                    | Agg-Test                                                                                                    |
| Čas                                           | Čas                                                                                                    | Čerpadlo zás.TUV                                                                                                    |

| Ča | isy bloko | vania |
|----|-----------|-------|

|     | 0 | u0. | y N |   | NO | vu | inc | 1 |
|-----|---|-----|-----|---|----|----|-----|---|
|     | 0 | 0   | 0   | 0 | 0  | 0  | ٠   |   |
| Čas |   |     |     |   |    |    |     |   |

| Pojem                      | Popis                                                                                                    | Jednotka |
|----------------------------|----------------------------------------------------------------------------------------------------|----------|
| Prehľad                    | • • • • • • • • • • • • • • • • • • • •                                                                                                    |          |
| Rýchly štart               | Aktivácia rýchleho štartu (ZAP/VYP)<br>Pri aktivácii rýchleho štartu sa nezávisle od časov nabíjania zásobníka<br>TUV sa zásobník jednorázovo nahreje na požadovanú teplotu.           | -        |
| Nabiť                      | Aktivácia úplného nabitia zásobníka TUV (ZAP/VYP)<br>Pri aktivácii nabíjania bude zásobník teplej vody nabitý na požadovanú<br>teplotu. (→ viditeľné len ak je pripojený druhý snímač) | -        |
| Stav                       | $\circ \bullet \circ \circ \circ \circ$                                                                                                    |          |
| Tepl. zás.TUV              | Zobrazenie teploty zásobníka teplej vody v hornej oblasti zásobníka                                                                                                    | °C       |
| Nabíjací ventil            | Zobrazenie stavu nabíjacieho ventilu<br>(→viditeľné len ak nie je vybrané čerpadlo zásobníka)                                                                                          | -        |
| Čerpadlo zás.TUV           | Zobrazenie stavu čerpadla zásobníka<br>(→viditeľné len ak nie je vybranýnabíjací ventil)                                                                                               | -        |
| Tepl.zás.TUV dole          | Zobrazenie teploty zásobníka teplej vody v spodnej oblasti zásobníka<br>(→viditeľné len ak je k dispozícii 2. snímač)                                                                  | °C       |
| Prídavný ventil            | Zobrazenie stavu prídavného ventilu<br>(→viditeľné len ak je vybraný prídavný ventil a tepelné čerpadlo je k<br>dispozícii)                                                            | -        |
| Tepl. cirk.                | Zobrazenie teploty cirkulácie<br>(→viditeľné len ak je vybrané cirkulačné čerpadlo)                                                                                                    | °C       |
| Čerpadlo cirk.             | Zobrazenie des Zustandes der Zirkulationspumpe<br>(→viditeľné len ak je vybrané cirkulačné čerpadlo)                                                                                   | -        |
| Nastavenia                 | 00000                                                                                                    |          |
| Hodnota - žiad.<br>teplota | Nastavenie požadovanej teploty zásobníka teplej vody (50-85)                                                                                                    | °C       |

Nabíjací ventil Prídavný ventil Čerpadlo cirk.

| Pojem                  | Popis                                                                                                    | Jednotka |
|------------------------|----------------------------------------------------------------------------------------------------|----------|
|                        | Aktivácia / Nastavenie min. nabíjacej teploty zásobníka (20-55)<br>(ZAP/VYP)                                                                                                    |          |
| Hodnota - min. teplota | Pri aktivovanom min. nabíjaní bude zásobník teplej vody mimo časov<br>nabíjania nabitý na nastavenú min. teplotu.                                                                               | °C       |
|                        | Ak je teplota zásobníka teplej vody v priebehu času nabíjania pod<br>hodnotu nastavenej min. teploty,uskutoční sa nabíjanie zásobníka                                                           |          |
|                        | Nastavenie navýšenia potrebnej teploty (0-15.                                                                                                    |          |
| Navýšenie              | <ul> <li>Na základe strát výkonu je tu možné nastaviť prirážku k požadovanej<br/>teplote zásobníka teplej vody.</li> </ul>                                                                      | °C       |
| Max.čas nabíjania      | Nastavenie max. času nabíjania (0-10), počas ktorého má byť zásobník nabitý na požadovanú teplotu.                                                                                              | h        |
|                        | Nastavenie teploty na ochranu proti legionelám (0-95)                                                                                                    |          |
| Teplota Legio          | <ul> <li>Zásobník bude prehriaty raz týždenne počas časov nabíjania<br/>zásobníka na teplotu na ochranu proti legionelám, aby boli<br/>usmrtené baktérie.</li> </ul>                            | °C       |
|                        | Deaktivácia tohto parametra sa vykoná nastavením teploty od 0°C.                                                                                                    |          |
|                        | Aktivácia cirkulačného čerpadla (ZAP/VYP)                                                                                                    |          |
| Čerpadlo cirk          | <ul> <li>Cirkulačné čerpadlo bude počas času nabíjania zásobníka zapnuté<br/>každých 10 minút na max. 2 minúty</li> </ul>                                                                       | _        |
|                        | <ul> <li>Ak je cirkulačné čerpadlo aktívne, zobrazí sa pri teste agregátu<br/>"Čerpadlo cirk." a nastaviteľná oblasť parametra (0-85 °C,<br/>obraničené žiadanou teplotou zásobníka)</li> </ul> |          |
|                        | Aktivácia nabíjacieho ventilu (ZAP/VYP)                                                                                                    |          |
| Nabíjací ventil        | <ul> <li>Ak je nabíjací ventil aktívny, zobrazí sa pri teste agregátu "Nabíjací ventil l"</li> </ul>                                                                                            | -        |
|                        | (→iba pri použití tepelného čerpadla)                                                                                                    |          |
| Doba prevádzky         | 0 0 0 • 0 0 0                                                                                                    |          |
|                        | Je možné voliť 3 časy:                                                                                                    |          |
| Čas 1                  | ■ Čas 1: 08:00 – 10:00 hod                                                                                                    | _        |
|                        | ■ Čas 2: 15:00 – 21:00 hod                                                                                                    |          |
|                        | ■ Čas 3: 00:00 – 00:00 hod                                                                                                    |          |
| 08:00 – 11:00          | Je možné pre každý deň v týždni individuálne zadať časy, počas ktorých bude zásobník nabíjaný.                                                                                                  | -        |
| <b>E</b>               | Nastavené časy pre pondelok je možné prebrať aj pre ostatné dni v<br>týždni.                                                                                                    | -        |
| Časy cirkulácie        | 0000000                                                                                                    |          |
|                        | Je možné voliť 3 časy:                                                                                                    |          |
| Čas 1                  | ■ Čas 1: 08:00 – 10:00 hod                                                                                                    |          |
| Casi                   | ■ Čas 2: 15:00 – 21:00 hod                                                                                                    | -        |
|                        | ■ Čas 3: 00:00 – 00:00 hod                                                                                                    |          |
| 08:00 – 11:00          | Je možné pre každý deň v týždni individuálne zadať časy, počas<br>ktorých bude cirkulačné čerpadlo v prevádzke.                                                                                 | -        |
| E                      | Nastavené časy pre pondelok je možné prebrať aj pre ostatné dni v<br>týždni.                                                                                                    | -        |
| Agg-Test               | 0 0 0 0 0 • 0                                                                                                    |          |
|                        | Zobrazenie stavu čerpadla zásobníka teplej vody::                                                                                                    |          |
| Čerpadlo zás.TUV*      | Pri svietiacej kontrolke čerpadlo zásobníka beží.                                                                                                    | -        |
|                        | viditeľné len ak nie je "Nabíjací ventil " aktívny                                                                                                    |          |
|                        | Zobrazenie stavu nabíjacieho ventilu:                                                                                                    |          |
| Nabíjací ventil*       | Pri svietiacej kontrolke je ventil otvorený                                                                                                    | -        |
|                        | viditeľné len ak je "Nabíjací ventill" v nastaveniach aktívny                                                                                                    |          |

| Pojem            | Popis                                                                                                    | Jednotka |
|------------------|----------------------------------------------------------------------------------------------------|----------|
|                  | Zobrazenie stavu prídavného ventilu:                                                                                             |          |
| Prídavný ventil* | <ul> <li>Pri svietiacej kontrolke je prídavný ventil otvorený a zásobník je<br/>rýchlejšie nabíjaný (= rýchly štartt)</li> </ul> | -        |
|                  | viditeľné len ak je "Nabíjací ventil l" v nastaveniach aktívny                                                                   |          |
|                  | Zobrazenie stavu cirkulačného čerpadla:                                                                                          |          |
| Čerpadlo cirk.*  | Pri svietiacej kontrolke cirkulačné čerpadlo beží.                                                                               | -        |
|                  | viditeľné len ak je "Čerpadlo cirk" v nastaveniach aktívne                                                                       |          |
| Časy blokovania  | 00000                                                                                                    |          |
|                  | Je možné voliť medzi 2 časmi::                                                                                                   |          |
| Čas 1            | ■ Čas 1: 08:00 – 10:00                                                                                                    |          |
|                  | ■ Čas 2: 15:00 – 21:00                                                                                                    |          |
| 08:00 - 11:00    | Pre každý deň v týždni je možné zadať individuálne čas, kedy nebude<br>zásobník ohrievaný                                        |          |
| E.               | Časy nastavené pre pondelok sa prevezmú pre ostatné dni v týždni                                                                 |          |

## 9.12.4 Vykurovací okruh

#### Štruktúra menu

| Prehľad                                                                                                    | Stav I                                                                      | Stav II                                                                 |
|----------------------------------------------------------------------------------------------------|-----------------------------------------------------------------------------|-------------------------------------------------------------------------|
| $\bullet \circ \circ \circ \circ \circ \circ \circ \circ \circ \circ$                                                                                                    | $\circ \bullet \circ \circ \circ \circ \circ \circ \circ \circ \circ$       | $\circ \circ \bullet \circ \circ \circ \circ \circ \circ \circ \circ$   |
| 484 Ubersiche (1.002                                                                                                    | Teplota prívodu                                                             | Tepl. denný priemer                                                     |
| Außertemperatur: 3 °C<br>Reamtemperatur: 21 °C                                                                                                    | Teplota spiatočky                                                           | VO Zmiešavač                                                            |
| (30)°c                                                                                                    | Teplota vonkajšia                                                           | VO Ĉerpadlo                                                             |
| á < (B) (a)                                                                                                    | Teplota priestoru                                                           | Sušenie podlahy deň                                                     |
| 17.55.2013<br>10.3051 1 1 1 1 1 1 1 1 1 1 1 1 1 1 1 1 1 1                                                                                                     | Korekcia priestoru                                                          |                                                                         |
|                                                                                                    |                                                                             |                                                                         |
| Typ prevádzky                                                                                                    | Parametre I                                                                 | Parametre II                                                            |
| $\bigcirc \bigcirc \bigcirc \bigcirc \bullet \bigcirc \bigcirc \bigcirc \bigcirc \bigcirc \bigcirc \bigcirc \bigcirc \bigcirc \bigcirc \bigcirc \bigcirc \bigcirc \bigcirc \bigcirc$ | $\circ \circ \circ \circ \bullet \circ \circ \circ \circ \circ \circ \circ$ | $\circ \circ \circ \circ \bullet \bullet \circ \circ \circ \circ \circ$ |
| Vykurovací okruh                                                                                                    | Žiad. teplota priestoru                                                     | Denná priemerná teplota                                                 |
| · Prevádzka čas                                                                                                    | Znížená teplota                                                             | Navýšenie                                                               |
| · Prevádzka komfort                                                                                                    | lepl. fix. privodu                                                          | Snimac vonk. teploty                                                    |
| · Prevádzka útlm                                                                                                    | Vpryv priestoru<br>Korokcia                                                 | Rompenz. vonk. snimaca                                                  |
| Fixný prívod                                                                                                    | Volvy pri zpíženej tenlote                                                  | Blok zníženia                                                           |
| · Priestorovy termostat                                                                                                    | Trvalý chod                                                                 | Diok. 2m20ma                                                            |
| · Suserile poliany                                                                                                    | ,                                                                           |                                                                         |
| Číslo priest, termostatu                                                                                                    |                                                                             |                                                                         |
| Kompenz. priest. snímača                                                                                                    |                                                                             |                                                                         |
| Blok. pri zníž.tepl.                                                                                                    |                                                                             |                                                                         |
| Blok.tepl.priestoru                                                                                                    |                                                                             |                                                                         |
|                                                                                                    |                                                                             |                                                                         |
|                                                                                                    |                                                                             |                                                                         |
|                                                                                                    |                                                                             | Ŏ.                                                                      |
| HK Hedaure 1002                                                                                                    | Privod MAX                                                                  | Cas                                                                     |
| Vorte./Renpeater<br>50<br>4 40                                                                                                    | Prívod pri +10°C                                                            |                                                                         |
| 20                                                                                                    | Prív pri nast vonk tenlota                                                  |                                                                         |
| 0 10<br>0 20 20 20 15 10 5 0 5 10 15 20 25 20                                                                                                    | Nastav, vonk, teplota                                                       |                                                                         |
| Außerteingeratur<br>30.04.2013                                                                                                    | Aktualna vonkajšia teplota                                                  |                                                                         |
| 000040                                                                                                    | Teplota vypnutia                                                            |                                                                         |
|                                                                                                    |                                                                             |                                                                         |
| Agg-Test                                                                                                    | Časy blokovania                                                             |                                                                         |
|                                                                                                    | 0000000000 •                                                                |                                                                         |
| VO Cerpadlo                                                                                                    | Cas                                                                         |                                                                         |

| Pojem              | Popis                                                       | Jednotka |
|--------------------|-------------------------------------------------------------|----------|
| Stav I             | 0 • 0 0 0 0 0 0 0 0                                         |          |
| Tepl. prívodu      | Zobrazenie teploty prívodu zvoleného vykurovacieho okruhu   | °C       |
| Tepl. spiatočky    | Zobrazenie teploty spiatočky zvoleného vykurovacieho okruhu | °C       |
| Tepl. vonkajšia    | Zobrazenie aktuálnej vonkajšej teploty                      | °C       |
| Tepl. priestoru    | Zobrazenie teploty priestoru                                | °C       |
| Korekcia priestoru | Zobrazenie nastavenej korekcie priestoru                    | °C       |

VO zmiešavač ZATV

| Pojem                       | Popis                                                                                                    | Jednotka |
|-----------------------------|----------------------------------------------------------------------------------------------------|----------|
| Stav II                     | 000000000                                                                                                    |          |
| Tepl. denný priem.          | Zobrazenie prepínacej teploty (= priemerná denná teplota).<br>Všeobecne slúži prepínacia teplota pre prepínanie medzi<br>požadovanou teplotou v zime a požadovanou teplotou v lete a<br>naopak.                                                                                                    | °C       |
| VO zmiešavač                | Zobrazenie stavu zmiešavača VO (OTV./ZATV)                                                                                                    | -        |
| VO čerpadlo                 | Zobrazenie stavu čerpadla VO (ZAP/VYP)                                                                                                    | -        |
| Sušenie podlahy deň         | Voľba vykurovacieho dňa sušenia podlahy<br>■ Viditeľné len pri zvolenom type prevádzky "Sušenie podlahy "                                                                                                    | -        |
| Typ prevádzky               | $\circ \circ \circ \bullet \circ \circ \circ \circ \circ \circ$                                                                                                    |          |
| Vykurovací okruh            | Aktivácia vykurovacieho okruhu (ZAP/VYP)                                                                                                    | -        |
| Typ prevádzky               | <ul> <li>Výber typu prevádzky:</li> <li>Prevádzka čas:<br/>Vykurovanie zodpovedajúce nastaveným vykurovacím časom</li> <li>Prevádzka komfort:<br/>Vždy kúriť na požadovanú teplotu v priestore, resp. na vypočítanú požadovanú teplotu prívodu</li> <li>Prevádzka útlm:<br/>Vždy kúriť na zníženú požadovanú teplotu, resp. na vypočítanú požadovanú teplotu prívodu počas času útlmu.</li> <li>Fixný prívod:<br/>Počas nastaveného času vykurovania udržiavať zadefinovanú konštantnú požadovanú teplotu prívodu.</li> <li>Priestorový term.:<br/>Mód zodpovedajúci nastaveniu priestorového termostatu. Je aktivovateľný iba vtedy, ak je pripojený priestorový termostat.</li> <li>Sušenie podlahy:<br/>Mód sušenia poteru. Funkcia sušenie podlahy je vysvetlená ďalej v texte.</li> </ul> | -        |
| Aktívny mód VO              | Zobrazenie nastaveného typu prevádzky VO                                                                                                    | _        |
| Číslo priest.<br>termostatu | Voľba priestorového termostatu prideleného VO                                                                                                    | -        |
| Kompenz. priest.<br>snímača | Nastavenie kompenzácie priestorového snímača (-5 až +5)                                                                                                    | °C       |
| Blok. pri zníž.tepl.        | <ul> <li>Aktivácia blokácie pri znížení (ZAP/VYP) → Možné iba s FBR :</li> <li>Ak Ak je skutočná teplota priestoru vyššia požadovaná teplota priestoru, je možné aktiváciou blokovania pri znížení nad teplotou priestoru uzatvoriť VO. Pri prekročení požadovanej teploty priestoru sa požiadavka vždy vynuluje -&gt; zmiešavač zatv.</li> <li>(iba ak je FBR k dispozícii)</li> </ul>                                                                                                    | -        |
| Blok.tepl.priestoru         | <ul> <li>Aktivácia blokácie proetredníctvom priestorového termostatu (ZAP/VYP) → Možné iba s FBR:</li> <li>Pri prekročení požadovanej teploty priestoru sa požiadavka vždy vynuluje -&gt; zmiešavač zatv. a čerpadlo vyp.</li> <li>(iba ak je FBR k dispozícii)</li> </ul>                                                                                                    |          |
| Parametre I                 | $\circ \circ \circ \circ \bullet \circ \circ \circ \circ \circ$                                                                                                    |          |
| Žiad. tepl. priestoru       | Nastavenie požadovaná teplota v priestore počas času vykurovania.<br>Táto nastaviteľná hodnota sa používa iba v spojení s priestorovým<br>termostatom.                                                                                                    | °C       |
| Znížená teplota             | Nastavenie požadovanej teploty miestnosti (10-22) počas času útlmu.                                                                                                    | °C       |

| Pojem                         | Popis                                                                                                    | Jednotka |
|-------------------------------|----------------------------------------------------------------------------------------------------|----------|
| Tepl. fix. prívodu            | Nastavenie teploty prívodu, (20 až max. požadovaná teplota prívodu)<br>počas nastavených vykurovacích časov (pri prevádzkovom režime<br>Tepl. fix. prívodu).                                                                                                    | °C       |
| Vplyv priestoru               | <ul> <li>Faktor pre vplyv priestoru (0-10) je faktor zohľadňujúci vplyv teploty priestoru na požadovanäú teplotu prívodu:</li> <li>Čím je zvolená vyššia táto hodnota (0-10), o to väčší vplyv má diferencia skutočnej teploty miestnosti na vypočítanie</li> </ul>                                                                      | -        |
|                               | požadovanej teploty prívodu.                                                                                                    |          |
| Korekcia                      | <ul> <li>Korekcia je faktor na ovplyvnenie, resp. korekciu požadovanej teploty prívodu:</li> <li>Táto hodnota (-5 až +5) sa násobí 2 a pripočítava k požadovanej teplote prívodu.</li> </ul>                                                                                                    | °C       |
| Vplyv pri zníženej<br>tepl.   | Nastavenie faktora (0-10) pre vplyv zníženej teploty.                                                                                                    | -        |
| Trvalý chod                   | Nastavenie vonkajšej teploty (-25 až 10), pri poklese pod túto teplotu beží čerpadlo nepretržite, aby sa zabránilo zamrznutiu zariadenia.                                                                                                    | °C       |
| Parametre II                  | $\circ \circ \circ \circ \bullet \bullet \circ \circ \circ \circ \circ$                                                                                                    |          |
| Denná priemerná tepl          | Nastavenie dennej priemernej teploty (10-35), toto je tá denná stredná<br>teplota, pri ktorej sa automaticky prepína medzi letnou a zimnou<br>prevádzkou. Čím je postavená vyššie hodnota dennej strednej<br>požadovanej teploty, tomu zodpovedajúc neskôr sa uskutoční<br>prepnutie na letnú prevádzku                                  | °C       |
| Navýšenie                     | Nastavenie navýšenia teploty (0-15), aby boli kompenzované straty medzi akumulačným zásobníkom a vykurovacím okruhom, pričom bude zvýšená potreba vybraného vykurovacieho okruhu odovzdaná ďalej teplotnému manažérovi (viď. Kap. <b>Chyba! Nenašiel sa žiaden zdroj odkazov.</b> ). Čím sú vyššie straty, tým sa volí vyššie navýšenie. | °C       |
| Snímač vonk. tepl.            | <ul> <li>Výber snímača vonkajšej teploty</li> <li>Ak sú k dispozícii viaceré smímače vonkajšej teploty, je možné priradiť želaný vonkajší snímač vybranému vykurovaciemu okruhu.</li> </ul>                                                                                                    | -        |
| Kompenz. vonk.<br>snímača     | <ul> <li>Nastavenie kompenzácie pre vonkajší snímač</li> <li>Kompenzácie pre vonkajší snímač na skutočne nameranú vonkajšiu teplotu (napr.: s referenčným teplomerom)</li> </ul>                                                                                                    | °C       |
| Prednosť TUV                  | Aktivácia prednosti zásobníka teplej vody (ZAP/VYP)<br>zásobník bude ohrievaný prednostne pred vykurovacím okruhom.                                                                                                    | -        |
| Blok. zníženia                | <ul> <li>Aktivácia blokácie poklesu (ZAP/VYP)</li> <li>pri trvalom poklese, resp. mimo nabíjacích časov bude vykurovací ohruh uzavtvorený.</li> </ul>                                                                                                    | -        |
| Nastav. vykur.<br>krivky      | 0 0 0 0 0 0 • 0 0 0                                                                                                    |          |
| Prívod MAX                    | Nastavenie maximálnej dovolenej teploty prívodu (30-95) zvoleného vykurovacieho okruhu                                                                                                    | °C       |
| Otočný bod                    | Nastavenie minimálnej teploty prívodu (20-70) zvoleného vykurovacieho okruhu                                                                                                    | °C       |
| Prív, pri +10°C               | Nastavenie teploty prívodu (20-90) pri vonkajšej teplote +10°C zvoleného vykurovacieho okruhu                                                                                                    | °C       |
| Prív. pri nast.<br>vonk.tepl. | Nastavenie teploty prívodu pri nastavenej vonkajšej teplote (25-95) zvoleného vykurovacieho okruhu                                                                                                    | °C       |
| Nastav. vonk. teplota         | Nastavenie vonkajšej teploty (-20 až -10) pre požadovanú teplotu prívodu zvoleného vykurovacieho okruhu                                                                                                    | °C       |
| Aktuálna vonk. tepl.          | Zobrazenie aktuálnej vonkajšej teploty                                                                                                    | °C       |
| Tepl. vypnutia                | Nastavenie vonkajšej teploty (10-40) pri prekročení ktorej sa zvolený vykurovací okruh deaktivuje                                                                                                    | °C       |

| Pojem              | Popis                                                                                                    | Jednotka |
|--------------------|----------------------------------------------------------------------------------------------------|----------|
| Doba prevádzky     | $\circ \circ \circ \circ \circ \circ \circ \circ \circ \circ$                                               |          |
|                    | Je možné voliť medzi 3 časmi:                                                                               |          |
| Čas1               | ■ Čas 1: 08:00 – 10:00 hod                                                                                  | _        |
|                    | Cas 2: 15:00 – 21:00 hod                                                                                    |          |
|                    | Cas 3: 00:00 – 00:00 hod                                                                                    |          |
| 08:00 - 11:00      | Je možné pre každý deň v týždní individuálne zadať časy, počas ktorých<br>bude vykurovací okruh vykurovaný. | -        |
| E                  | Nastavené časy pre pondelok je možné prebrať aj pre ostatné dni v<br>týždni.                                | -        |
| Agg-Test           | $\circ \circ \circ \circ \circ \circ \circ \circ \bullet \circ$                                             |          |
| VO čerpadlo*       | Zobrazenie stavu čerpadla vykurovacieho okruhu:                                                             |          |
|                    | Pri svietiacej kontrolke čerpadlo vykurovacieho okruhu beží.                                                |          |
| VO zmiečavač OTV/* | Zobrazenie stavu zmiešavača VO:                                                                             |          |
|                    | Pri svietiacej kontrolke je zmiešavač vykurovacieho okruhu otvorený                                         |          |
| VO zmiečavač ZATV* | Zobrazenie stavu zmiešavača VO:                                                                             |          |
|                    | Pri svietiacej kontrolke je zmiešavač vykurovacieho okruhu zatvorený                                        |          |
| Časy blokovania    | 0 0 0 0 0 •                                                                                                 |          |
|                    | Je možné voliť medzi 2 časmi::                                                                              |          |
| Čas 1              | ■ Čas 1: 08:00 – 10:00                                                                                      |          |
|                    | ■ Čas 2: 15:00 – 21:00                                                                                      |          |
| 08:00 - 11:00      | Pre každý deň v týždni je možné zadať individuálne čas, kedy nebude<br>zásobník ohrievaný                   |          |
|                    | Časy nastavené pre pondelok sa prevezmú pre ostatné dni v týždni                                            |          |

#### Druh prevádzky "Sušenie podlahy"

Po zvolení prevádzky "Sušenie podlahy" bude hneď naštartovaná požadovaná teplota prívodu zobrazená v obr.9.17. Ak je želaná nižšia požadovaná teplota prívodu, je možné túto pomocou parametra "Prívod MAX" nastaviť. Ak bude sušenie prerušené nejakou chybou (výpadok prúdul, etc.), program automaticky ( po odstránení chyby) pokračuje v sušení tak, ako je uvedené v Tab.9.1. Je možné zvoliť pokračovanie v ľubovoľný deň pomocou parametra "Sušenie podlahy deň". Po ukončení sušenia sa prepne do "Doba prevádzky".

Tab.9.1: Typ prevádzky "Sušenie podlahy"

| Navigacia v menu a nastaviterne nodnoty | Navigácia | v menu a | nastaviteľné | hodnoty |
|-----------------------------------------|-----------|----------|--------------|---------|
|-----------------------------------------|-----------|----------|--------------|---------|

| Vykur.deň | Požad. teplota<br>prívodu v °C |
|-----------|--------------------------------|
| 1         | 25                             |
| 2         | 30                             |
| 3         | 35                             |
| 4         | 40                             |
| 5 – 12    | 45                             |
| 13        | 40                             |
| 14        | 35                             |
| 15        | 30                             |
| 16        | 25                             |
| 17 – 23   | 10                             |
| 24        | 30                             |
| 25        | 35                             |
| 26        | 40                             |
| 27        | 45                             |
| 28        | 35                             |
| 29        | 25                             |

| Ak bolo sušenie prerušené, |                 |  |  |  |
|----------------------------|-----------------|--|--|--|
| pokračujte nasledovne:     |                 |  |  |  |
| Deň prerušenia             | Bude pokračovať |  |  |  |
|                            | odo dňa         |  |  |  |
| 0 – 15                     | 1               |  |  |  |
| 16                         | 16              |  |  |  |
| 17 – 23                    | 17              |  |  |  |
| 24 – 28                    | 24              |  |  |  |
| 29                         | 29              |  |  |  |

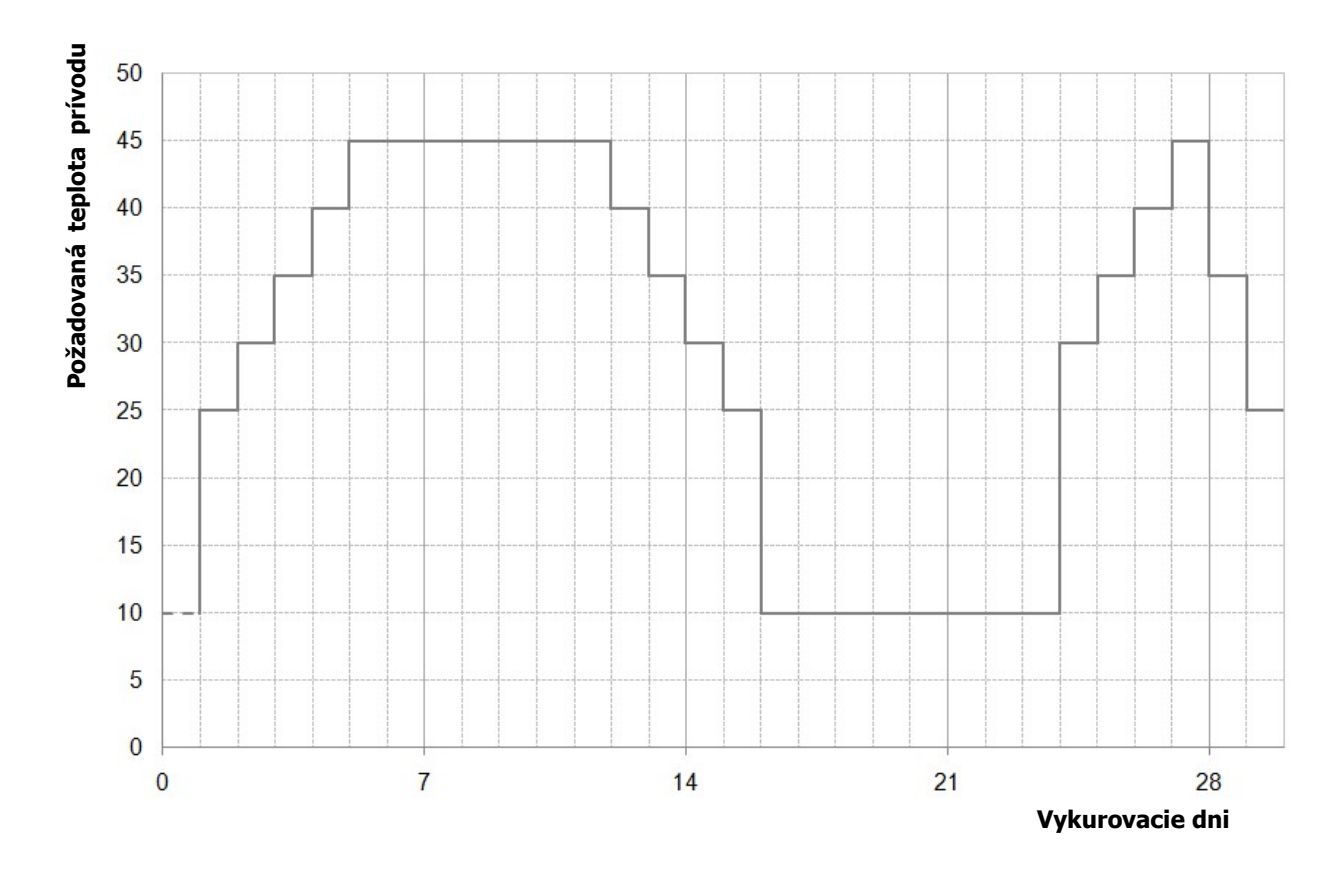

Obr. 9.17: Požadovaná teplota prívodu v závislosti od dňa vykurovania pri prevádzke "Sušenie podlahy "

## 9.12.5 Doba prevádzky

| Prehľad                                                                                                    | Doba prevádzky                     | Nastavenie I                      |
|----------------------------------------------------------------------------------------------------|------------------------------------|-----------------------------------|
| $\bullet \circ \circ \circ \circ$                                                                                                    | $\circ \bullet \circ \circ \circ$  | $\circ \circ \bullet \circ \circ$ |
| Požiadavka akt.<br>Žiad. teplota                                                                                                    | Čas                                | Druh prev.<br>Čas žiad.           |
| Nastavenie II                                                                                                    | Vykurovacia krivka                 |                                   |
| $\circ \circ \circ \bullet \circ$                                                                                                    | ○ ○ ○ ○ ●                          |                                   |
| Doba prev. max<br>Doba prev.min<br>Pož.pri vonk.tepl. 1<br>Vonkajšia teplota 1<br>Požiad. pri vonk. tepl.2<br>Vonkajšia teplota 2<br>Teplota vypnutia | HIC<br>Helchure<br>Under Amergener |                                   |

| Pojem                   | Popis                                                                                                    | Jednotka |  |
|-------------------------|----------------------------------------------------------------------------------------------------|----------|--|
| Prehľad                 | • 0 0 0 0                                                                                                    |          |  |
| Požiadavka akt.         | Zobrazenie stavu požiadavky aktívnej časovej prevádzky. <ul> <li>Pri svietiacej kontrolke je požiadavka aktívna</li> </ul>                                                                                                    |          |  |
| Žiad. teplota           | Zobrazenie žiadanej teploty                                                                                                    |          |  |
| Doba prevádzky          | $\circ \bullet \circ \circ \circ$                                                                                                    |          |  |
| Čas 1                   | Je možné voliť medzi 3 časmi:<br>Čas 1: 08:00 – 10:00 hod<br>Čas 2: 15:00 – 21:00 hod<br>Čas 3: 00:00 – 00:00 hod                                                                                                    | -        |  |
| 08:00 - 11:00           | Je možné pre každý deň v týždni individuálne zadať časy, počas<br>ktorých bude zásobník TUV ohrievaný kotlom.                                                                                                    | -        |  |
| Fa                      | Nastavené časy pre pondelok je možné prebrať aj pre ostatné dni v<br>týždni.                                                                                                    | -        |  |
| Nastavenie I            | $\circ \circ \bullet \circ \circ$                                                                                                    |          |  |
| Druh prev.              | <ul> <li>manuálne: počas nastaveného času je ďalej odovzdávaná fixne<br/>nastavená požiadavka</li> <li>prostredníctvom ModBus: počas nastaveného času je prijatá<br/>požiadavka preposielaná ďalej ModBus-om (adresa: 45000-45022)</li> <li>ekvitermická regulácia: počas nastaveného času je požiadavka<br/>nastavená pomocou vykurovacej krivky a odovzdávaná ďalej</li> </ul> | °C       |  |
| Čas žiad.               | Ak slúži zariadenie len ako producent energie (nie sú pripojené VO)<br>bude počas zadaných časov dodávaná nastavená teplota (20-100).                                                                                                    |          |  |
| Nastavenie II           | $\circ \circ \circ \bullet \circ$                                                                                                    |          |  |
| Doba prev. max          | Kotol beží s maximálnou nastavenou teplotou                                                                                                    | °C       |  |
| Doba prev.min           | Kotol beží s minimálnou nastavenou teplotou                                                                                                    | °C       |  |
| Pož.pri vonk.tepl. 1    | Požiadavka pri nastavenej vonkajšej teplote 1                                                                                                    | °C       |  |
| Vonkajšia teplota 1     | Zobrazenie nastavenej vonkajšej teploty 1                                                                                                    | °C       |  |
| Poži. pri vonk. tepl. 2 | Požiadavka pri nastavenej vonkajšej teplote 2                                                                                                    | °C       |  |
| Vonkajšia teplota 2     | Zobrazenie nastavenej vonkajšej teploty 2                                                                                                    | °C       |  |
| Teplota vypnutia        | Teplota, pri ktorej sa zariadenie vypne.                                                                                                    | °C       |  |

#### 9.12.6 **Solár**

POZNÁMKA: Pri solárnom module existuje 5 resp. 6 (iba pri externom solárnom module) programov, ktoré môže nastaviť servisný technik. Rozdiel medzi jednotlivými programami spočíva len v zapojení a počte zásobníkov (napr.: zásobník TUV, akumulačný zásobník). Hydraulické schémy rozličných programov sú vyobrazené v prílohe

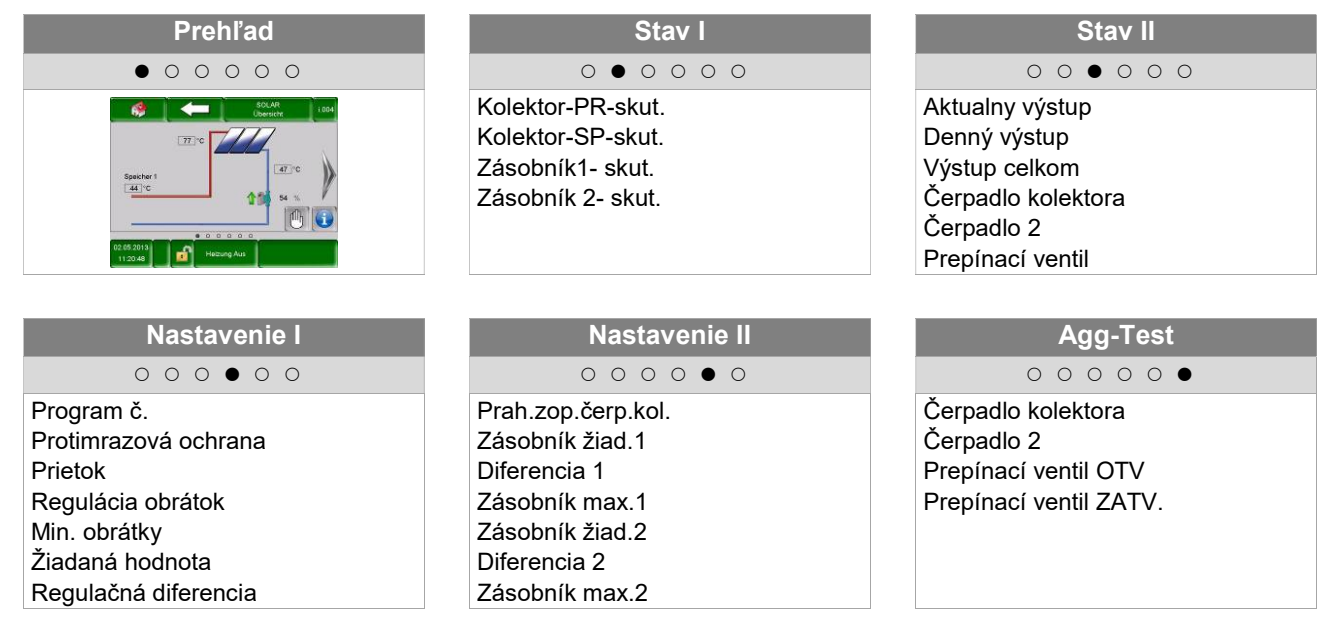

| Pojem                | Popis                                                                                                    | Jednotka |
|----------------------|----------------------------------------------------------------------------------------------------|----------|
| Stav I               | 0 • 0 0 0 0                                                                                                    |          |
| Kolektor-PR-skut.    | Zobrazenie teploty prívodu kolektora                                                                                                    | °C       |
| Kolektor-SP-skut.    | Zobrazenie teploty spiatočky kolektora                                                                                                    | °C       |
| Zásobník 1-skut.     | Zobrazenie teploty zásobníka 1 (napr.: zásobník TUV, akumulačný zásobník)                                                                   | °C       |
| Zásobník 2-skut.     | Zobrazenie teploty zásobníka 2 (napr.: zásobník TUV, akumulačný zásobník) (viditeľné iba pri vybranom programe č. 3, 4, 5 alebo 6)          | °C       |
| Stav II              | $\circ \circ \bullet \circ \circ \circ$                                                                                                    |          |
| Aktualny výstup      | Zobrazenie aktuálneho množstva tepla                                                                                                    | W        |
| Denný výstup         | Zobrazenie množstva tepla za deň (od 0 – 24h)                                                                                               |          |
| Výstup celkom        | Zobrazenie celkového nameraného množstva tepla                                                                                              |          |
| Čerpadlo kolektora   | Zobrazenie stavu čerpadla kolektora                                                                                                    |          |
| Čerpadlo 2           | Zobrazenie stavu nabíjacieho čerpadla<br>Viditeľné len ak je zvolený program č. 2 alebo 6                                                   | -        |
| Prepínací ventil     | Zobrazenie stavu prepínacieho ventilu<br>Viditeľné len ak je zvolený program č 3, 4, 5 alebo 6                                              | -        |
| Program č.           | Zobrazenie čísla programu (1 až 6)                                                                                                    | -        |
| Protimrazová ochrana | Nastavenie vonkajšej teploty (-45 až 5), pri nedosiahnutí ktorej čerpadlo soláru beží nepretržite, aby sac zabránilo zamrznutiu zariadenia. | °C       |

| Pojem                      | Popis                                                                                                    | Jednotka |
|----------------------------|----------------------------------------------------------------------------------------------------|----------|
| Nastavenia I               | 000 • 00                                                                                                    |          |
| Prietok                    | Nastavenie prietoku (0-99,9) pre prepočet výkonu soláru, resp. pre výpočet ziskov                                      |          |
| Regulácia obrátok          | Aktivácia regulácie otáčok (ZAP/VYP)                                                                                   |          |
| Min. obrátky               | Nastavenie minimálnych otáčok (20-100%) čerpadla soláru                                                                | %        |
| Žiadaná hodnota            | Nastavenie požadovaných otáčok (20-100%) čerpadla soláru                                                               | °C       |
| Regulačná diferencia       | Nastavenie regulačnej diferencie slúži pre reguláciu otáčok (ak je táto aktívna).                                      | °C       |
| Nastavenia II              | 000000                                                                                                    |          |
| Prah.zop.čerp.kol.         | Nastavenie min. spínacej teploty (15-70) pre aktiváciu čerpadla soláru.                                                | °C       |
| Zásobník žiad.1            | Nastavenie požadovanej teploty (25-90) zásobníka 1                                                                     | °C       |
| Diferencia 1               | Nastavenie rozdielu medzi kolektorom a zásobníkom 1 (5-30)                                                             | °C       |
| Zásobník max.1             | Nastavenie max. teploty zásobníka 1 (25-95)                                                                            |          |
| Zásobník žiad.2            | Nastavenie požadovanej teploty (25-90) zásobníka 2<br>(→Viditeľné len ak je zvolený program č 3, 4, 5 alebo 6)         |          |
| Diferencia 2               | Nastavenie rozdielu medzi kolektorom a zásobníkom 2 (5-30)<br>(→Viditeľné len ak je zvolený program č 3, 4, 5 alebo 6) |          |
| Zásobník max.2             | Nastavenie max. teploty zásobníka 2 (25-95<br>(→Viditeľné len ak je zvolený program č 3, 4, 5 alebo 6)                 |          |
| Agg-Test                   | 00000                                                                                                    |          |
| Čerpadlo kolektora*        | Zobrazenie stavu čerpadla kolektora:                                                                                   | _        |
|                            | <ul> <li>Pri svietiacej kontrolke nabíjacie čerpadlo beží</li> </ul>                                                   |          |
| Čerpadlo 2*                | Zobrazenie stavu čerpadla 2 (→Viditeľné len ak je zvolený program č 2 alebo 6):                                        | -        |
|                            | Pri svietiacej kontrolke nabíjacie čerpadlo beží                                                                       |          |
| Prepínací ventil OTV.*     | <ul> <li>Zobrazenie stavu prepínacieho ventilu (→Viditeľné len ak je zvolený<br/>program č 3, 4, 5 alebo 6</li> </ul>  | -        |
|                            | Pri svietiacej kontrolke je prepínací ventil otvorený                                                                  |          |
| Prepínací ventil<br>ZATV.* | <ul> <li>Zobrazenie stavu prepínacieho ventilu (→Viditeľné len ak je zvolený<br/>program č 3, 4, 5 alebo 6</li> </ul>  | -        |
|                            | Pri svietiacej kontrolke je prepínací ventil zatvorený                                                                 |          |

## 9.12.7 **Anuloid**

#### Štruktúra menu

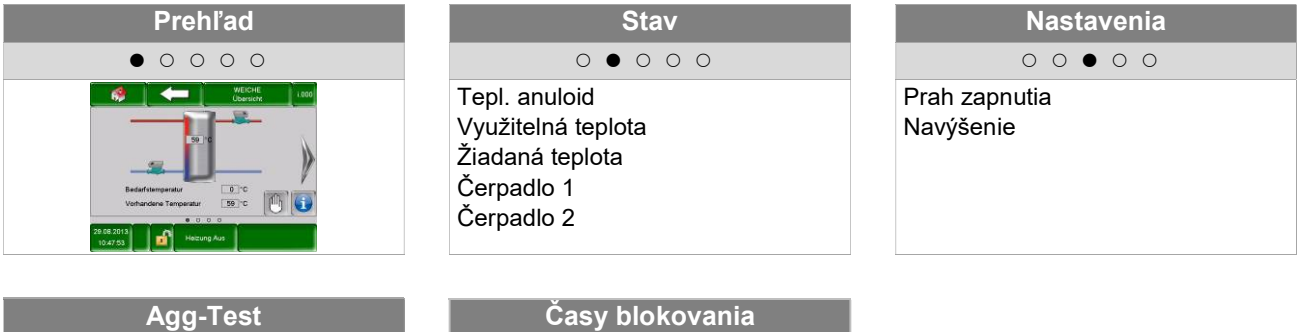

|                      | 0      | 0 | 0 |  |
|----------------------|--------|---|---|--|
| Čerpadlo<br>Čerpadlo | 1<br>2 |   |   |  |

0

|     | Č | as | y b | olo | ko | van | ia |  |
|-----|---|----|-----|-----|----|-----|----|--|
| _   |   | 0  | 0   | 0   | 0  | •   |    |  |
| Čas |   |    |     |     |    |     |    |  |
|     |   |    |     |     |    |     |    |  |

| Pojem              | Popis                                                                                                    | Jednotka |  |  |
|--------------------|----------------------------------------------------------------------------------------------------|----------|--|--|
| Stav               | 0 • 0 0 0                                                                                                    |          |  |  |
| Tepl. anuloid      | Zobrazenie teploty v anuloide<br>■ V anuloide sa nachádza snímač teploty, ktorý meria teplotu anuloidu                                                                                                    |          |  |  |
| Využitelná teplota | Zobrazenie teploty prívodu predradeného modulu (napr. kotol, akumulačný zásobník)                                                                                                    |          |  |  |
| Žiadaná teplota    | Zobrazenie požadovanej teploty sériovo zapojeného modulu (napr. vykurovacieho okruhu)                                                                                                    | °C       |  |  |
| Čerpadlo 1         | <ul> <li>Zobrazenie aktuálneho stavu (ZAP / VYP) čerpadla 1:</li> <li>čerpadlo 1 pritom predstavuje čerpadlo v spiatočke na primárnej strane</li> </ul>                                                                                                    | -        |  |  |
| Čerpadlo 2         | strane<br>Zobrazenie aktuálneho stavu (ZAP / VYP) čerpadla 2:<br>• čerpadlo 2 pritom predstavuje čerpadlo v prívode na sekundárnej<br>strane                                                                                                    |          |  |  |
| Nastavenia         | 0 0 • 0 0                                                                                                    |          |  |  |
| Prah zapnutia      | <ul> <li>Nastavenie prahu zopnutia čerpadla 2:</li> <li>Ak je teplota prívodu od sériovo zapojeného modulu (napr. kotol, akumulačný zásobník) vyššia ako nastavený prah zopnutia, tak bude čerpadlo 2 zapnuté. Ak toto nie je ten prípad, zostáva toto vypnuté.</li> </ul> | °C       |  |  |
| Navýšenie          | <ul> <li>Einstellung navýšenia požadovanej teploty</li> <li>Na základe strát výkonu je tu možné nastaviť prirážku k požadovanej teplote od sériovo napojeného modulu</li> </ul>                                                                                            |          |  |  |
| Agg-Test           | $\circ \circ \circ \bullet \circ$                                                                                                    |          |  |  |
| Čerpadlo 1*        | <ul> <li>Zobrazenie stavu čerpadla 1:</li> <li>Čerpadlo 1 predstavuje pritom čerpadlo v spiatočke na primárnej strane</li> <li>Pri svietiacej kontrolke je čerpadlo 1 zapnuté</li> </ul>                                                                                   | -        |  |  |
| Čerpadlo 2*        | <ul> <li>Zobrazenie stavu čerpadla 2:</li> <li>čerpadlo 2 pritom predstavuje čerpadlo v prívode na sekundárnej strane</li> <li>Pri svietiacej kontrolke je čerpadlo 2 zapnuté</li> </ul>                                                                                   | -        |  |  |

| Časy blokovania | 00000                                                                                  |   |  |
|-----------------|----------------------------------------------------------------------------------------|---|--|
|                 | Je možné voliť medzi 2 časmi::                                                         |   |  |
| Čas 1           | ■ Čas 1: 08:00 – 10:00                                                                 |   |  |
|                 | ■ Čas 2: 15:00 – 21:00                                                                 |   |  |
| 08:00 – 11:00   | Pre každý deň v týždni je možné zadať individuálne čas, kedy nebude zásobník ohrievaný | - |  |
|                 | Časy nastavené pre pondelok sa prevezmú pre ostatné dni v týždni                       | - |  |

## 9.12.8 Sieťové čerpadlo

| Prehľad                                                                                                    | Stav                                              | Nastavenia                        |
|----------------------------------------------------------------------------------------------------|---------------------------------------------------|-----------------------------------|
| • • • • •                                                                                                    | $\circ \bullet \circ \circ \circ$                 | $\circ \circ \bullet \circ \circ$ |
| Alt 2010/AUXC<br>Laborators     Executed tamparatur<br>Verbrandness Temperatur<br>Verbrandness Temperatur<br>2010/2012     Alt 2010     Alt 2010     Al | Využitelná teplota<br>Žiadaná teplota<br>Čerpadlo | Prah zapnutia<br>Navýšenie        |
|                                                                                                    | × · · · ·                                         |                                   |

| Ayy-resi |   |   |   |   |   |  |  |  |
|----------|---|---|---|---|---|--|--|--|
|          | 0 | 0 | 0 | • | 0 |  |  |  |
| Čerpadlo |   |   |   |   |   |  |  |  |
|          |   |   |   |   |   |  |  |  |

|     | Časy blokovania                   |   |
|-----|-----------------------------------|---|
|     | $\circ \circ \circ \bullet \circ$ | Ī |
| Čas |                                   |   |

| Pojem              | Popis                                                                                                    | Jednotka |  |  |
|--------------------|----------------------------------------------------------------------------------------------------|----------|--|--|
| Stav               | 0 • 0 0 0                                                                                                    |          |  |  |
| Využitelná teplota | Zobrazenie teploty predradeného modulu, napr. teplota akumulačného zásobníka hore pri akumulačnom zásobníku                                                                                                    | °C       |  |  |
| Žiadaná teplota    | Zobrazenie požadovanej teploty v °C v sériovo zapojenom module<br>(napr. akumulačný zásobník)                                                                                                    |          |  |  |
|                    | <ul> <li>Požadovaná teplota je pritom tá teplota, ktorú musí predradený<br/>modul sériovo zapojenému dať k dispozícii</li> </ul>                                                                                                    |          |  |  |
| Zónový ventil      | Zobrazenie aktuálneho stavu zónového ventilu                                                                                                    | -        |  |  |
| Nastavenia         | 0 0 • 0 0                                                                                                    |          |  |  |
| Prah zapnutia      | <ul> <li>Nastavenie prahu zopnutia pre zónový ventil:</li> <li>Ak je teplota od predradeného modulu (napr. teplota akumulačného zásobníka hore pri akumulačnom zásobníku) vyššia ako nastavený prah zopnutia, tak bude zónový ventil otvorený. Ak toto nie je ten prípad. zostáva tento zatvorený</li> </ul> | °C       |  |  |
| Navýšenie          | <ul> <li>výšenie</li> <li>Na základe strát výkonu je tu možné nastaviť prirážku k požadovanej teplote od sériovo zapojeného modulu</li> </ul>                                                                                                    |          |  |  |
| Agg-Test           | 00000                                                                                                    |          |  |  |
| Čerpadlo *         | Zobrazenie stavu zónového ventilu:<br>Pri svietiacej kontrolke je zónový ventil otvorený                                                                                                    | -        |  |  |
| Časy blokovania    | 0000                                                                                                    |          |  |  |
| Čas 1              | Je možné voliť medzi 2 časmi::<br>■ Čas 1: 08:00 – 10:00<br>■ Čas 2: 15:00 – 21:00                                                                                                    | -        |  |  |
| 08:00 – 11:00      | Pre každý deň v týždni je možné zadať individuálne čas, kedy nebude zásobník ohrievaný                                                                                                    | -        |  |  |
|                    | Časy nastavené pre pondelok sa prevezmú pre ostatné dni v týždni                                                                                                    | -        |  |  |

## 9.12.9 **Zónovy ventil**

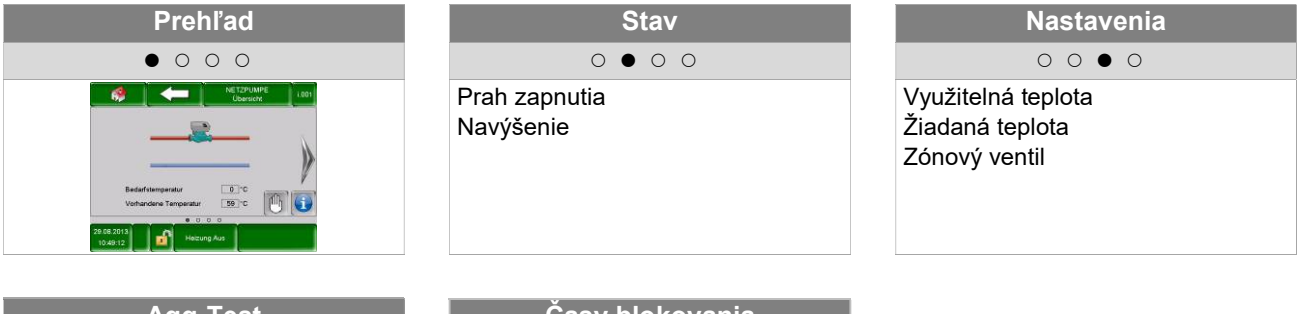

|             | A    | gg  | -Te | est |
|-------------|------|-----|-----|-----|
|             | 0    | 0   | 0   | •   |
| Zónový vent | il ( | ידכ | V   |     |

|     | Časy blokovania                   |  |
|-----|-----------------------------------|--|
|     | $\circ \circ \circ \bullet \circ$ |  |
| Čas |                                   |  |

| Pojem               | Popis                                                                                                    | Jednotka |  |  |  |  |
|---------------------|----------------------------------------------------------------------------------------------------|----------|--|--|--|--|
| Stav                | 0 • 0 0 0                                                                                                    |          |  |  |  |  |
| Využitelná teplota  | Zobrazenie teploty predradeného modulu, napr. teplota akumulačného zásobníka hore pri akumulačnom zásobníku                                                                                                    | °C       |  |  |  |  |
|                     | Zobrazenie požadovanej teploty v °C v sériovo zapojenom module                                                                                                    |          |  |  |  |  |
| Žiadaná teplota     | (napr. akumulačný zásobník)                                                                                                    |          |  |  |  |  |
|                     | <ul> <li>Požadovaná teplota je pritom tá teplota, ktorú musí predradený<br/>modul sériovo zapojenému dať k dispozícii</li> </ul>                                                                                                    |          |  |  |  |  |
| Zónový ventil       | Zobrazenie aktuálneho stavu zónového ventilu                                                                                                    | -        |  |  |  |  |
| Nastavenia          | $\circ \circ \bullet \circ \circ$                                                                                                    |          |  |  |  |  |
|                     | Nastavenie prahu zopnutia pre zónový ventil:                                                                                                    |          |  |  |  |  |
| Prah zapnutia       | Ak je teplota od predradeného modulu (napr. teplota akumulačného<br>zásobníka hore pri akumulačnom zásobníku) vyššia ako nastavený<br>prah zopnutia, tak bude zónový ventil otvorený. Ak toto nie je ten<br>prípad. zostáva tento zatvorený | °C       |  |  |  |  |
|                     | Nastavenie navýšenia požadovanej teploty                                                                                                    |          |  |  |  |  |
| Navýšenie           | <ul> <li>Na základe strát výkonu je tu možné nastaviť prirážku k požadovanej<br/>teplote od sériovo zapojeného modulu</li> </ul>                                                                                                    | °C       |  |  |  |  |
| Agg-Test            | 0 0 0 • 0                                                                                                    |          |  |  |  |  |
| 7/                  | Zobrazenie stavu zónového ventilu:                                                                                                    |          |  |  |  |  |
| Zonovy ventil OTV * | Pri svietiacej kontrolke je zónový ventil otvorený                                                                                                    | -        |  |  |  |  |
| Časy blokovania     | 0000                                                                                                    |          |  |  |  |  |
|                     | Je možné voliť medzi 2 časmi::                                                                                                    |          |  |  |  |  |
| Čas 1               | ■ Čas 1: 08:00 – 10:00                                                                                                    | -        |  |  |  |  |
|                     | ■ Čas 2: 15:00 – 21:00                                                                                                    |          |  |  |  |  |
| 08:00 – 11:00       | Pre každý deň v týždni je možné zadať individuálne čas, kedy nebude<br>zásobník ohrievaný                                                                                                    | -        |  |  |  |  |
|                     | Časy nastavené pre pondelok sa prevezmú pre ostatné dni v týždni                                                                                                    | -        |  |  |  |  |

#### 9.12.10 Externá požiadavka

Externá požiadavka predstavuje rozhranie k externému cudziemu regulačnému okruhu (napr. riadiaca technika budovy). Požiadavka, ktorá môže byť digitálna alebo analógová, je pritom vedená ako požadovaná teplota dodávateľa (kotla, resp. akumulačného zásobníka), napr. požadovaná teplota kotla pri kotli, resp. požadovaná teplota akumulačného zásobníka hore pri akumulačnom zásobníku.

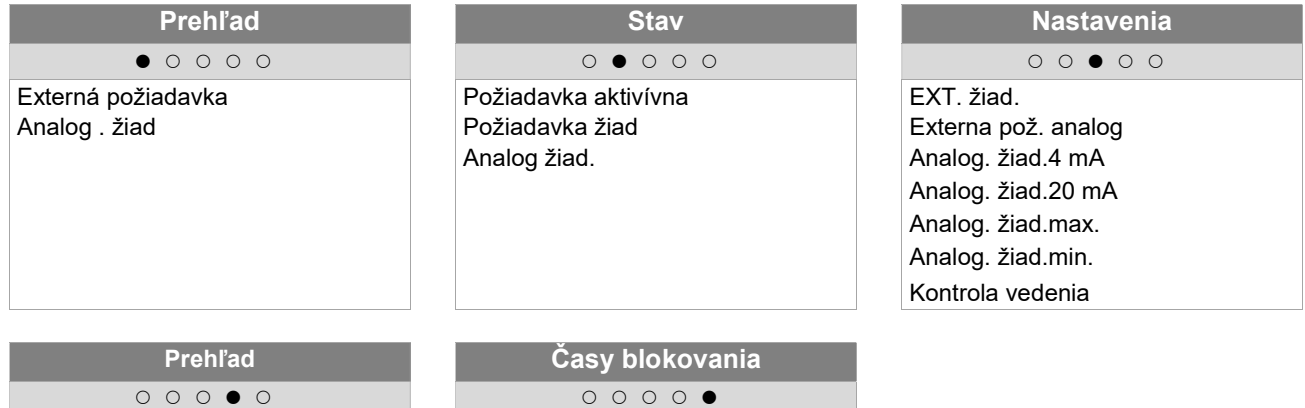

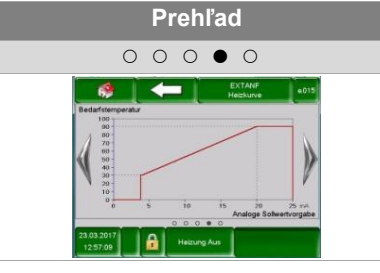

|     | Časy blokovania |  |
|-----|-----------------|--|
|     | 0000            |  |
| Čas |                 |  |

| Pojem               | Popis                                                                                                    | Jednotka |
|---------------------|----------------------------------------------------------------------------------------------------|----------|
| Prehľad             | • • • • • • • • • • • • • • • • • • • •                                                                                                    |          |
| Externá požiadavka  | <ul> <li>Zobrazenie, či externý cudzí regulačný okruh kladie prostredníctvom digitálneho vstupu požiadavku alebo nie:</li> <li>Pri svietiacej kontrolke kladie externý cudzí regulačný okruh prostredníctvom digitálneho vstupu požiadavku.</li> </ul> | -        |
| Analog. žiad.       | Zobrazenie aktuálnej analógovej požadovanej teploty                                                                                                    | °C       |
| Stav                | $\circ \bullet \circ \circ \circ$                                                                                                    |          |
| Požiadavka aktívna  | Zobrazenie stavu externej požiadavky                                                                                                    | -        |
| Analog. žiad. (°C)  | Zobrazenie aktuálnej analogólovej požadovanej teploty                                                                                                    | °C       |
| Analog. žiad. (mv)  | <ul> <li>Zobrazenie aktuálnej analogólovej požadovanej teploty</li> <li>Analógová požadovaná teplota je prepočítaná prostredníctvom<br/>krivky v obr. 9.18. cez Ohmov zákon na napätie.</li> </ul>                                                     | mV       |
| Nastavenia          | $\circ \circ \bullet \circ \circ$                                                                                                    |          |
| EXT. žiad.          | <ul> <li>Nastavenie (digitálnej) externej požadovanej teploty:</li> <li>Kotol beží pri požiadavke s touto teplotou pokým táto je vyššia ako analógová požadovaná teplota.</li> </ul>                                                                   | °C       |
| Externa pož. analog | Aktivácia analógovej požiadavky                                                                                                    | -        |
| Analog. žiad. 4 mA  | <ul> <li>Nastavenie spodnú hranicu analógovej požadovanej teploty pri 4 mA (viď Obr. 9.18).</li> <li>Ak je na analógovom vstupe signál od 4 mA, beží kotol s touto nastavenou požadovanou teplotou.</li> </ul>                                         | °C       |

| Pojem               | Popis                                                                                                    | Jednotka |  |
|---------------------|----------------------------------------------------------------------------------------------------|----------|--|
| Apples tied 20 mA   | Nastavenie hornej hranice analógovej požadovanej teploty pri 20 mA. (viď Obr. 9.18)                                     |          |  |
| Analog. Ziad. 20 mA | <ul> <li>Ak je na analógovom vstupe signál od 20 mA, beží kotol s touto<br/>nastavenou požadovanou teplotou.</li> </ul> |          |  |
| Analog. žiad. max.  | Nastavenie maximálnej hodnoty analógovej požadovanej teploty                                                            | °C       |  |
| Analog. žiad. min.  | Nastavenie minimálnej hodnoty analógovej požadovanej teploty                                                            | °C       |  |
| Kontrola vedenia    | Aktivácia kontroly vedenia (ZAP/VYP)                                                                                    |          |  |
| Časy blokovania     | 0000                                                                                                    |          |  |
| Čas 1               | Je možné voliť medzi 2 časmi::<br>■ Čas 1: 08:00 – 10:00<br>■ Čas 2: 15:00 – 21:00                                      | -        |  |
| 08:00 – 11:00       | Pre každý deň v týždni je možné zadať individuálne čas, kedy nebude zásobník ohrievaný                                  | -        |  |
|                     | Časy nastavené pre pondelok sa prevezmú pre ostatné dni v týždni                                                        | -        |  |

#### Externá požiadavka cez digitálny vstup:

Pri digitálnej požiadavke bude vnesená ako hodnota externá požadovaná teplota, ktorú je možné nastaviť.

#### Externá požiadavka cez analógový vstup

Pri analógovej požiadavke bude vnesená prepočítaná teplota (= lineárnou interpoláciou), ktorá sa kalkuluje na základe nastaviteľných parametrov. Pre lepšie pochopenie môže pritom poslúžiť Obr. 9.18. Čiara v diagrame vychádza na základe nastaviteľného parametra analógová požadovaná teplota 4mA a analógová požadovaná teplota 20mA.

Ak je napr. analógová požiadavka s prúdovým signálom 12 mA, tak bude dodávateľom tepla dodávaná teplota 60°, pokiaľ digitálna požiadavka nebude vyššia (= externá požadovaná teplota)

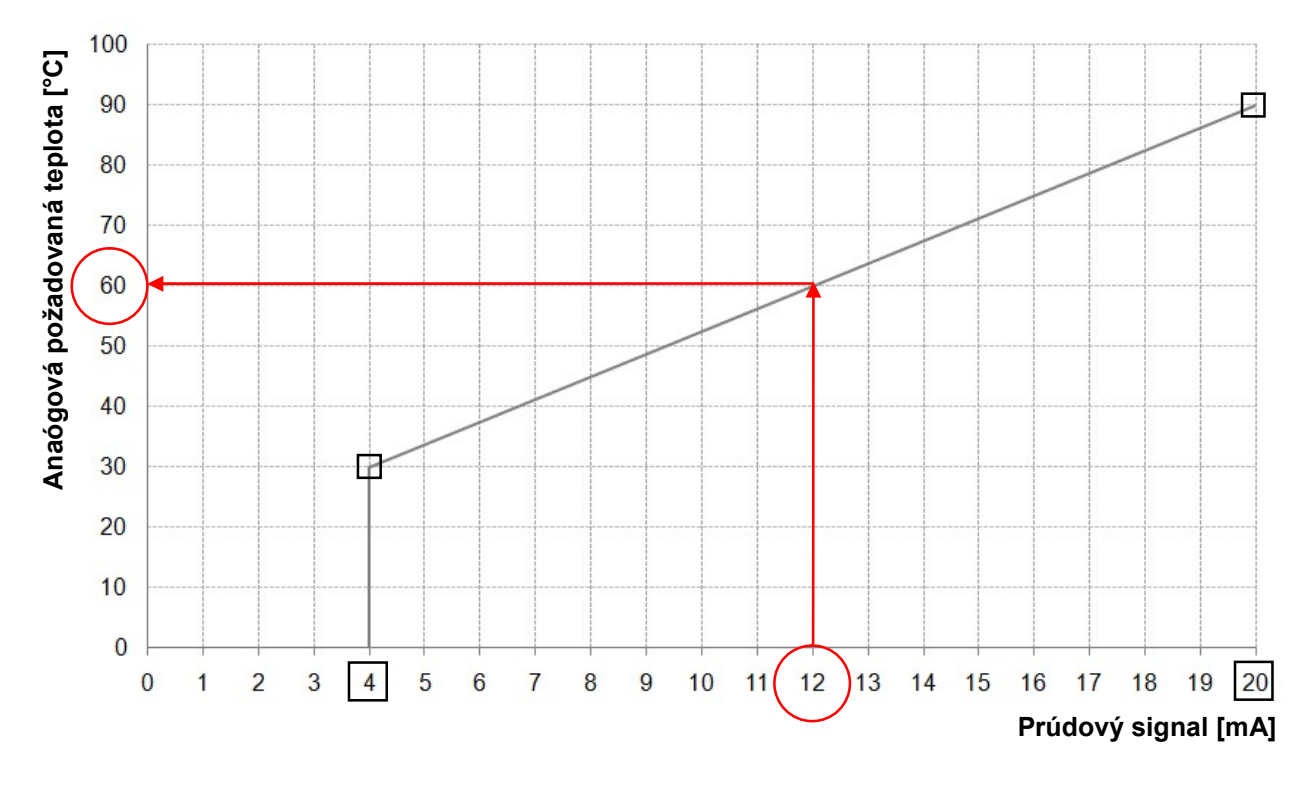

Obr. 9.18: Anaógová požadovaná teplota v závislosti od prúdového signálu externej požiadavky

Na vstupe modulu externej požiadavky musí byť prúdový signál v rozpätí medzi 4 - 20 mA, keďže takto je napäťový signál necitlivý voči elektromagnetickým rušeniam a úbytku napätia vo vedeniach. Prostredníctvom interného odporu (500 Ohm) bude prúdový signál premenený na napäťový signál.

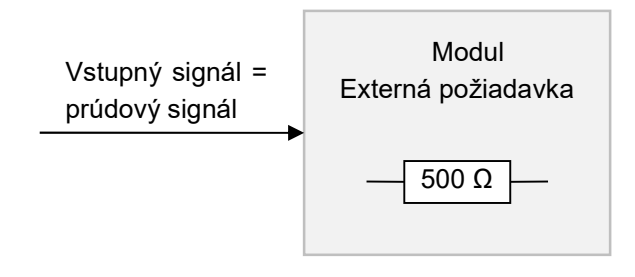

Obr, 9.19: Vstupný signál pri module externá požiadavka

#### 9.12.11 Prídavný kotol

Odporúčania pre hydraulické zapojenie sú vyobrazené v prílohe 14.1.

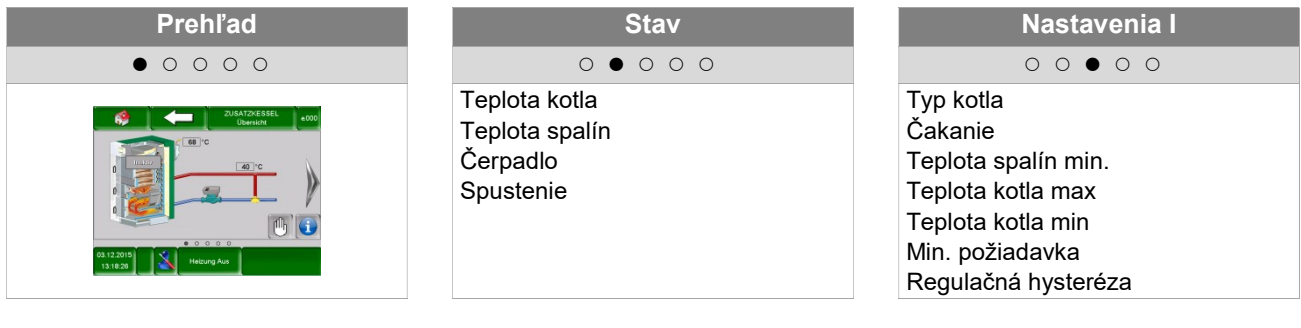

| Nastavenia II                     |  |  |  |
|-----------------------------------|--|--|--|
| $\circ \circ \circ \bullet \circ$ |  |  |  |
| Prah zopnutia                     |  |  |  |
| Rozdiel                           |  |  |  |
| Dobeh                             |  |  |  |

| Agg-Test              |     |
|-----------------------|-----|
| 0000                  |     |
| Čerpadlo<br>Spustenie | Čas |

| Časy blokovania |   |   |   |   |   |  |  |  |
|-----------------|---|---|---|---|---|--|--|--|
|                 | 0 | 0 | 0 | 0 | • |  |  |  |
| Čas             |   |   |   |   |   |  |  |  |

| Pojem                                                  | Popis                                                                                                    | Jednotka |
|--------------------------------------------------------|----------------------------------------------------------------------------------------------------|----------|
| Prehľad                                                | • • • • • • • • • • • • • • • • • • • •                                                                                                    |          |
| Druh prevádzky                                         | Zobrazenie stavu:<br>kotol manuálne (aktivne / neaktívne)<br>kotol automaticky (spustenie aktivne / neaktívne)                                                                                       | -        |
| Stav                                                   | $\circ \bullet \circ \circ \circ \circ$                                                                                                    |          |
| Teplota kotla                                          | Zobrazenie teploty kotla (55-90)                                                                                                    | °C       |
| Teplota spalín                                         | Zobrazenie teploty spalín                                                                                                    | °C       |
| Čerpadlo                                               | Zobrazenie stavu čerpadla v spiatočke (ZAP/VYP)                                                                                                    | -        |
| Spustenie (autom.) /<br>prídavného kotla<br>(manuálne) | Zobrazenie stavu prídavného kotla :<br>Manuálne: prídavný kotol aktívny/neaktívny<br>Automaticky: spustenie zap / vyp                                                                                | -        |
| Nastavenia I                                           | $\circ \circ \bullet \circ \circ \circ$                                                                                                    |          |
| Typ kotla                                              | Nastavenie typu kotla:<br>Automaticky: pre automatickáý prídavný kotol (napr. olejový)<br>Manuálne: pre kotol na kusové drevo / drevosplyňujúci kotol                                                | -        |
| Čakanie                                                | Nastavenie doby čakania<br>Automaticky: doba čakania pre požiadavku na prídavný kotol (ak je<br>potreba)<br>Manuálne: min. čas chodu prídavného kotla, pokým bude tomuto znovu<br>povolené spustenie | -        |
| Teplota spalín min.                                    | Nastavenie min. teploty spalín ( $\rightarrow$ viditeľné len ak je zvolený manuálny)                                                                                                    | °C       |
| Teplota kotla min (iba<br>manuálny kotol)              | Nastavenie min. teploty kotla (→ viditeľné iba ak je zvolený manuálny)<br>Teplota kotla, od ktorej je manuálny prídavný kotol aktívny (pri<br>nastavení = 0 °C sa nevykonáva žiadna kontrola         | °C       |
| Min. požiadavka<br>(iba automatický<br>kotol)          | Nastavenie min požiadavky.<br>Min. žiadaná teplota prídavného kotla, ak je tento požadovaný                                                                                                    | °C       |
| Regulačná hysteréza<br>(iba automatický<br>kotol)      | Nastavenie regulačnej hysterézy<br>Regulačná hysteréza (vypínacia hysteréza), ak teplota kotla je vyššia<br>ako požiadavka a hysteréza, bude kotol vypnutý.                                          | °C       |

| Pojem                         | Popis                                                                                                    | Jednotka |
|-------------------------------|----------------------------------------------------------------------------------------------------|----------|
| Nastavenia II                 | 0 0 0 • 0 0                                                                                                    |          |
| Prah zopnutia                 | Nastavenie prahu zopnutia čerpadla                                                                                           | °C       |
| Rozdiel                       | Nastavenie vypínacieho rozdielu                                                                                              | °C       |
| Dobeh                         | Nastavenie doby dobehu čerpadla prídavného kotla                                                                             | min      |
| Agg-Test                      | $\circ \circ \circ \circ \circ \circ$                                                                                        |          |
| Čerpadlo                      | Zobrazenie stavu čerpadla v spiatočke prídavného kotla.<br>Pri svietiacej kontrolke je čerpadlo prídavného kotla v prevádzke | -        |
| Spustenie<br>(iba aut. kotol) | Zobrazenie stavu spustenia doplnkového kotla.<br>Pri svietiacej kontrolke je prídavný kotol v prevádzke                      | -        |
| Časy blokovania               | 00000                                                                                                    |          |
| Čas 1                         | Je možné voliť medzi 2 časmi::<br>■ Čas 1: 08:00 – 10:00<br>■ Čas 2: 15:00 – 21:00                                           | -        |
| 08:00 - 11:00                 | Pre každý deň v týždni je možné zadať individuálne čas, kedy nebude zásobník ohrievaný                                       | -        |
|                               | Časy nastavené pre pondelok sa prevezmú pre ostatné dni v týždni                                                             | -        |

| Obrazovka:         Image: State State S                                          | Navigácia:     | →  →  →  →  →  →  →  →  →  →  →  →  →                                                                                                |
|----------------------------------------------------------------------------------------------------|----------------|----------------------------------------------------------------------------------------------------|
| Image: Image:                | Obrazovka:     |                                                                                                    |
| Stačením svrtu:       Image: Stačením svrtu:         Vertica       Dostanete sa do konfigurácie siete.         Image: State       Image: State sa do konfigurácie siete.         Image: State       Dostanete sa nastavení šetriča obrazovky.         Image: State       Image: State sa nastavení šetriča obrazovky.         Image: State       Dostanete sa nastavení setriča obrazovky.         Image: State       Image: State sa nastavení setriča obrazovky.         Image: State       Dostanete sa nastavení remote         Image: State sa nastavení remote       Možete odoslať správy cez E-mail.         Image: State sa do nastavení E-mailového servera.       Image: State sa do nastavení E-mailového servera.         Image: State sa do nastavení Modbus –u.       State sa do nastavení Modbus –u.         Image: State sa do nastavení Modbus –u.       State sa do nastavení víci Zasunutý (LED svieti). Vytvorť bacup na USB kľúči alebo                                                                                                    |                |                                                                                                    |
| Image: Image: I                            |                |                                                                                                    |
| Stlačením symbut:         Image: Stlačením symbut:       Dostanete sa do konfigurácie siete.         Image: Stlačením symbut:       Môžete zobraziť informácie ako verzia softvéru, číslo operačného systému, atď.         Image: Stlačením symbut:       Dostanete sa nastavení šetriča obrazovky.         Image: Stlačením symbut:       Dostanete sa nastavení remote         Image: Stlačením symbut:       Môžete odoslať správy cez E-mail.         Image: Stlačením symbut:       Dostanete sa do nastavení E-mailového servera.         Image: Stlačenim symbut:       Dostanete sa do nastavení Modbus –u.         Image: Stlačenim symbut:       Dostanete sa do nastavení Modbus –u.         Image: Stlačenim symbut:       Zobrazenie, či je USB kľúč zasunutý (LED svieti). Vytvoriť bacup na USB kľúči alebo nahrať (bacup, software,) stlačením políčka.                                                                                                    |                | 06.08.2018<br>09:21:08<br>Obr. 9.20: Prehľad: nastavenia                                                                             |
| Image: Destanete sa do konfigurácie siete.Image: Destanete sa do konfigurácie siete.Môžete zobraziť informácie ako verzia softvéru, číslo operačného systému, atď.Image: Destanete sa nastavení šetriča obrazovky.Image: Destanete sa nastavení setriča obrazovky.Image: Destanete sa nastavení remoteImage: Destanete sa nastavení remoteImage: Destanete sa nastavení remoteImage: Destanete sa nastavení remoteImage: Destanete sa nastavení remoteImage: Destanete sa nastavení remoteImage: Destanete sa nastavení remoteImage: Destanete sa nastavení remoteImage: Destanete sa nastavení remoteImage: Destanete sa do nastavení E-maily.Image: Destanete sa do nastavení Modbus –u.Image: Destanete sa do nastavení Modbus –u.Image: Destanete sa do nastavení Modbus –u.Image: Destanete sa do nastavení Modbus –u.Image: Destanete sa do nastavení Modbus –u.Image: Destanete sa do nastavení Modbus –u.Image: Destanete sa do nastavení Modbus –u.Image: Destanete sa do nastavení Modbus –u.Image: Destanete sa do nastavení Modbus –u.Image: Destanete sa do nastavení Modbus –u.Image: Destanete sa do nastavení Modbus –u.Image: Destanete sa do nastavení Modbus –u.Image: Destanete sa do nastavení Modbus –u.Image: Destanete sa do nastavení modička.Image: Destanete sa do nastavení modička.                                                                                                    | Stlačením symb | olu:                                                                                                    |
| Image: Set of the set of the set of the |                | Dostanete sa do konfigurácie siete.                                                                                                  |
| Image: Section of Section Section Sect |                | Môžete zobraziť informácie ako verzia softvéru, číslo operačného systému, atď.                                                       |
| REMOTEDostanete sa nastavení remoteLosionMôžete odoslať správy cez E-mail.LosionMôžete nastaviť časy pre E-maily.LosionDostanete sa do nastavení E-mailového servera.LosionDostanete sa do nastavení Modbus –u.LosionDostanete sa do nastavení Modbus –u.LosionSobrazenie, či je USB kľúč zasunutý (LED svieti). Vytvoriť bacup na USB kľúči alebo<br>nahrať (bacup, software,) stlačením políčka.                                                                                                    |                | Dostanete sa nastavení šetriča obrazovky.                                                                                            |
| Nôžete odoslať správy cez E-mail.Nôžete nastaviť časy pre E-maily.Nôžete nastaviť časy pre E-maily.Nostanete sa do nastavení E-mailového servera.Nostanete sa do nastavení Modbus –u.Cobrazenie, či je USB kľúč zasunutý (LED svieti). Vytvoriť bacup na USB kľúči alebo<br>nahrať (bacup, software,) stlačením políčka.                                                                                                    | REMOTE         | Dostanete sa nastavení remote                                                                                                    |
| Image: Section 1.1Môžete nastaviť časy pre E-maily.Image: Section 2.1Dostanete sa do nastavení E-mailového servera.Image: Section 2.1Dostanete sa do nastavení Modbus –u.Image: Section 2.1Dostanete sa do nastavení Modbus –u.Image: Section 2.1Zobrazenie, či je USB kľúč zasunutý (LED svieti). Vytvoriť bacup na USB kľúči alebo nahrať (bacup, software,) stlačením políčka.                                                                                                    | @              | Môžete odoslať správy cez E-mail.                                                                                                    |
| SolutionDostanete sa do nastavení E-mailového servera.ColumnaDostanete sa do nastavení Modbus –u.ColumnaSolutionColumnaZobrazenie, či je USB kľúč zasunutý (LED svieti). Vytvoriť bacup na USB kľúči alebo<br>nahrať (bacup, software,) stlačením políčka.                                                                                                    | Re             | Môžete nastaviť časy pre E-maily.                                                                                                    |
| Dostanete sa do nastavení Modbus –u.         Image: Colorazenie, či je USB kľúč zasunutý (LED svieti). Vytvoriť bacup na USB kľúči alebo nahrať (bacup, software,) stlačením políčka.                                                                                                    | Ne             | Dostanete sa do nastavení E-mailového servera.                                                                                       |
| Zobrazenie, či je USB kľúč zasunutý (LED svieti). Vytvoriť bacup na USB kľúči alebo nahrať (bacup, software,) stlačením políčka.                                                                                                    | Hodbus         | Dostanete sa do nastavení Modbus –u.                                                                                                 |
|                                                                                                    |                | Zobrazenie, či je USB kľúč zasunutý (LED svieti). Vytvoriť bacup na USB kľúči alebo<br>nahrať (bacup, software,…) stlačením políčka. |

## 9.13 Nastavenia

## 9.13.1 Konfigurácia siete

| Navigácia 1:        | \$                                                                                                 | Navigácia 2:                                                                                           | DNS                                                                                                    |
|---------------------|----------------------------------------------------------------------------------------------------|----------------------------------------------------------------------------------------------------|----------------------------------------------------------------------------------------------------|
| Obrazovka:          | ·                                                                                                  | Obrazovka:                                                                                             | ·                                                                                                    |
|                     | Netzwerk konfigurieren                                                                             |                                                                                                    | DNS Einstellungen                                                                                                    |
| NetBIOS Nam         | TC-12345678                                                                                        | DNS 1:                                                                                                 | 0.0.0.0                                                                                                    |
| IP- Adresse         | 172.16.60.180                                                                                      |                                                                                                    |                                                                                                    |
| Subnetmaske         | 255.255.255.0                                                                                      | DNS 2:                                                                                                 | 0.0.0.0                                                                                                    |
| Gateway-Adre        | esse 172.16.60.1                                                                                   |                                                                                                    |                                                                                                    |
| VNC Port            | 5900                                                                                               |                                                                                                    |                                                                                                    |
| MAC                 | 00:1B:EB:02:36:03                                                                                  |                                                                                                    |                                                                                                    |
| DHCP<br>aktiv       |                                                                                                    | DNS 1:<br>DNS 2:                                                                                       | 0.0.0.0                                                                                                    |
| Obr.                | 9.21: Konfigurácie siete                                                                           | Obr.                                                                                                   | 9.22: DNS nastavenia                                                                                                    |
| Stlačením políčk    | (a:                                                                                                | Stlačením políčk                                                                                       | (a:                                                                                                    |
| NetBIOS Name        | Je možné nastaviť NetBIOS meno                                                                     | DNS 1 / DNS 2                                                                                          | Je možné nastaviť IP adresu<br>DNS – servera                                                                                                    |
| IP-Adresa           | Je možné nastaviť IP adresu pre kotol.                                                             |                                                                                                    | Dostanete sa späť na stránku<br>sieťovej konfigurácie (Obr. 9.21)                                                                                 |
| Subnetmaske         | bnetmaske Je možné nastaviť subnetmasku                                                            |                                                                                                    |                                                                                                    |
| Gateway-<br>Adresse | Je možné nastaviť Gateway<br>adresu                                                                |                                                                                                    |                                                                                                    |
| 100                 | Je možné uložiť nastavenia siete                                                                   |                                                                                                    |                                                                                                    |
| DNB                 | Dostanete sa do DNS nastavení<br>(viď obr. 9.22)                                                   |                                                                                                    |                                                                                                    |
| DHCP<br>aktiv       | Pri aktivácii bude IP-Adresa<br>automaticky pridelená (pokiaľ je<br>regulácia pripojená na router) |                                                                                                    |                                                                                                    |
| r                   | Dostanete sa späť na prehľad<br>nastavení                                                          |                                                                                                    |                                                                                                    |
|                     |                                                                                                    | Poznámka:                                                                                              |                                                                                                    |
|                     |                                                                                                    | DNS = Domair<br>a príslušnú IP-a<br>servera je možn<br>internet.                                       | n Name System a rieši doménu<br>dresu, t.j. cez nastavenie DNS<br>é maily Touch panela poslať cez                                                 |
|                     |                                                                                                    | Odporúčame nasle<br>DNS 1: 8.8.8.8 (<br>verejnou a bezp<br>internetových po<br>DNS 2: DNS<br>internetu | <u>dovnú konfiguráciu:</u><br>= DNS Server od Google, ktorý je<br>latnou alternatívou k serverom<br>skytovateľov)<br>– Server Vášho poskytovateľa |

#### 9.13.2 Nastavenia Modbus-u

| Navigácia:        | Modbus<br>TCP                                                                             |  |  |
|-------------------|-------------------------------------------------------------------------------------------|--|--|
| Obrazovka:        |                                                                                           |  |  |
|                   | Nastavene Modbu                                                                           |  |  |
|                   |                                                                                           |  |  |
|                   |                                                                                           |  |  |
|                   |                                                                                           |  |  |
|                   | Port                                                                                      |  |  |
|                   |                                                                                           |  |  |
|                   | Čeo uplypul                                                                               |  |  |
|                   | Cas uplynui                                                                               |  |  |
|                   |                                                                                           |  |  |
|                   | RX / IX Buffer                                                                            |  |  |
|                   |                                                                                           |  |  |
|                   | max. Hodnoty                                                                              |  |  |
|                   | Obr. 9.23: Nastavenia Modbus-u                                                            |  |  |
| Stlačením políčk  | a:                                                                                        |  |  |
| Port              | Je možné nastaviť TCP-Port. 502 je rezervované pre Modbus-TCP.                            |  |  |
| Čas uplynul       | Je možné zadať časové oneskorenie pre prenos dát.                                         |  |  |
| RX / TX Buffer    | Je možné zadať veľkosť pamäte v bytoch.                                                   |  |  |
| max. hodnoty      | Je možné nastaviť max. počet serverov.                                                    |  |  |
| Zmeny prevziať    | Prevezmú sa zmeny.                                                                        |  |  |
|                   | Dostanete sa späť na prehľad nastavení.                                                   |  |  |
| Poznámka:         |                                                                                           |  |  |
| Modbus je aplikač | čný protokol pre výmenu správ medzi inteligentnými Modbus zbernicami v riadiacej technike |  |  |

budovy. V HERZ regulácii je použitý Modbus protokol "TCP". Tento protokol prenáša kódované dáta cez pripojený LAN-kábel. Modbus slúži k tomu, že ostatné pripojené zbernice v riadení budovy preberajú od kotla doručené dáta a tieto môžu ďalej spracovávať.

## 9.13.3 Šetrič obrazovky

| Navigácia:       |                                                              |  |
|------------------|--------------------------------------------------------------|--|
| Obrazovka:       | الله الله الله الله الله الله الله الله                      |  |
|                  | Obr. 9.24: Šetrič obrazovky                                  |  |
| Stlačením políčk | a:                                                           |  |
| 1                | Je možné aktivovať šetrič obrazovky                          |  |
| 2                | Je možné nastaviť čas, kedy sa má aktivovať šetrič obrazovky |  |
| 3                | Je možné aktivovať Stand-by mód šetriča obrazovky            |  |
| 4                | Je možné nastaviť čas, kedy má byť aktívny Stand-by mód      |  |
|                  | Dostanete sa späť na prehľad nastavení menu                  |  |

#### 9.13.4 **Remote**

| Navigácia:           | REMOTE            |                             |                                       |  |
|----------------------|-------------------|-----------------------------|---------------------------------------|--|
| Obrazovka:           |                   |                             |                                       |  |
|                      |                   | Service Spezial F           | REMOTE                                |  |
|                      | VNC<br>Server     | Passwort<br>setzen Passwort | Fernsteuerungs-Passwort<br>vnc4herz   |  |
|                      |                   | VNC<br>Repeater Repeater    | Fernsteuerungs-ID<br>5C1A70C5AAE83471 |  |
|                      | WEB<br>Server     |                             | 3                                     |  |
|                      | FIP<br>Server     |                             | 4<br>SAVE<br>& REBOOT                 |  |
|                      |                   | Obr. 9.25: Prehľa           | d informácií                          |  |
| Poznámka:            |                   |                             |                                       |  |
| K "remote" je špecia | álny návod (myHER | Z), v ktorom sú po          | písané nastavenia.                    |  |

## 9.13.5 Prehľad informácií

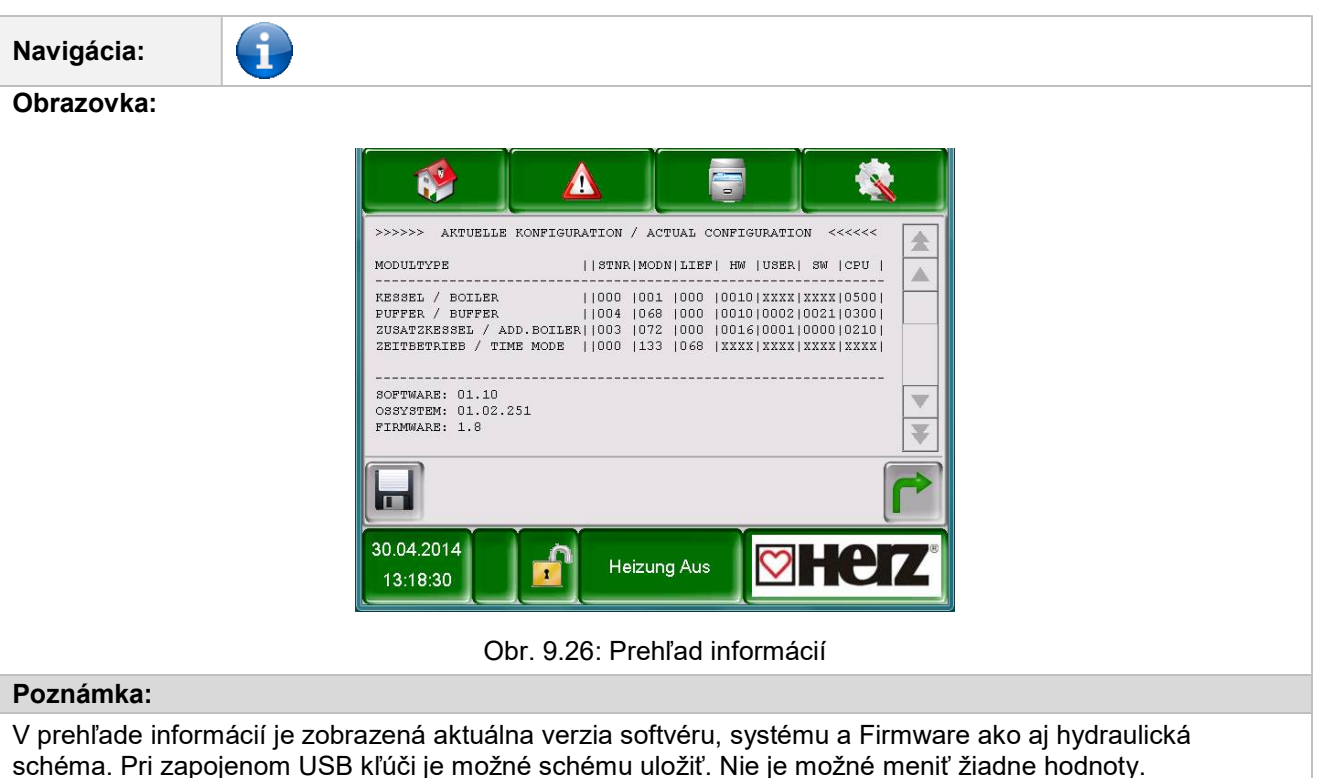

#### 9.13.6 **Posielanie E-mailov**

| AKTIVÁCIA ODOSLANIA E- MAILOV |                                                     | VYTVOREN                     | E ZOZNAMU PRÍJEMCOV                                                   |
|-------------------------------|-----------------------------------------------------|------------------------------|-----------------------------------------------------------------------|
|                               |                                                     |                              | 1                                                                     |
| Navigácia: 1:                 |                                                     | Navigácia: 2:                | Żerne zoznam príjemcov                                                |
| Obrazovka:                    |                                                     | Obrazovka:                   |                                                                       |
|                               | Mail - Nastavei                                     |                              | Mail - Zoznam príje                                                   |
|                               | Zoznam prijemo                                      | E-Mail Adres                 | a A                                                                   |
|                               | E-Mail Predm                                        |                              |                                                                       |
|                               | WV Herz                                             |                              |                                                                       |
| Obr. 9                        | .27: Nastavenia E– Mail                             | Obr. 9.28:                   | Zoznam príjemcov E – Mailu                                            |
| Stlačením políčka:            |                                                     | Stlačením políčka:           |                                                                       |
| Zoznam<br>príjemcov           | Je možné pridať príjemcu E-mailu<br>(viď obr. 9.28) | beispiel@mail-<br>server.com | Je možné zadať E-Mail –ovú<br>adresu príjemcu                         |
| E-Mail predmet                | Je možné zadať predmet E-mailu.                     | Pridať                       | Je možné pridať E-Mail-ovú<br>adresu príjemcu do zoznamu<br>príjemcov |

| <b>1</b><br>(6) | Aktivuje sa proces<br>správ.         | odosielania |    | Vymazať                                         | Je<br>adre<br>príje    | možné vyma<br>su príjemcu<br>mcov            | zať E<br>zo      | E-Mail-ovú<br>zoznamu |
|-----------------|--------------------------------------|-------------|----|-------------------------------------------------|------------------------|----------------------------------------------|------------------|-----------------------|
| r               | Dostanete sa späť<br>nastavení menu. | na prehľad  | X  | XXX                                             | Je m<br>(chyl          | nožné zvoliť r<br>by, varovania,             | ozličn<br>inforr | é hodnoty<br>nácie).  |
|                 |                                      |             |    | 199                                             | Budu<br>príje<br>(chyl | ú uložené E-<br>mcov a zvo<br>by, varovania) | mailov<br>lené   | vé adresy<br>hodnoty  |
|                 |                                      |             |    |                                                 | Dost<br>nast           | tanete sa sp<br>avení E-Mailu                | äť na<br>(Obr.   | a prehľad<br>11.27).  |
|                 |                                      |             | Ро | známka:                                         |                        |                                              |                  |                       |
|                 |                                      |             | Vý | ber okienka :                                   |                        | X X<br>1 2                                   | X<br>3           | X<br>4                |
|                 |                                      |             | 1  | Toto okienko b<br>neaktívnom st<br>žiaden mail. | oy mal<br>tave n       | o byť vždy ak<br>ie je možné za              | ívne.<br>aslať a | Pri<br>adresátovi     |
|                 |                                      |             | 2  | Pri zvolenom o                                  | okienk                 | u je možné oz                                | námit            | 'chyby.               |
|                 |                                      |             | 3  | Pri zvolenom o varovania.                       | okienk                 | u je možné oz                                | námit            | ,                     |
|                 |                                      |             | 4  | Pri zvolenom o                                  | okienk                 | u je možné za                                | ıslať ir         | nformácie.            |

| PREDMET E-MAILU |                                                                                     | ZASLANIE            | TESTOVACIEHO E-MAILU                                                                                                    |
|-----------------|-------------------------------------------------------------------------------------|---------------------|----------------------------------------------------------------------------------------------------|
| Navigácia:      | → Predmet                                                                           | Navigácia:          | Ne la companya de la companya de la |
| Obrazovka:      | 1                                                                                   | Obrazovka:          |                                                                                                    |
|                 | Mail - Nastaver<br>Editor<br>WV Herz<br>\$ \$ % & 7<br>2 3 4 5 6 7 8<br>V E R T Z U |                     | Mail - Nastavenia<br>Zoznam prijemcov<br>E-Mail Predmet<br>WV Herz                                                                                                    |
| Obr.            | 9.29: Predmet E-mailu                                                               | Obr. 9.30: C        | Odoslanie testovacieho E-mailu                                                                                                    |
| Stlačením políč | ka:                                                                                 | Stlačením políčk    | a:                                                                                                    |
| L.              | Potvrdí sa zadanie                                                                  | Test Mail<br>senden | Je možné odoslať E-mail<br>(viditeľné / možné iba pri<br>aktivovanom procese<br>odosielania)                                                                                                    |
|                 | Vymaže sa posledný znak                                                             |                     |                                                                                                    |
| 1               | Napíše veľké znaky                                                                  |                     |                                                                                                    |

| 9.13.7          | Mail report stavu                                                                                                    |
|-----------------|----------------------------------------------------------------------------------------------------|
| Navigácia:      | © <sub>€</sub>                                                                                                    |
| Obrazovka:      |                                                                                                    |
|                 | Mail - Report st                                                                                                    |
|                 | 1<br>2<br>3<br>Počet časov: 4<br>Čas 1<br>Čas 2                                                                                                    |
|                 | Cas 3                                                                                                    |
|                 | Obr. 9.31: E-mail – report stavu                                                                                                    |
| Stlačením políč | ka:                                                                                                    |
| 1               | Je možné zadať počet časov (maximálne 5 časov).                                                                                                    |
| 2-6             | Je možné zadať jednotlivé časy, v ktorých bude posielaný mail s nastavenými hodnotami (chyby, varovania, informácie) príjemcovi. Info → viď obr. 9.28 |
| r               | Dostanete sa späť na prehľad nastavení menu.                                                                                                    |

| Navigácia:                                                                                                    | Ne                                                                                                    |  |  |
|----------------------------------------------------------------------------------------------------|----------------------------------------------------------------------------------------------------|--|--|
| Obrazovka:                                                                                                    |                                                                                                    |  |  |
|                                                                                                    | Mail - Nastavenie s                                                                                                    |  |  |
|                                                                                                    | Mail Server                                                                                                    |  |  |
|                                                                                                    | mail.gm×.net                                                                                                    |  |  |
|                                                                                                    | Emailová adre                                                                                                    |  |  |
|                                                                                                    | touch.herz@gm                                                                                                    |  |  |
|                                                                                                    | Heslo                                                                                                    |  |  |
|                                                                                                    |                                                                                                    |  |  |
|                                                                                                    | Obr.9.32: Nastavenia E- Mail servera                                                                                                    |  |  |
| Stlačením políčka:                                                                                                    |                                                                                                    |  |  |
| smtp.1und1.de<br>Mail server                                                                                                    | Je možné zadať mailový server (= poštový server).                                                                                                    |  |  |
| <u>touch@herz-</u><br><u>energie.at</u><br>E-mailová adresa                                                                         | Je možné zadať E-mailovú adresu Touch-displeja.                                                                                                    |  |  |
| Heslo                                                                                                    | Je možné zadať príslušné heslo.                                                                                                    |  |  |
| <u>touch@herz-</u><br><u>energie.at</u><br>Názov užívateľa                                                                          | Je možné zadať užívateľské meno (ako mailovú adresu)                                                                                                    |  |  |
| SSL, TSL                                                                                                    | Výber pripojenia (žiadne, SSL, TLS)                                                                                                    |  |  |
| Poznámka:                                                                                                    |                                                                                                    |  |  |
| Aby Vám kotol moł<br>11.28), musí mať ko<br>adresy môžete nasta                                                                     | nol posielať cez E-maily nastavené hodnoty (chyby, varovania, informácie podľa obr.<br>tol k dispozícii vlastnú E-maiovú adresu. Až potom po úspešnom vytvorení E-mailovej<br>aviť hodnoty uvedené v obr. 9.32. |  |  |
| Údaje pre mailový server a číslo portu obdržíte od poskytovateľa (napr. GMX). Mailovú adresu a príslušné<br>heslo si môžete zvoliť. |                                                                                                    |  |  |

#### 9.13.8 Nastavenia servera

Po úspešnej konfigurácii mailového servera môže kotol posielať nastavené hodnoty prostredníctvom Emailu.

# 10 HLÁSENIE PORÚCH A ICH ODSTRÁNENIE

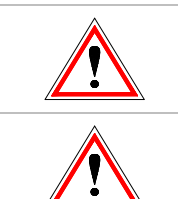

Dodržiavajte všetky bezpečnostné pokyny! (viď kap.1)

Pri všetkých poruchách je potrebné najskôr odstrániť chybu a potom opätovne potvrdiť zapnutím. Ak sa vyskytne viacero chýb súčasne, zobrazia sa v poradí, v akom k nim prišlo.

|     | 010 | 020 | 030 | 040 | 050 | 060 | 070 | 080 | 090 |     |     | 130 | 180 | 250 |
|-----|-----|-----|-----|-----|-----|-----|-----|-----|-----|-----|-----|-----|-----|-----|
| 001 | 011 | 021 | 031 | 041 | 051 | 061 | 071 | 081 |     |     |     |     | 181 | 251 |
| 002 | 012 | 022 | 032 | 042 |     | 062 |     | 082 |     |     |     |     | 182 | 252 |
| 003 | 013 | 023 | 033 | 043 | 053 | 063 | 073 | 083 |     |     |     |     |     | 253 |
| 004 | 014 | 024 | 034 | 044 | 054 | 064 |     | 084 |     |     | 124 |     |     | 254 |
| 005 | 015 | 025 | 035 | 045 | 055 | 065 |     | 085 | 095 | 115 | 125 |     |     |     |
| 006 | 016 | 026 | 036 | 046 | 056 | 066 | 076 | 086 | 096 |     |     |     |     |     |
| 007 | 017 | 027 | 037 | 047 | 057 | 067 | 077 | 087 | 097 |     |     |     |     |     |
| 008 | 018 | 028 | 038 | 048 | 058 | 068 | 078 |     |     |     |     |     |     |     |
| 009 | 019 | 029 | 039 | 049 | 059 | 069 | 079 |     |     |     | 129 |     | 189 |     |

| I | Informácia / upozornenie                                                 | (i) |
|---|--------------------------------------------------------------------------|-----|
| w | Varovanie                                                                |     |
| F | Chyba, porucha / defekt súčiastky;<br>porucha regulácie; funkčná porucha | Â   |

| Č.  | Text poruchy         | Príčina                                                                                | Návrhy na odstránenie                                                                                                    |  |  |
|-----|----------------------|----------------------------------------------------------------------------------------|----------------------------------------------------------------------------------------------------|--|--|
| 001 | SNÍMAČ T. KOTLA      | Porucha snímača, hodnota mimo<br>meracieho rozsahu<br>(-10 - 120°C)                    | <ul> <li>Snímač preskúšať, prípadne vymeniť</li> <li>Konektor preskúšať, prípadne vymeniť</li> <li>Kábel vrátane vedenia preskúšať, prípadne vymeniť</li> <li>Ø - Zmluvný partner</li> </ul> |  |  |
| 002 | SNÍMAČ T. V KOMORE   | Porucha snímača, hodnota mimo<br>meracieho rozsahu<br>(0 - 1200°C)                     | <ul> <li>Snímač preskúšať, prípadne vymeniť</li> <li>Konektor preskúšať, prípadne vymeniť</li> <li>Kábel vrátane vedenia preskúšať, prípadne vymeniť</li> <li>Ø - Zmluvný partner</li> </ul> |  |  |
| 003 | SNÍMAČ T. SPALÍN     | Porucha snímača, hodnota mimo<br>meracieho rozsahu<br>(-10 - 600°C)                    | <ul> <li>Snímač preskúšať, prípadne vymeniť</li> <li>Konektor preskúšať, prípadne vymeniť</li> <li>Kábel vrátane vedenia preskúšať, prípadne vymeniť</li> <li>Ø - Zmluvný partner</li> </ul> |  |  |
| 004 | SNÍMAČ T. SPIATOČKY  | Porucha snímača, hodnota mimo<br>meracieho rozsahu<br>(-10 - 120°C)                    | <ul> <li>Snímač preskúšať, prípadne vymeniť</li> <li>Konektor preskúšať, prípadne vymeniť</li> <li>Kábel vrátane vedenia preskúšať, prípadne vymeniť</li> <li>Ø - Zmluvný partner</li> </ul> |  |  |
| 005 | SNÍMAČ T. PL.DOPRAV. | Porucha snímača, hodnota mimo<br>meracieho rozsahu<br>(-10 - 300°C)                    | <ul> <li>Snímač preskúšať, prípadne vymeniť</li> <li>Konektor preskúšať, prípadne vymeniť</li> <li>Kábel vrátane vedenia preskúšať, prípadne vymeniť</li> <li>Ø - Zmluvný partner</li> </ul> |  |  |
| 006 | KOMORA MAX           | Teplota spaľovacej komory nad<br>nastavenou max. hodnotou<br>Chybný snímač spaľ.komory | <ul> <li>Snímač preskúšať, prípadne vymeniť</li> <li>Konektor preskúšať, prípadne vymeniť</li> <li>Kábel vrátane vedenia preskúšať, prípadne vymeniť</li> <li>C - Zmluvný partner</li> </ul> |  |  |
| 007 | SNÍMAČ T. AKU HORE   | Porucha snímača hodnota mimo<br>meracieho rozsahu (-10 - 120ºC)                        | <ul> <li>Snímač preskúšať, prípadne vymeniť</li> <li>Konektor preskúšať, prípadne vymeniť</li> <li>Kábel vrátane vedenia preskúšať, prípadne vymeniť</li> <li>C - Zmluvný partner</li> </ul> |  |  |

## Hlásenie porúch a ich odstránenie

| Č.  | Text poruchy             | Príčina                                                         | Návrhy na odstránenie                                                                                                    |  |  |
|-----|--------------------------|-----------------------------------------------------------------|----------------------------------------------------------------------------------------------------|--|--|
| 008 | SNÍMAČ T. AKU DOLE       | Porucha snímača hodnota mimo<br>meracieho rozsahu (-10 - 120°C) | <ul> <li>Snímač preskúšať, prípadne vymeniť</li> <li>Konektor preskúšať, prípadne vymeniť</li> <li>Kábel vrátane vedenia preskúšať, prípadne vymeniť</li> <li>© - Zmluvný partner</li> </ul> |  |  |
| 009 | SNÍMAČ VONK.T.           | Porucha snímača hodnota mimo<br>meracieho rozsahu (-10 - 120ºC) | <ul> <li>Snímač preskúšať, prípadne vymeniť</li> <li>Konektor preskúšať, prípadne vymeniť</li> <li>Kábel vrátane vedenia preskúšať, prípadne vymeniť</li> <li>© - Zmluvný partner</li> </ul> |  |  |
| 010 | SNÍMAČ T. AKU STRED      | Porucha snímača hodnota mimo<br>meracieho rozsahu (-10 - 120°C) | <ul> <li>Snímač preskúšať, prípadne vymeniť</li> <li>Konektor preskúšať, prípadne vymeniť</li> <li>Kábel vrátane vedenia preskúšať, prípadne vymeniť</li> <li>C - Zmluvný partner</li> </ul> |  |  |
| 011 | SNÍMAČ T. ZÁS. TUV       | Porucha snímača hodnota mimo<br>meracieho rozsahu (-10 - 120ºC) | <ul> <li>Snímač preskúšať, prípadne vymeniť</li> <li>Konektor preskúšať, prípadne vymeniť</li> <li>Kábel vrátane vedenia preskúšať, prípadne vymeniť</li> <li>© - Zmluvný partner</li> </ul> |  |  |
| 012 | SNÍMAČ T. CIRKULÁCIE     | Porucha snímača hodnota mimo<br>meracieho rozsahu (-10 - 120°C) | <ul> <li>Snímač preskúšať, prípadne vymeniť</li> <li>Konektor preskúšať, prípadne vymeniť</li> <li>Kábel vrátane vedenia preskúšať, prípadne vymeniť</li> <li>© - Zmluvný partner</li> </ul> |  |  |
| 013 | VO-SNÍMAČ T. PRÍVOD      | Porucha snímača hodnota mimo<br>meracieho rozsahu (-10 - 120°C) | <ul> <li>Snímač preskúšať, prípadne vymeniť</li> <li>Konektor preskúšať, prípadne vymeniť</li> <li>Kábel vrátane vedenia preskúšať, prípadne vymeniť</li> <li>© - Zmluvný partner</li> </ul> |  |  |
| 014 | VO-SNÍMAČ<br>T.SPIATOČKA | Porucha snímača hodnota mimo<br>meracieho rozsahu (-10 - 120°C) | <ul> <li>Snímač preskúšať, prípadne vymeniť</li> <li>Konektor preskúšať, prípadne vymeniť</li> <li>Kábel vrátane vedenia preskúšať, prípadne vymeniť</li> <li>C - Zmluvný partner</li> </ul> |  |  |

| Č.  | Text poruchy               | Príčina                                                         | Návrhy na odstránenie                                                                                                    |  |
|-----|----------------------------|-----------------------------------------------------------------|----------------------------------------------------------------------------------------------------|--|
| 015 | VO-SNÍMAČ<br>T.PRIESTORU   | Porucha snímača hodnota mimo<br>meracieho rozsahu (3 - 40°C)    | <ul> <li>Snímač preskúšať, prípadne vymeniť</li> <li>Konektor preskúšať, prípadne vymeniť</li> <li>Kábel vrátane vedenia preskúšať, prípadne vymeniť</li> <li>© - Zmluvný partner</li> </ul> |  |
| 016 | VO-KOREKCIA<br>PRIESTORU   | Porucha snímača hodnota mimo<br>meracieho rozsahu (-5 - 5°C)    | <ul> <li>Snímač preskúšať, prípadne vymeniť</li> <li>Konektor preskúšať, prípadne vymeniť</li> <li>Kábel vrátane vedenia preskúšať, prípadne vymeniť</li> <li>© - Zmluvný partner</li> </ul> |  |
| 017 | VO-SNÍMAČ VONK.T.          | Porucha snímača hodnota mimo<br>meracieho rozsahu (-10 - 120ºC) | <ul> <li>Snímač preskúšať, prípadne vymeniť</li> <li>Konektor preskúšať, prípadne vymeniť</li> <li>Kábel vrátane vedenia preskúšať, prípadne vymeniť</li> <li>© - Zmluvný partner</li> </ul> |  |
| 018 | SNÍMAČ T. KOLEKTORU        | Porucha snímača hodnota mimo<br>meracieho rozsahu (-50 - 200°C) | <ul> <li>Snímač preskúšať, prípadne vymeniť</li> <li>Konektor preskúšať, prípadne vymeniť</li> <li>Kábel vrátane vedenia preskúšať, prípadne vymeniť</li> <li>© - Zmluvný partner</li> </ul> |  |
| 019 | SNÍMAČ T. KOLEKTORU<br>SP. | Porucha snímača hodnota mimo<br>meracieho rozsahu (-10 - 120°C) | <ul> <li>Snímač preskúšať, prípadne vymeniť</li> <li>Konektor preskúšať, prípadne vymeniť</li> <li>Kábel vrátane vedenia preskúšať, prípadne vymeniť</li> <li>© - Zmluvný partner</li> </ul> |  |
| 020 | SNÍMAČ T. SOLAR ZÁS.1      | Porucha snímača hodnota mimo<br>meracieho rozsahu (-50 - 200°C) | <ul> <li>Snímač preskúšať, prípadne vymeniť</li> <li>Konektor preskúšať, prípadne vymeniť</li> <li>Kábel vrátane vedenia preskúšať, prípadne vymeniť</li> <li>C - Zmluvný partner</li> </ul> |  |
| 021 | SNÍMAČ T. SOLAR ZÁS.2      | Porucha snímača hodnota mimo<br>meracieho rozsahu (-50 - 200°C) | <ul> <li>Snímač preskúšať, prípadne vymeniť</li> <li>Konektor preskúšať, prípadne vymeniť</li> <li>Kábel vrátane vedenia preskúšať, prípadne vymeniť</li> <li>C - Zmluvný partner</li> </ul> |  |

## Hlásenie porúch a ich odstránenie

| Č.  | Text poruchy                | Príčina                                                                                                    | Návrhy na odstránenie                                                                                                    |  |
|-----|-----------------------------|----------------------------------------------------------------------------------------------------|----------------------------------------------------------------------------------------------------|--|
| 022 | SNÍMAČ SOLÁR REZ.           | Porucha snímača hodnota mimo<br>meracieho rozsahu (-10 - 120°C)                                                                    | <ul> <li>Snímač preskúšať, prípadne vymeniť</li> <li>Konektor preskúšať, prípadne vymeniť</li> <li>Kábel vrátane vedenia preskúšať, prípadne vymeniť</li> <li>© - Zmluvný partner</li> </ul> |  |
| 023 | SNÍMAČ T. PRÍD. KOTLA       | Porucha snímača hodnota mimo<br>meracieho rozsahu (-10 - 120°C)                                                                    | <ul> <li>Snímač preskúšať, prípadne vymeniť</li> <li>Konektor preskúšať, prípadne vymeniť</li> <li>Kábel vrátane vedenia preskúšať, prípadne vymeniť</li> <li>C - Zmluvný partner</li> </ul> |  |
| 024 | SNÍMAČ T. MODULU            | Porucha snímača hodnota mimo<br>meracieho rozsahu (-10 - 120°C)                                                                    | <ul> <li>Snímač preskúšať, prípadne vymeniť</li> <li>Konektor preskúšať, prípadne vymeniť</li> <li>Kábel vrátane vedenia preskúšať, prípadne vymeniť</li> <li>C - Zmluvný partner</li> </ul> |  |
| 025 | PREHRIATIE                  | Teplota kotla prekročila 92 °C, resp.<br>104,5°C                                                                                   | <ul> <li>Prekontrolovanie nastavení</li> <li>Preskúšať zmiešavať v spiatočke</li> <li>Preskúšať čerpadlo v spiatočke</li> </ul>                                                              |  |
| 026 | PREHRIATIE KOTLA            | Teplota kotla prekročila 98 °C, resp.<br>108°C                                                                                     | <ul> <li>Prekontrolovanie nastavení</li> <li>Preskúšať zmiešavať v spiatočke</li> <li>Preskúšať čerpadlo v spiatočke</li> </ul>                                                              |  |
| 027 | PREHRIATIE SOLARU           | Hlásenie as zobrazí, ak teplota<br>kolektora vystúpi nad 140 °C                                                                    | <ul> <li>Preskúšať čerpadlo soláru</li> <li>Preskúšať objem solárneho<br/>zásobníka</li> </ul>                                                                                               |  |
| 028 | SOLAR MAX-NABITIE           | Teplota kolektora stúpla nad 120 °C                                                                                                | <ul> <li>Preskúšať čerpadlo soláru</li> <li>Preskúšať objem solárneho<br/>zásobníka</li> </ul>                                                                                               |  |
| 029 | MRAZOVÁ OCHR.KOTLA          | Teplota kotla alebo teplota v mieste<br>osadenia kotla pod 7 °C                                                                    | Preskúšať teplotu priestoru v<br>kotolni, resp. zvýšiť                                                                                                    |  |
| 030 | MRAZOVÁ OCHR.AKU            | Teplota akum. zásobníka pod 7 °C                                                                                                   | Preskúšať teplotu priestoru v<br>kotolni, resp. zvýšiť                                                                                                    |  |
| 031 | MRAZOVÁ<br>OCHR.ZAS.TUV     | Teplota zásobníka TÚV pod 7 °C                                                                                                    | Preskúšať teplotu priestoru v<br>kotolni, resp. zvýšiť                                                                                                    |  |
| 032 | MRAZOVÁ OCHR.VO             | Teplota prívodu alebo spiatočky VO pod 7 °C, rteplota priestoru pod 5°C                                                            | Preskúšať teplotu priestoru v<br>kotolni, resp. zvýšiť                                                                                                    |  |
| 033 | MRAZOVÁ<br>OCHR.SOLARU      | Teplota kolektora pod nastavenú teplotu pre protimrazovú ochranu                                                                   | -                                                                                                    |  |
| 034 | MRAZOVÁ<br>OCHR.MODULU      | Teplota snímača pod 7 °C                                                                                                    | -                                                                                                    |  |
| 035 | OCHR.PROTI<br>ZABLOK.SP     | Ochrana proti zablokovaniu<br>čerpadla v spiatočke aktívna.<br>Čerpadlo bude aktivované na cca<br>10s , každý pondelok o 12 hodine | -                                                                                                    |  |
| 036 | MRAZOVÁ OCHR.<br>PRID.KOTOL | Teplota snímača pod 7 °C                                                                                                    | -                                                                                                    |  |

| Č.  | Text poruchy              | Príčina                                                                                                    | Návrhy na odstránenie                                                                                                    |  |
|-----|---------------------------|----------------------------------------------------------------------------------------------------|----------------------------------------------------------------------------------------------------|--|
| 037 | NABÍJANIE ZÁS.TUV         | Požadované parametre zásobníka<br>teplej vody nie je možné dosiahnuť<br>v zadanom čase, nabíjanie je<br>blokované po potvrdenie poruchy | <ul> <li>Prispôsobiť čas nabíjania</li> <li>Aktivovať nabíjanie</li> <li>Nastavenia zásobníka (Min./žiadl)</li> </ul>                                                                                                    |  |
| 038 | SERVIS                    | Toto informačné hlásenie sa objaví<br>po prekročení nastaveného<br>inšpekčného intervalu                                                | <ul> <li>Vykonať servis podľa plánu<br/>údržby (viď kap.Chyba!<br/>Nenašiel sa žiaden zdroj<br/>odkazov.)</li> <li>Hlásenie musí byť manuálne<br/>potvrdené:<br/>Nastavenia  → vložiť kód</li> <li>Ak je kód aktívny →<br/>nastavenia  stlačiť)</li> </ul> |  |
| 039 | SERVIS                    | Toto informačné hlásenie sa objaví<br>po prekročení nastaveného<br>servisného intervalu                                                 | Na zariadení musí byť vykonaný<br>servis autorizovaným<br>personálom                                                                                                    |  |
| 040 | PREHRIATIE<br>PRID.KOTOL  | Hlásenie sa zobrazí, keď teplota<br>prídavného kotla prekročí 92 °C                                                                     | -                                                                                                    |  |
| 041 | ZARIADENIE VYP.           | Zariadenie je v stave "Vykurovanie vypnuté"                                                                                             | -                                                                                                    |  |
| 042 | OCHR.PROTI ZABLOK         | Ochrana proti zablokovaniu aktivna.                                                                                                    | -                                                                                                    |  |
| 043 | SPALINY ČAS<br>PRID.KOTOL | Pri pretrvávajúcej požiadavke<br>nebola v priebehu 1 hodiny<br>dosiahnutá min. teplota spalín                                           | Preskúšať prídavný kotol                                                                                                    |  |
| 044 | OCHRANA PROTI<br>LEGION.  | Tepelná dezinfekcia v zásobníku aktívna, zásobník bude prehriaty na 75°C (jedenkrát týždenne)                                           | -                                                                                                    |  |
| 045 | ČISTENIE KOMÍNA           | Pri štarte funkcie čistenia komína                                                                                                    |                                                                                                    |  |
| 046 | CHYBA MODUL EXT           | Chyba pri komunikácii s externým<br>modulom cez CAN                                                                                     | <ul> <li>Preskúšať prepojenie modulu<br/>CAN</li> <li>Preskúšať modul</li> <li>⑦ - Zmluvný partner</li> </ul>                                                                                                    |  |
| 047 | CHYBA MODUL INT.          | Chyba pri komunikácii s interným<br>modulom cez CAN                                                                                     | <ul> <li>Preskúšať prepojenie modulu<br/>CAN</li> <li>Preskúšať modul</li> <li>C - Zmluvný partner</li> </ul>                                                                                                    |  |
| 048 | CHYBA MOD. KOTOL          | Chyba pri komunikácii s modulom<br>kotla cez CAN                                                                                        | <ul> <li>Preskúšať prepojenie modulu<br/>CAN</li> <li>Preskúšať modul</li> <li>⑦ - Zmluvný partner</li> </ul>                                                                                                    |  |
| 049 | PRENOS DÁT EXT.           | Chyba pri prenose dát s externým<br>modulom                                                                                             | O - Zmluvný partner                                                                                                    |  |
| 050 | PRENOS DÁT INT.           | Chyba pri prenose dát s interným<br>modulom                                                                                             | © - Zmluvný partner                                                                                                    |  |
| 051 | PRENOS DÁT KOTOL          | Chyba pri prenose dát s modulom<br>kotla                                                                                                | Ø - Zmluvný partner                                                                                                    |  |
| 053 | PRÍD.SNÍM.T.SPALÍN        | Nevhodná teplota spalín prídavného<br>kotla                                                                                             | <ul> <li>Snímač preskúšať, prípadne vymeniť</li> <li>Konektor preskúšať, prípadne vymeniť</li> <li>Kábel vrátane vedenia preskúšať, prípadne vymeniť</li> </ul>                                                                                            |  |

| Č.  | Text poruchy       | Príčina                                                                                         | Návrhy na odstránenie                                                                                                    |  |
|-----|--------------------|-------------------------------------------------------------------------------------------------|----------------------------------------------------------------------------------------------------|--|
| 054 | EXT.ŽIADANA        | Ext. Požiadavka alebo regulácia<br>neprenáša signál (ak je aktívna<br>kontrola vedenia)         | <ul> <li>Preskúšať signál na ext. reguláciu</li> <li>Konektor preskúšať, prípadne<br/>vymeniť</li> <li>Kábel vrátane vedenia preskúšať,<br/>prípadno vymoniť</li> </ul>                                                      |  |
| 055 | OCHRANA SPIATOČKY  | Teplota spiatočky počas 2h<br>prevádzky neprekračuje 53°C                                       | <ul> <li>Kontrola funkcie zmiešavača a<br/>motora zmiešavača</li> <li>Kontrola funkcie čerpadla</li> <li>Kontrola pozície snímača</li> </ul>                                                                                 |  |
| 056 | SUŠ.PODLAHY        | Chyba pri sušení poteru. Nie je<br>možné dosiahnuť v priebehu 3h<br>požadovanú teplotu prívodu. | <ul> <li>Kontrola funkcie zmiešavača a<br/>motora zmiešavača</li> <li>Kontrola funkcie čerpadla</li> <li>Kontrola pozície snímača</li> <li>Priveľký odoberaný výkon</li> </ul>                                               |  |
| 057 | DÁTA MODUL CH.     | Nastavená hodnota pri zapnutí<br>neleží v platnej oblasti                                       | <ul><li>Nový štart T-Control</li><li>Kontrola úparametrov kotla</li></ul>                                                                                                    |  |
| 058 | DÁTA KOTOL CH.     | Nastavená hodnota pri zapnutí<br>neleží v platnej oblasti                                       | <ul><li>Nový štart T-Control</li><li>Kontrola úparametrov kotla</li></ul>                                                                                                    |  |
| 059 | CAN-ID             | Nastavenú CAN-ID modulu nie je<br>možné použiť                                                  | -                                                                                                    |  |
| 060 | PLD-V PREVADZKE    | Teplota plniaceho dopravníka počas<br>prevádzky prekročila 70 °C                                | <ul> <li>Skontrolovať kvalitu paliva</li> <li>Skontrolovať sklad paliva<br/>dostatok paliva k dispozícii?)</li> <li>Regulácia hladiny paliva v<br/>medzizásobníku (očistiť<br/>fotobunku)</li> </ul>                         |  |
| 061 | PLD-MIMO PREVADZKY | Teplota plniaceho dopravníka mimo<br>prevádzky nad 70 °C                                        | <ul> <li>Príliš vysoký ťah komína</li> <li>Netesné plnenie</li> <li>Skontrolovať kvalitu paliva</li> <li>Skrátiť čas dohorenia</li> <li>Min. čas chodu zariadenia<br/>neprekročiť</li> </ul>                                 |  |
| 062 | PLD-SPATNE HORENIE | Teplota plniaceho dopravníka<br>v priebehu 30 minút neklesla pod 70<br>°C                       | <ul> <li>Príliš vysoký ťah komína</li> <li>Netesné zariadenie</li> <li>Skontrolovať kvalitu paliva</li> <li>Skrátiť čas dohorenia</li> <li>Min. čas chodu zariadenia<br/>neprekročiť</li> <li>⑦ - Zmluvný partner</li> </ul> |  |
| 063 | RSE OTVORENÉ       | Chyba pri otváraní RSE-klapky,<br>kontakt nie je dosiahnutý                                     | <ul> <li>Skontrolovať motor RSE</li> <li>Kvalita paliva</li> <li>Regulácia hladiny paliva v<br/>medzizásobníku (očistiť<br/>fotobunky)</li> <li>Skontrolovať pohon</li> <li>⑦ - Zmluvný partner</li> </ul>                   |  |
| Č.  | Text poruchy      | Príčina                                                                                                    | Návrhy na odstránenie                                                                                                    |
|-----|-------------------|----------------------------------------------------------------------------------------------------|----------------------------------------------------------------------------------------------------|
| 064 | RSE ZATVORENÉ     | Chyba pri uzatváraní RSE-klapky,<br>kontakt nie je dosiahnutý                                                                                                    | <ul> <li>Skontrolovať motor RSE</li> <li>Kvalita paliva</li> <li>Regulácia hladiny paliva v<br/>medzizásobníku (očistiť<br/>fotobunky)</li> <li>Skontrolovať pohon</li> <li>C - Zmluvný partner</li> </ul>           |
| 065 | RSE KONTAKTY      | Chyba RSE-kontakt (oba koncové spínače sú súčasne zopnuté)                                                                                                    | <ul> <li>⑦ - Zmluvný partner</li> <li>Nechať skontrolovať RSE</li> </ul>                                                                                                    |
| 066 | ZAPALOVANIE       | Zapaľovanie sa priebehu 15 minút<br>nepodarilo                                                                                                    | <ul> <li>Skontrolovať stav naplnenia<br/>skladu paliva</li> <li>Skontrolovať parametre<br/>spaľovania, resp. prispôsobte</li> <li>Skontrolovať hladinu paliva pri<br/>zapálení</li> </ul>                            |
| 067 | VYHASNUTÝ PLAMEŇ  | Nie je detekované žiadne horenie                                                                                                    | <ul> <li>Skontrolovať stav naplnenia<br/>skladu paliva</li> <li>Skontrolovať parametre<br/>spaľovania, resp. prispôsobte</li> <li>Skontrolovať hladinu paliva<br/>v medzizásobníku (očistiť<br/>fotobunky</li> </ul> |
| 068 | ктѕ               | Kontrola teploty v sklade vystúpila<br>nad najvyššiu dovolenú teplotu;<br>snímač v sklade prekročil prípustný<br>rozsah                                                                                                    | <ul> <li>Skontrolovať zariadenie</li> <li>V prípade požiaru volať hasičov</li> </ul>                                                                                                    |
| 069 | STB               | Teplota kotla vystúpila nad<br>najvyššiu dovolenú teplotu                                                                                                    | <ul><li>Nechať kotol vychladnúť (&lt; 75 °C)</li><li>STB potvrdiť</li></ul>                                                                                                    |
| 070 | LAMBDA PALIVO     | Ak ostáva korekcia materiálu<br>lambda na hornej alebo dolnej<br>hranici (30 minút)                                                                                                    | <ul> <li>Ø - Zmluvný partner</li> </ul>                                                                                                    |
| 071 | LAMBDASONDA       | Porucha Lambdasondy, hodnota sa<br>nemení                                                                                                    | ⑦ - Zmluvný partner                                                                                                    |
| 073 | KALIBRACIA LAMBDA | Ak je kalibrácia mimo rozsahu alebo<br>ak nastane iná chyba počas<br>kalibrácie a tá sa preruší                                                                                                    | Ø - Zmluvný partner                                                                                                    |
| 076 | PALIVO            | Keď:<br>1) predplnenie palivom na zapálenie<br>nie je možné vykonať, pretože nie je<br>palivo<br>2) v priebehu 2h znovu hlási<br>vyhasnuté<br>3) medzizásobník nie je počas<br>prevádzky napriek redukcii výkonu<br>naplnený | <ul> <li>Skontrolovať stav naplnenia<br/>skladu paliva</li> <li>Skontrolovať parametre<br/>spaľovania, resp. prispôsobte</li> <li>Skontrolovať hladinu paliva<br/>v medzizásobníku (očistiť<br/>fotobunky</li> </ul> |
| 077 | PRÍD. VSTUP       | Digitálny externý vstup zareagoval                                                                                                    | <ul> <li>Skontrolovať chybu na vstupoch<br/>zapojených agregátov</li> </ul>                                                                                                    |
| 078 | PALIVO MZ         | Senzor hladiny paliva<br>v medzizásobníku reagoval -<br>Príliš málo materiálu k dispozícii v<br>medzizásobníku                                                                                                    | <ul> <li>Skontrolovať stav naplnenia<br/>skladu paliva</li> <li>Skontrolovať dopravu paliva<br/>(motor, závitovky, pružiny)</li> </ul>                                                                               |

#### Hlásenie porúch a ich odstránenie

| Č.  | Text poruchy      | Príčina                                                                                                    | Návrhy na odstránenie                                                                                                    |
|-----|-------------------|----------------------------------------------------------------------------------------------------|----------------------------------------------------------------------------------------------------|
| 079 | SANIESENZOR       | Senzor počas sania hlási vždy plný<br>(žiadna zmena senzora)                                                                 | <ul> <li>Skontrolovať stav naplnenia<br/>skladu paliva</li> <li>Skontrolovať dopravu paliva<br/>(motor)</li> </ul>                                                            |
| 080 | MI-DOPRAVNÍK PAL. | Aktivovala sa ochrana motora<br>dopravníka paliva                                                                            | <ul> <li>Skontrolovať dopravu paliva<br/>(motor, závitovky, pružiny) na<br/>obsah cudzích telies</li> </ul>                                                                   |
| 081 | OBRÁTKY SPAL.VENT | Otáčky spalinové ho ventilátora<br>mimo hraníc dlhšie ako 10s                                                                | <ul> <li>Skontrolovať konektor kontroly<br/>otáčok</li> <li>Skontrolovať ventilátor</li> <li>Konatktovať zmluvného partnera</li> <li>C - Zmluvný partner</li> </ul>           |
| 082 | ČISTENIE ROŠTU 1  | Chyba pri čistení roštu,<br>Chybný pohon čistenia roštu,<br>chybné zdvíhanie alebo uvoľnené<br>umiestnenie senzorov paliva   | <ul> <li>Skontrolovať hnací motor</li> <li>Skontrolovať zdvíhanie</li> <li>Skontrolovať koncový spínač</li> <li>C - Zmluvný partner</li> </ul>                                |
| 083 | ČISTENIE ROŠTU 2  | Chyba pri čistení roštu; rošt nie je<br>možné zatvoriť, rošt je blokovaný,<br>roštové tyče chybné alebo uvoľnené             | <ul> <li>Uvoľniť cudzie telesá</li> <li>Skontrolovať hnací motor</li> <li>Skontrolovať zdvíhanie</li> <li>Skontrolovať koncový spínač</li> <li>C - Zmluvný partner</li> </ul> |
| 084 | ČISTENIE ROŠTU 3  | Rošt bol počas spaľovacieho procesu otvorený.                                                                                | <ul> <li>Skontrolovať hnací motor</li> <li>Skontrolovať zdvíhanie</li> <li>Skontrolovať koncový spínač</li> </ul>                                                             |
| 085 | SANIE             | Prekročené max. sacie cykly (pri<br>doprave peliet saním)<br>Prekročený max. čas sania (pri<br>internom zásobníku pre sanie) | <ul> <li>Prispôsobiť počet saní</li> <li>Preskúšať dopravný systém<br/>paliva (motor, záviovka)</li> <li>Overiť kvalitu paliva</li> </ul>                                     |
| 086 | SACIA KLAPKA      | Vákuová klapka sa nedala otvoriť                                                                                             | <ul> <li>Preskúšať vákuovú klapku</li> <li>Preskúšať koncový snímač<br/>vákuovej klapky</li> <li>⑦ - Zmluvný partner</li> </ul>                                               |
| 087 | ZÁSOBNÍK POPOLA   | Otvorené dvierka zásobníka popola                                                                                            | <ul><li>Zatvoriť zásobník popola</li><li>Zatvoriť dvierka zásobníka popola</li></ul>                                                                                          |
| 090 | DVIERKA KOMORY    | Koncový spínač dvierok spaľovacej<br>komory zareagoval, dvere otvorené                                                       | <ul> <li>Zatvoriť dvere</li> </ul>                                                                                                    |
| 095 | POPOL.KONTROLA    | Interval kontroly popolovej<br>priehradky bol prekročený                                                                     | <ul> <li>Popolovú priehradku skontrolovať<br/>a vyprázdniť</li> </ul>                                                                                                    |
| 096 | HORÁK STOP        | Zariadenie sa nachádza v<br>prevádzkovom stave "HORÁK<br>STOP "                                                              | -                                                                                                    |
| 097 | BACKUP CONFIG     | Chyba pri ukladaní Backup                                                                                                    | <ul> <li>⑦ - Zmluvný partner</li> </ul>                                                                                                    |
| 115 | PODTLAK           | Ak sa nedosahuje nastavený<br>podtlak – min. hodnota 30s                                                                     | <ul> <li>Na vykurovanie vypnuté, inak sa<br/>uskutoční fáza dohorenia</li> </ul>                                                                                              |
| 124 | PODTLAK.DOZA      | Žiadny signál od podtlakovej dozy<br>V stave príprava zapálenia alebo<br>pripravené                                          | <ul> <li>Prerušenie kábla</li> <li>Na vykurovanie vypnuté, inak sa<br/>uskutoční fáza dohorenia</li> </ul>                                                                    |
| 125 | EXT.VÝKON MAX     | Ak signál pri externom ohraničení<br>výkonu klesne pod 1,3 V                                                                 | <ul> <li>Ø - Zmluvný partner</li> </ul>                                                                                                    |

| Č.  | Text poruchy    | Príčina                                                    | Návrhy na odstránenie                                                     |
|-----|-----------------|------------------------------------------------------------|---------------------------------------------------------------------------|
| 129 | SACIA TURB. HOD | Prekročený interval sacej turbíny<br>peliet (400h)         | <ul> <li>Vykonať údržbu</li> </ul>                                        |
| 130 | ZAPAL.VENT.HOD  | Prekročené prevádzkové hodiny<br>zapaľovacieho ventilátora | <ul> <li>Vykonať údržbu</li> </ul>                                        |
| 180 | KASDATA         | Parametre kaskády nie sú v                                 | Nový štart T-Control                                                      |
| 100 |                 | predvolenej oblasti                                        | <ul> <li>Kontrola parametrov kaskády</li> </ul>                           |
| 181 | KAS SPOJ        | Kaskáda bez spojenia                                       | Skontrolovať prepojenie kaskády                                           |
| 182 | KAS OFFLINE     | Kotol nie je k dispozícii pre kaskádu                      | Vyhotoviť dátové prepojenie                                               |
| 189 | KAS ALARM       | Vedúci kotol nemohol naštartovať<br>alebo bol zastavený    | <ul> <li>Naštartovať vedúci kotol</li> <li>⑦ - Zmluvný partner</li> </ul> |
| 250 | AUTOREBOOT 24   | Software - chyba                                           | <ul> <li>⑦ - Zmluvný partner</li> </ul>                                   |
| 251 | AUTOREBOOT 50   | Software - chyba                                           | <ul> <li>⑦ - Zmluvný partner</li> </ul>                                   |
| 252 | AUTOREBOOT 51   | Software - chyba                                           | <ul> <li>⑦ - Zmluvný partner</li> </ul>                                   |
| 253 | AUTOREBOOT 67   | Software - chyba                                           | <ul> <li>⑦ - Zmluvný partner</li> </ul>                                   |
| 254 | AUTOREBOOT 68   | Software - chyba                                           | <ul> <li>Ø - Zmluvný partner</li> </ul>                                   |

### 10.1 Poruchy bez znázornenia na displeji

| Porucha                                          | Príčina                                                                                                    | Návrhy na odstránenie                                                                                                    |
|--------------------------------------------------|----------------------------------------------------------------------------------------------------|----------------------------------------------------------------------------------------------------|
| Postupne klesá výkon kotla                       | Popol / škvára na rošte<br>Plný zásobník popola<br>Plochy výmenníka tepla sú silne<br>znečistené, menej kvalitné palivo                                          | Skrátiť intervaly čistenia, prípadne<br>vyčistiť ručne<br>Vyprázdniť zásobník popola<br>Vyčistiťdodatočné plochy<br>výmenníka tepla |
| Nedosahuje sa požadovaná<br>prevádzková teplota. | Nekvalitné palivo<br>Požadovaný výkon je vyšší ako je<br>menovitý výkon kotla<br>Príliš nízka hladina paliva                                                     | Zmeniť palivo, dodržiavať<br>požadované<br>Inštalovať kotol s vyšším výkonom<br>Zvýšiť hladinu paliva                               |
| Popol v dymovode                                 | Pný zásobník na popolček<br>Palivo s príliš veľkým podielom<br>jemných alebo veľmi jemných častíc<br>Príliš vysoké otáčky ventilátora<br>Príliš veľký ťah komína | Odstrániť popolček<br>Zmeniť palivo alebo inštalovať<br>odlučovač prachu<br>Znížiť počet otáčok<br>Inštalovať regulátor ťahu komína |

### 11 PLÁN ÚDRŽBY

(Jednotlivé body sú predpísané aj podľa TRVB 118 H !)

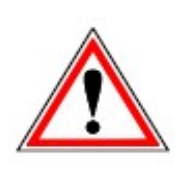

Z bezpečnostných dôvodov môžete vykonať údržbárske práce len pri vypnutom hlavnom vypínači. Najskôr musí byť zariadenie vypnuté a je potrebné počkať na fázu vyhorenia. Ak musíte vliezť do zásobníka alebo skladu paliva, urobte to iba pod dohľadom ďalšej osoby.

Možné nahromadenie oxidu uhoľnatého môže ohroziť váš život.

#### 11.1 Týždenná kontrola

| Časť<br>zariadenia            | Činnosť                                                                                                    |
|-------------------------------|----------------------------------------------------------------------------------------------------|
| Zariadenie<br>celkovo         | Vizuálna kontrola – poškodeniie<br>a opotrebenie celého spaľovacieho<br>zariadenia (1) vrátane skladu paliva<br>(2) Zistené nedostatky je treba<br>neodkladne odstrániť.               |
| Zásobník<br>požiarnej<br>vody | Skontrolovať výšku hladiny vody<br>v každom zásobníku.<br>V prípade potreby doplniť vodu. Ak<br>sa často vyskytuje potreba<br>doplnenia vody, kontaktujte Vášho<br>zmluvného partnera. |

#### 11.2 Mesačná kontrola

|                                                               | <ul> <li>a) Otvoriť dvierka servisný kryt na<br/>oboch stranách výmenníka<br/>tepla. V prípade potreby<br/>odstrániť popol.</li> <li>b) Skontrolovať pohyb<br/>turbulátorov čistenia<br/>výmenníka tepla a zapnúť ich<br/>v teste agregátu</li> </ul>                                                                                      |
|---------------------------------------------------------------|----------------------------------------------------------------------------------------------------|
| Kazde 1- 4<br>týždne (podľa<br>hodín<br>prevádzky aj<br>skôr) | <ul> <li>c) * pri centrálnom výhrabe<br/>popola: Otvoriť servisný kryt<br/>na zásobníku, skontrolovať<br/>škváru a cudzie telesá.</li> <li>d) Skontrolovať funkciu uzáverov<br/>popola (hlavné menu –<br/>výstupy II a III – test agregátu<br/>– výhrab popolčeka zap)</li> <li>* Iba pri centrálnej doprave popola -<br/>opcia</li> </ul> |
| Ochrana proti<br>spätnému<br>horeniu (RSE)                    | a) Preskúšať funkčnosť<br>zariadenia (zatvorí sa po<br>vypnutí zariadenia) a tesnosť.<br>Odstrániť servisný kryt.<br>Odstrániť prach a nečistoty.                                                                                                    |
|                                                               | Otvoriť (zdemontovať) kryt zásobníka<br>popola, skontrolovať naplnenie, popr.<br>vyprázdniť.                                                                                                    |

Т

| Spaľovacia<br>komora, rošt,<br>výmurovka<br>spaľovacej<br>komory (aj<br>mimo klenby) | <image/> | <ul> <li>a) Kontrola znečistenia (škvára, kamene, cudzie telesá, usadeniny popola ) Tu je potrebné, aby bol kotol viacero hodín vopred vypnutý, tak aby bol umožnený bezpečný prístup k spaľovacej komore. Kotol musí byť "studený"! </li> <li>b) Skontrolovať čistotu otvorov na prívod spaľovacieho vzduchu nachádzajúcich sa v tehlách a vyčistiť ich. Vizuálne skontrolovať poškodenia a opotrebovanie posuvného roštu. Test agregátu: aktivovať posuvný rošt a výhrab popola (hlavné menu – výstupy II a III – test agregátu – výhrab popola zap / posuvný rošt (hore / dole) zap.) Odstrániť popol z klenby V prípade potreby vyčistiť spaľovaciu komoru V prípadeč potreby zapnúť spalinový ventilátor</li></ul> |
|--------------------------------------------------------------------------------------|----------|----------------------------------------------------------------------------------------------------|
| Funkcia<br>regulácie                                                                 |          | Kontrola hlásení, funkcie a zoznamu<br>chýb regulácie. Reguláciu vypnúť a<br>zapnúť (nový štart)                                                                                                    |
|                                                                                      |          | Preskúšanie zisťovania porúch a<br>poruchových hlásení regulácie.<br>Kontrola, či sa chyba zobrazuje v<br>regulácii (napr. Chyba: koncový spínač<br>krytu, …)                                                                                                    |
|                                                                                      |          | Kontrola funkčnosti a správnej<br>prevádzky spalinového ventilátora<br>pomocou testu agregátu.                                                                                                    |
| Spalinový<br>ventilátor<br>Cyklón                                                    |          | nápadne hlučného chodu spalinového<br>ventilátora                                                                                                    |
|                                                                                      |          | Otvoriť servisný kryt cyklónu a v<br>prípade potreby odstrániť popol z<br>kónusu.                                                                                                    |

#### Plán údržby

| Časť zariadenia          |  | Činnosť                                                                                                    |
|--------------------------|--|----------------------------------------------------------------------------------------------------|
| Termický ventil          |  | Preskúšať tesnosť / funkciu ventilu                                                                                                    |
| Poistný ventil           |  | Skontrolovať tesnosť ventilu (symbolická fotografia).                                                                                                    |
| Tlak zariadenia          |  | Skontrolovať tlak zariadenia.<br>Min. tlak: 1,5 bar (za studena).<br>Max. tlak podľa typového štítku                                                                                                 |
| Hasiaci prístroj         |  | Kontrola poistky a plomby ako aj<br>prevádzkoschopnosti hadice a dýzy<br>(dbať na platné predpisy krajiny)                                                                                           |
|                          |  | Odskrutkovať servisný kryt                                                                                                    |
| Fotobunky                |  | Mäkkou handričkou vyčistiť senzory na<br>vnútornej strane medzizásobníka vpredu<br>a vzadu (interval čistenia závisí od paliva<br>a je možné, že je v prípade potreby nutné<br>čistenie aj týždenne) |
| Ukladanie popola         |  | Popol uchovávať v nehorľavom<br>zásobníku s nehorľavým tesným<br>vrchnákom až do doby bezpečnej<br>likvidácie.                                                                                       |
| Kotolňa                  |  | Odstránenie horľavých materiálov s<br>výnimkou paliva v zásobníkoch a<br>medzizásobníkoch z priestoru kotolne.                                                                                       |
| Protipožiarne<br>uzávery |  | Inšpekcia a kontrola funkcie<br>protipožiarnych uzáverov a odstránenie<br>porúch (napr. : protipožiarne dvere sa<br>samé neuzatvárajú).                                                              |

#### 11.3 Poročná kontrola

| Časť<br>zariadenia   |          | Činnosť                                                                                                    |
|----------------------|----------|----------------------------------------------------------------------------------------------------|
| Výmenník<br>tepla    | <image/> | <ul> <li>a) Otvoriť servisný kryt výmenníka tepla. V prípade potreby odstrániť popol.</li> <li>b) Skontrolavať čistenie výmenníka tepla, zapnúť ho v teste agregátu.</li> <li>c) Pre čistenie výmenníka tepla sa musí v prípade potreby odstrániť aj "opláštenie výmenníka tepla hore", "izolácia hore" a "kryt výmenníka tepla hore".</li> <li>c) Odstrániť usadeniny a skontrolovať poškodenie a opotrebenie turbulátorov.</li> </ul> |
| Prírubové<br>ložisko |          | Ložisko vo vnútri namazať (viď plán<br>mazania).                                                                                                    |

#### 11.4 Ročná kontrola

| $\mathbb{Z}$ | Y |  |
|--------------|---|--|

Ročná kontrola, najneskôr po 3000 prevádzkových hodinách

| Časť zariadenia              |               | Činnosť                                                                                                    |
|------------------------------|---------------|----------------------------------------------------------------------------------------------------|
| Servis<br>zariadenia         |               | Nechať si vykonať servis zariadenia<br>podľa servisného plánu zákazníckou<br>službou HERZ alebo certifikovaným<br>partnerom |
|                              |               | Zdemontovať kryty medzizásobníka                                                                                            |
| Prevodovka a<br>motory       |               | Skontrolovať v teste agregátu prevodový<br>motor na nepravidelný a nápadne<br>hlučný chod                                   |
|                              |               | Vizuálna kontrola poškodenia a<br>opotrebovania (únik oleja )                                                               |
|                              |               | Vizuálna kontrola opotrebovania                                                                                             |
| Prírubové<br>ložisko         |               | Ložisko zvonku a reťaz namazať (viď<br>plán mazania)                                                                        |
|                              |               | Dotiahnuť červíkové skrutky                                                                                                 |
|                              |               | Odskrutkovať kryt medzizásobníka                                                                                            |
|                              |               | Odskrutkovať revízny poklop                                                                                                 |
| Zariadenie proti<br>spätnému | e proti<br>iu | Vizuálna kontrola poškodenia,<br>opotrebovania a tesnosti.                                                                  |
| horeniu                      |               | Otvoriť RSE-klapku v teste agregátu                                                                                         |
|                              |               | Vložiť pásik papiera medzi RSE klapku a prírubu zásobníka, následne klapku zatvoriť.                                        |
|                              |               | Pokúsiť sa vytiahnuť pásik papiera,<br>voľnú RSE klapku nastaviť.                                                           |
|                              |               | Zopakovať test s pásikom papiera na viacerých miestach.                                                                     |

#### 11.5 Plán mazania (zákazníkom podľa prevádzkových hodín)

| Doprava paliva / dopravníky      |              |                     |  |  |
|----------------------------------|--------------|---------------------|--|--|
| Činnosť                          | Interval [h] | Mazivo              |  |  |
| Namazať ložisko                  | 3000         | Mobilux EP 2/NLGI 2 |  |  |
| Namazať reťaz                    | 3000         | Sprej FE 40         |  |  |
| Napnúť reťaz (v prípade potreby) | 6000         |                     |  |  |
| Dotiahnuť červíkové skrutky      | 6000         |                     |  |  |
| Dotiahnuť 6-hranné skrutky       | 6000         |                     |  |  |

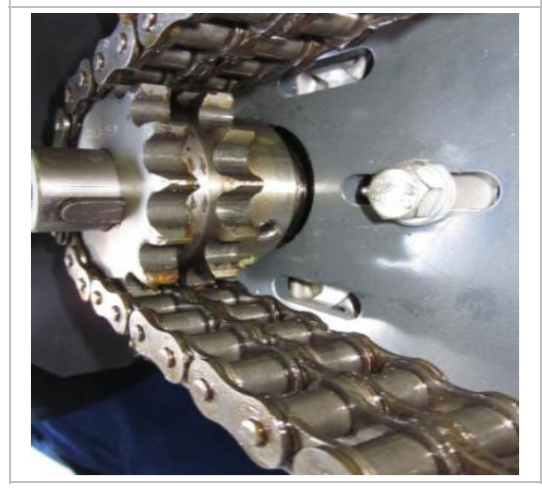

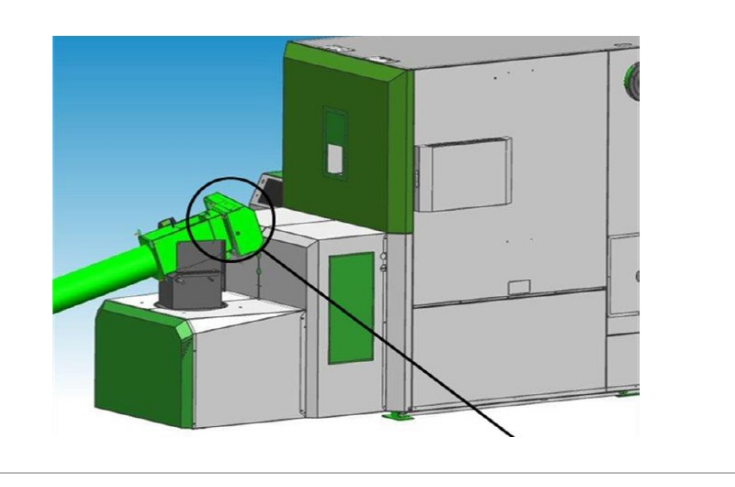

| Plniaci dopravník                |              |                     |  |
|----------------------------------|--------------|---------------------|--|
| Činnosť                          | Interval [h] | Mazivo              |  |
| Namazať ložisko vnútri           | 3000         | Mobilux EP 2/NLGI 2 |  |
| Namazať ložisko vonku            | 3000         | Mobilux EP 2/NLGI 2 |  |
| Namazať reťaz                    | 3000         | Sprej FE 40         |  |
| Napnúť reťaz (v prípade potreby) | 6000         |                     |  |
| Dotiahnuť červíkové skrutky      | 6000         |                     |  |
| Dotiahnuť 6-hranné skrutky       | 6000         |                     |  |

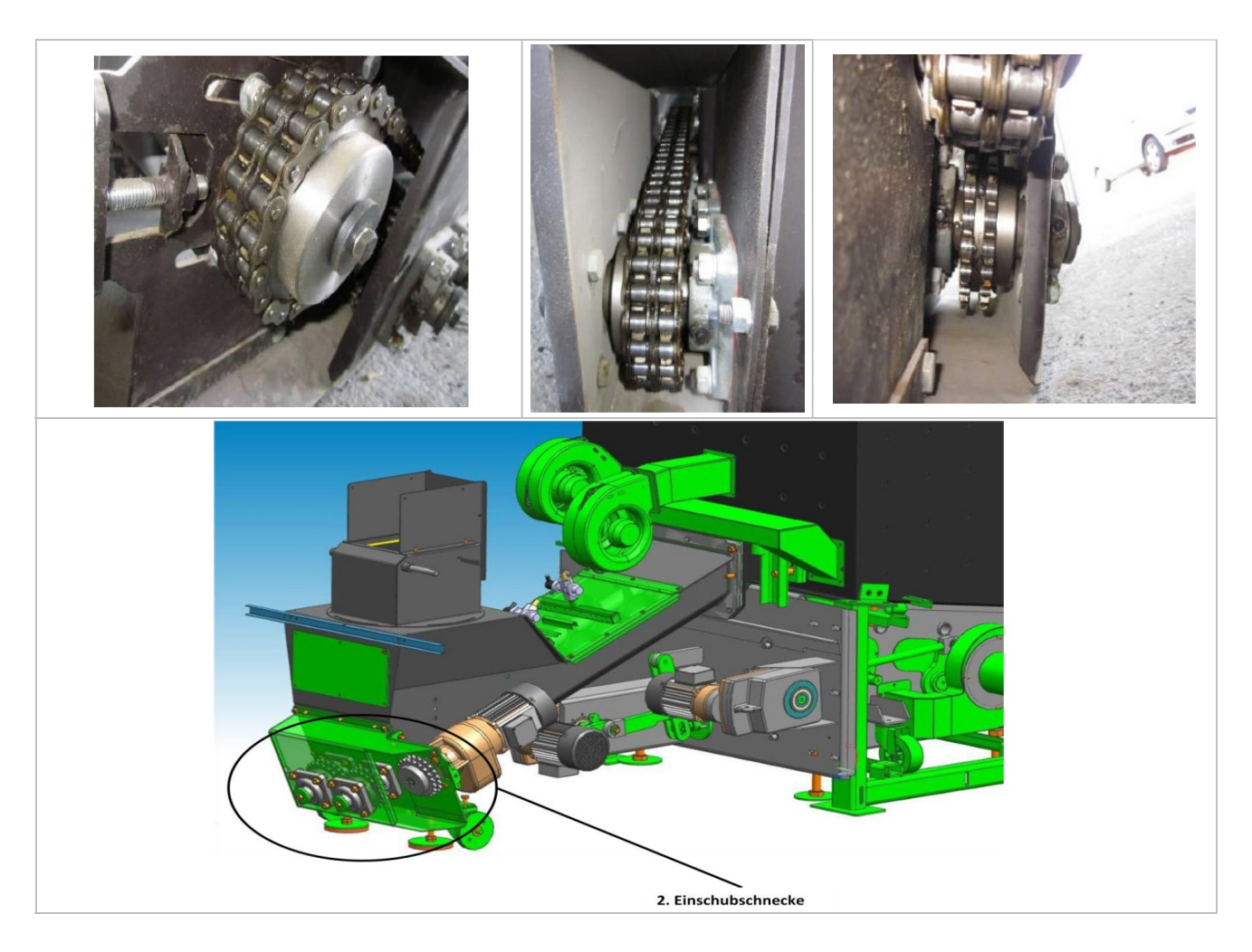

| Čistenie výmenníka tepla    |                                     |                     |  |
|-----------------------------|-------------------------------------|---------------------|--|
| Činnosť                     | Interval [h]                        | Mazivo              |  |
| Namazať ložisko             | 3000 (alebo pri ročnej<br>kontrole) | Mobilux EP 2/NLGI 2 |  |
| Namazať reťaz               | 3000                                | Sprej FE 40         |  |
| Napnúť reťaz                | 3000                                |                     |  |
| Dotiahnuť červíkové skrutky | 3000                                |                     |  |
| Dotiahnuť 6-hranné skrutky  | 3000                                |                     |  |
|                             |                                     |                     |  |

### Plán údržby

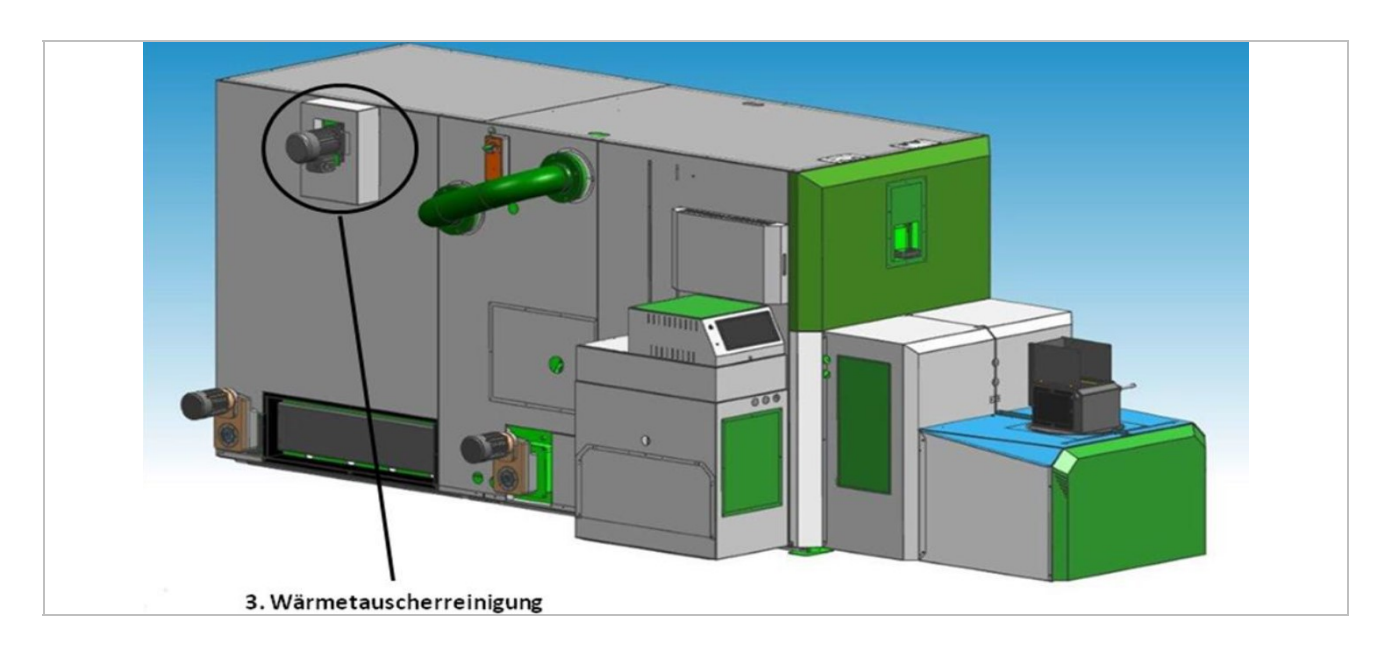

| Posuvný rošt (vpredu, vzadu, hore, dolu) |                                     |                     |  |
|------------------------------------------|-------------------------------------|---------------------|--|
| Činnosť                                  | Interval [h]                        | Mazivo              |  |
| Namazať ložisko (motora)                 | 3000                                | Mobilux EP 2/NLGI 2 |  |
| Namazať ložisko (kyvná páka)             | 6000 (alebo pri ročnej<br>kontrole) | Sprej FE 40         |  |
| Dotiahnuť 6-hranné skrutky (motor)       | 3000                                |                     |  |
| Dotiahnuť 6-hranné skrutky               | 6000                                |                     |  |
|                                          |                                     |                     |  |
|                                          |                                     |                     |  |

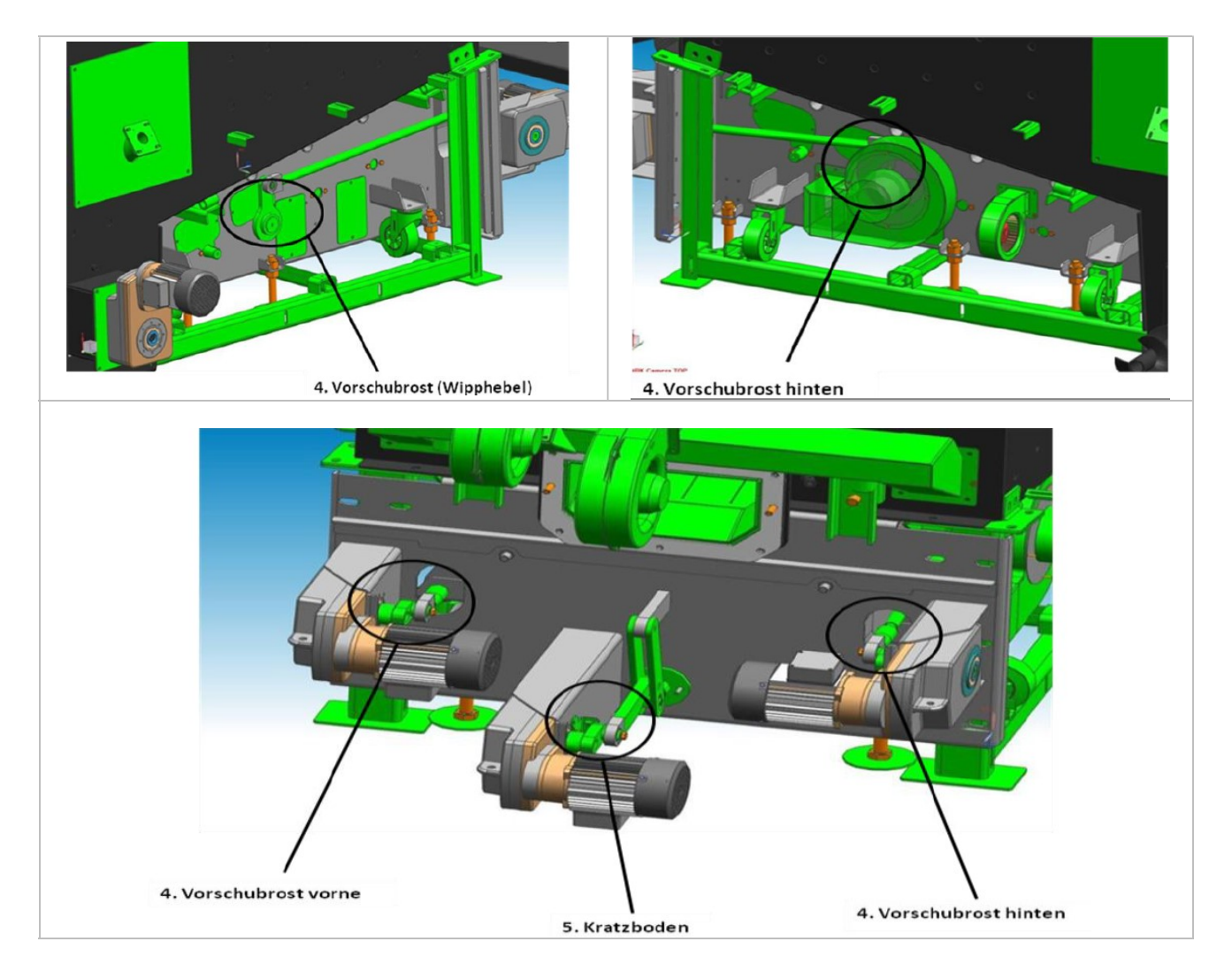

| Kratzboden                                    |                                     |                     |
|-----------------------------------------------|-------------------------------------|---------------------|
| Činnosť                                       | Interval [h]                        | Mazivo              |
| Namazať ložisko                               | 3000 (alebo pri ročnej<br>kontrole) | Mobilux EP 2/NLGI 2 |
| Dotiahnuť 6-hranné skrutky (motor)            | 3000                                |                     |
| Dotiahnuť 6-hranné skrutky (motor)       3000 |                                     |                     |

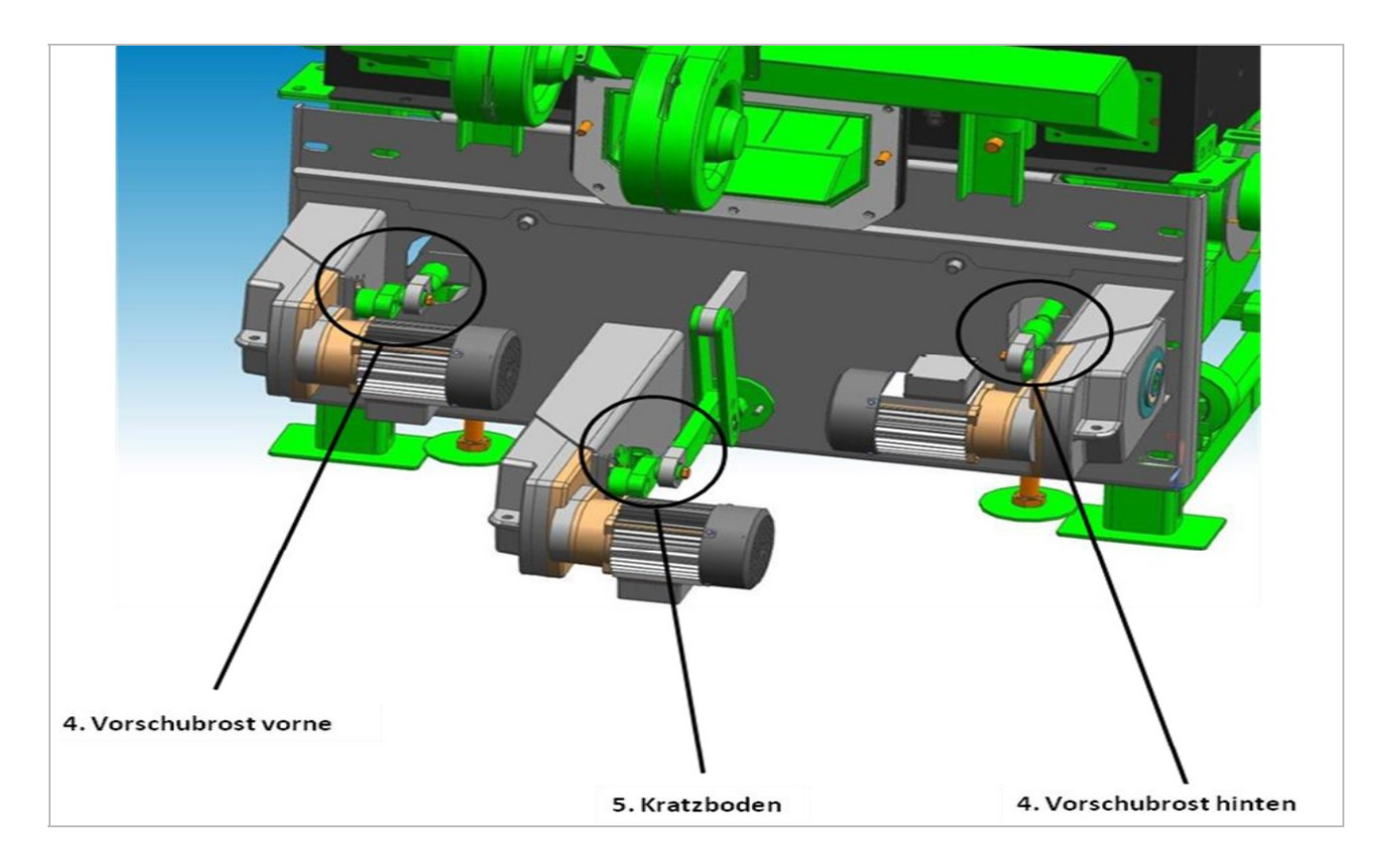

### 11.6 Podľa potreby

| Časť zariadenia | Činnosť                                                                                                    |
|-----------------|----------------------------------------------------------------------------------------------------|
| Komín           | Kontrola, resp. vyčistenie a inšpekcia<br>komína podľa platných bezpečnostných<br>predpisov a predpisov danej krajiny.                                                                                |
| Sklad paliva    | Pri peletách: Kompletne vyprázdniť<br>a vyčistiť sklad paliva (po max. 3<br>naplneniíach) a následná kontrola skladu<br>paliva na poškodenia a opotrebovanie<br>(napr. kamene, poškodené steny, atď.) |

### 12 EÚ - VYHLÁSENIE O ZHODE

CE

Adresa výrobcu:

HERZ Energietechnik GmbH Herzstraße 1, 7423 Pinkafeld Österreich/Austria

Označenie strojného zariadenia/výrobku:

Typ:

HERZ BioFire 500 HERZ BioFire 600 HERZ BioFire 800 HERZ BioFire 1000 HERZ BioFire 1250 HERZ BioFire 1500

**HERZ BioFire** 

Druh strojného zariadenia:

# Zariadenie na spaľovanie biomasy vrátane dopravného systému

Popis vyhotovenia a povolené použitie zariadenia je potrebné prevziať z potvrdenia objednávky a návodu na obsluhu z dokumentáciie zariadenia - iné dohody nie sú podkladom pre vyhotovenie a použitie.

V súlade s predpismi musí byť spaľovacie zariadenie vrátane dopravného systému nainštalované a uvedené do prevádzky odborným personálom autorizovaným spoločnosťou HERZ. V prípade nesprávnej montáže alebo používania, nesprávnom pripojení k iným zariadeniam alebo zmien v technickom vyhotovení toto vyhlásenie stráca platnosť.

Týmto vyhlasujeme, že hore uvedené strojové zariadenia / hore uvedený výrobok je v zhode s príslušnými ustanoveniami nasledovných smerníc ES / EÚ. Zhoda je preukázaná úplným dodržaním nasledovných noriem:

| EU – smernica                                                      | Použité normy                                                                                 |
|--------------------------------------------------------------------|-----------------------------------------------------------------------------------------------|
| <b>2014/35/EU</b><br>Nariadenie o nízkonapäťových prístrojoch      | EN 60335-1:2012<br>EN 60335-2-102:2006                                                        |
| <b>2014/30/EU</b><br>Nariadenie o elektromagnetickej kompatibilite | EN 55014-1:2006 EN 61000-6-2:2005<br>EN 61000-3-2:2014 EN 61000-6-3:2007<br>EN 61000-3-3:2013 |
| <b>2006/42/ES</b><br>Nariadenie o bezpečnosti strojných zariadení  | ISO 12100:2010<br>EN ISO 13849-1:2015                                                         |
| Ďalšie použité normy                                               | EN 303-5:2012<br>EN ISO 3834-3:2005<br>prTRVB 118 H                                           |

#### Splnomocnený pre zostavenie technických podkladov:

# HERZ ENERGIETE

DI Dr. Morteza Fesharaki - konateľ

Pinkafeld, jún 2016

# 13 INDEX

#### B

| Bezpečnostné pokyny     | 6  |
|-------------------------|----|
| Bezpečnostné zariadenia | 11 |

### Η

| Hlásenie porúch a ich | odstránenie6 | 7 |
|-----------------------|--------------|---|
|                       |              |   |

### K

### Ν

| Nastavena           | 59 |
|---------------------|----|
| konfigurácia siete  |    |
| nastavenia mod bus  |    |
| nastavenia servera  | 65 |
| nastavenie šetriča  | 61 |
| posielanie E-mailov |    |
|                     |    |

### 0

| Obsah | . 3 |
|-------|-----|
|-------|-----|

### P

| Palivá                         | 9  |
|--------------------------------|----|
| Plán údržby                    |    |
| mesačná kontrola               | 78 |
| plan mazania                   | 82 |
| podľa potreby                  | 87 |
| polročná kontrola              | 81 |
| ročná kontrola                 | 82 |
| týždenná kontrola              | 77 |
| Prevádzka                      | 7  |
| Prevádzka a údržba             | 7  |
| Prevádzka kotla                | 15 |
| Prevádzkové stavy              | 15 |
| Prevádzkové a dovolené teploty | 15 |

### S

| Stai | novenie pojmov      |    |
|------|---------------------|----|
|      | Anuloid             | 50 |
|      | Akumulačný zásobník | 36 |
| I    | Doba prevádzky      | 47 |
| I    | Externá požiadavka  | 54 |
| I    | Kotol               | 31 |
| I    | Prídavný kotol      | 57 |
| 5    | Solár               | 48 |
| 2    | Sieťové čerpadlo    | 52 |
| ,    | Vykurovací okruh    | 42 |
|      | Zásobník TUV        | 39 |
|      | Zónový ventil       | 53 |
| Suš  | enie poteru         | 44 |
|      |                     |    |

### Т

| T-CONTROL regulácia   | 20 |
|-----------------------|----|
| dátum a čas           | 24 |
| chybové hlásenia      | 27 |
| štart zariadenia      | 20 |
| štartovacia obrazovka | 21 |
| vysvetlenie symbolov  | 22 |
| zadanie kódu          | 23 |
| Teplotný manažér      | 17 |

### U

| Uvedenie do prevádzky | 15 |
|-----------------------|----|
| Úvod                  | 2  |

### V

| Varovania          | 8  |
|--------------------|----|
| Vyhlásenie o zhode | 88 |

#### Z

| Zariadenie          | 12 |
|---------------------|----|
| zariadenie- prehľad | 12 |
| zariadenie – kotol  | 13 |

## 14 PRÍLOHA

#### 14.1 Modul – prídavný

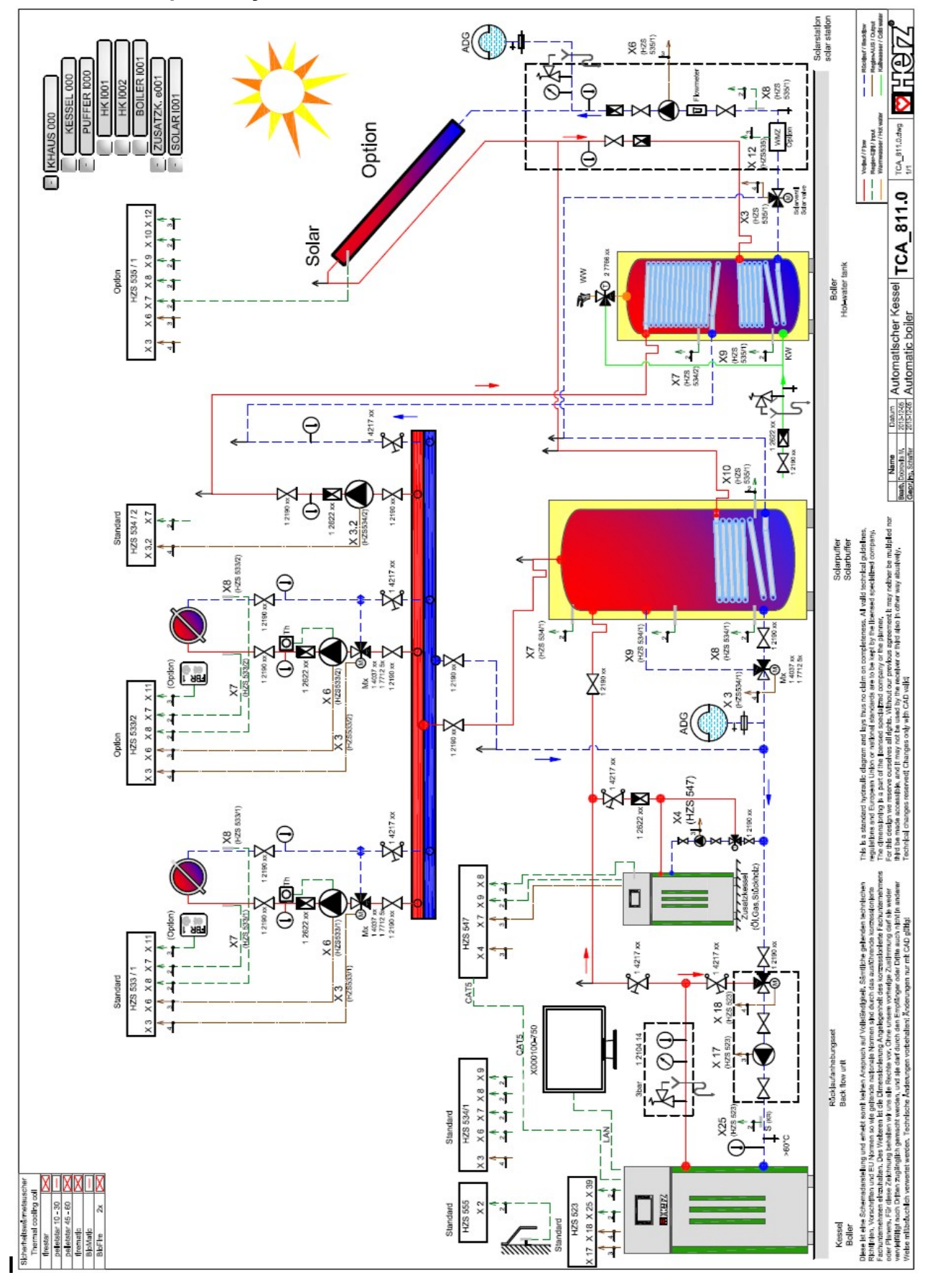

#### Príloha

#### Hydraulika - odporúčanie 2

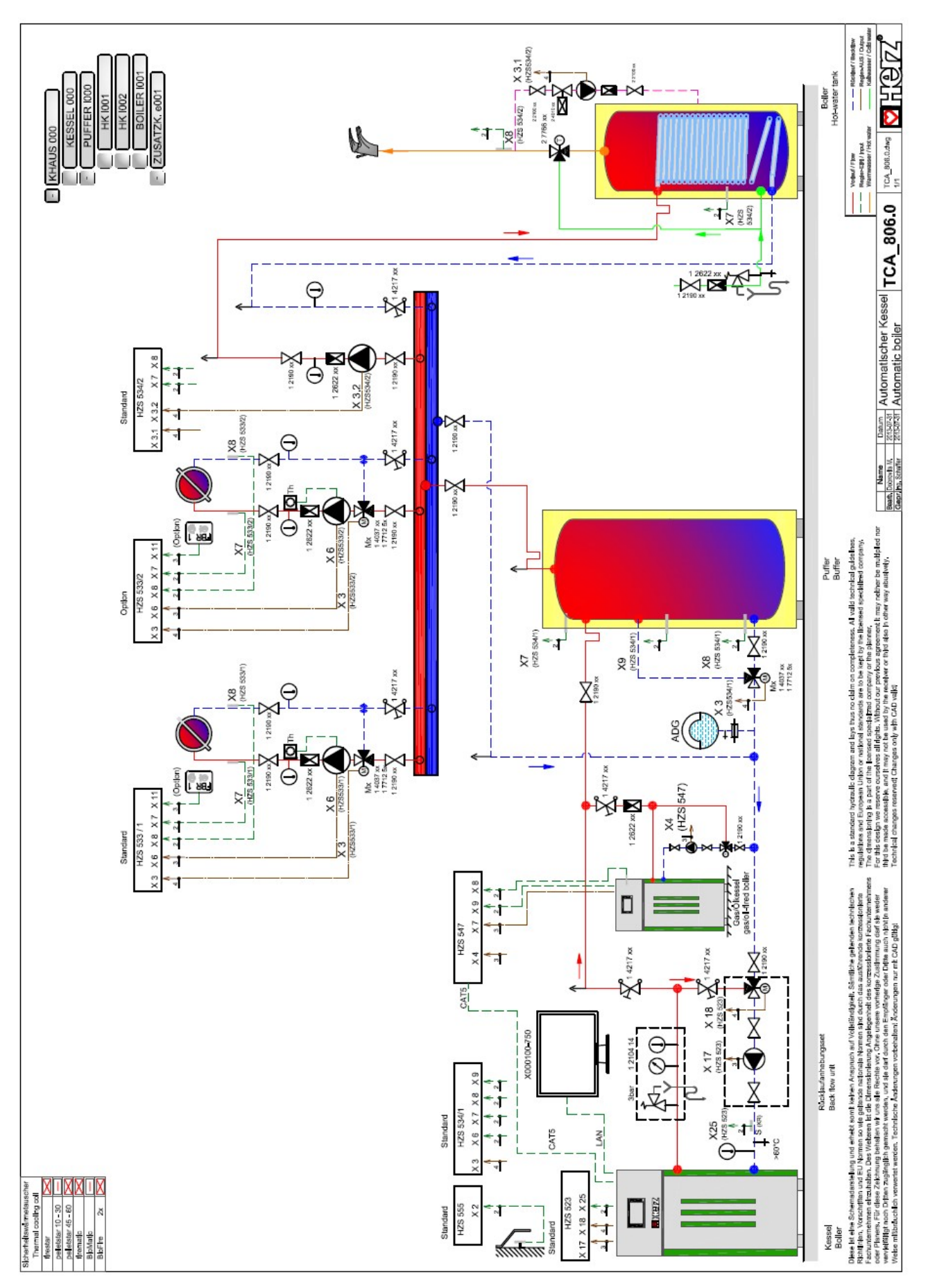

#### 14.2 Solárny modul (schématické zobrazenie) Program 1

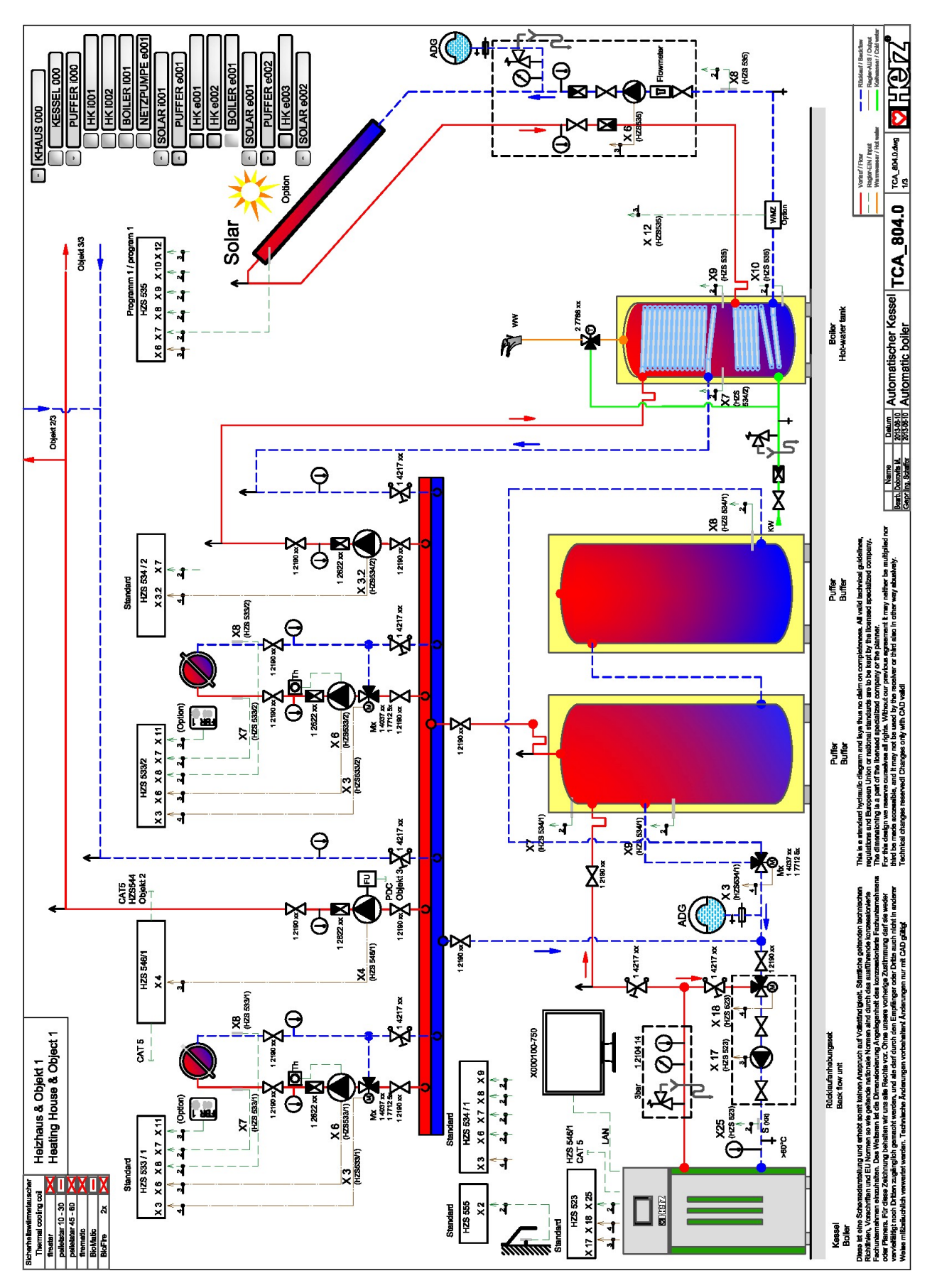

#### Príloha

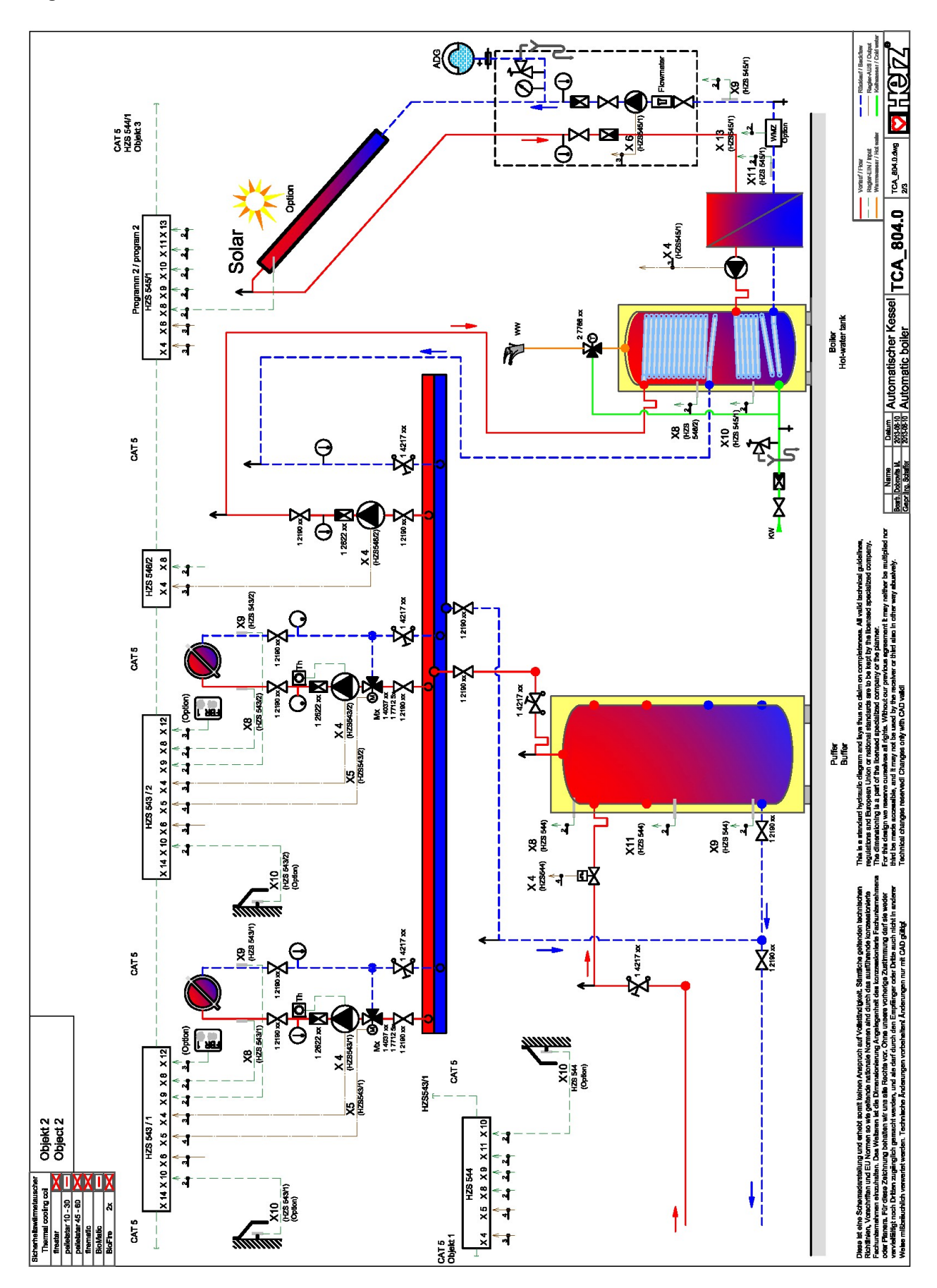

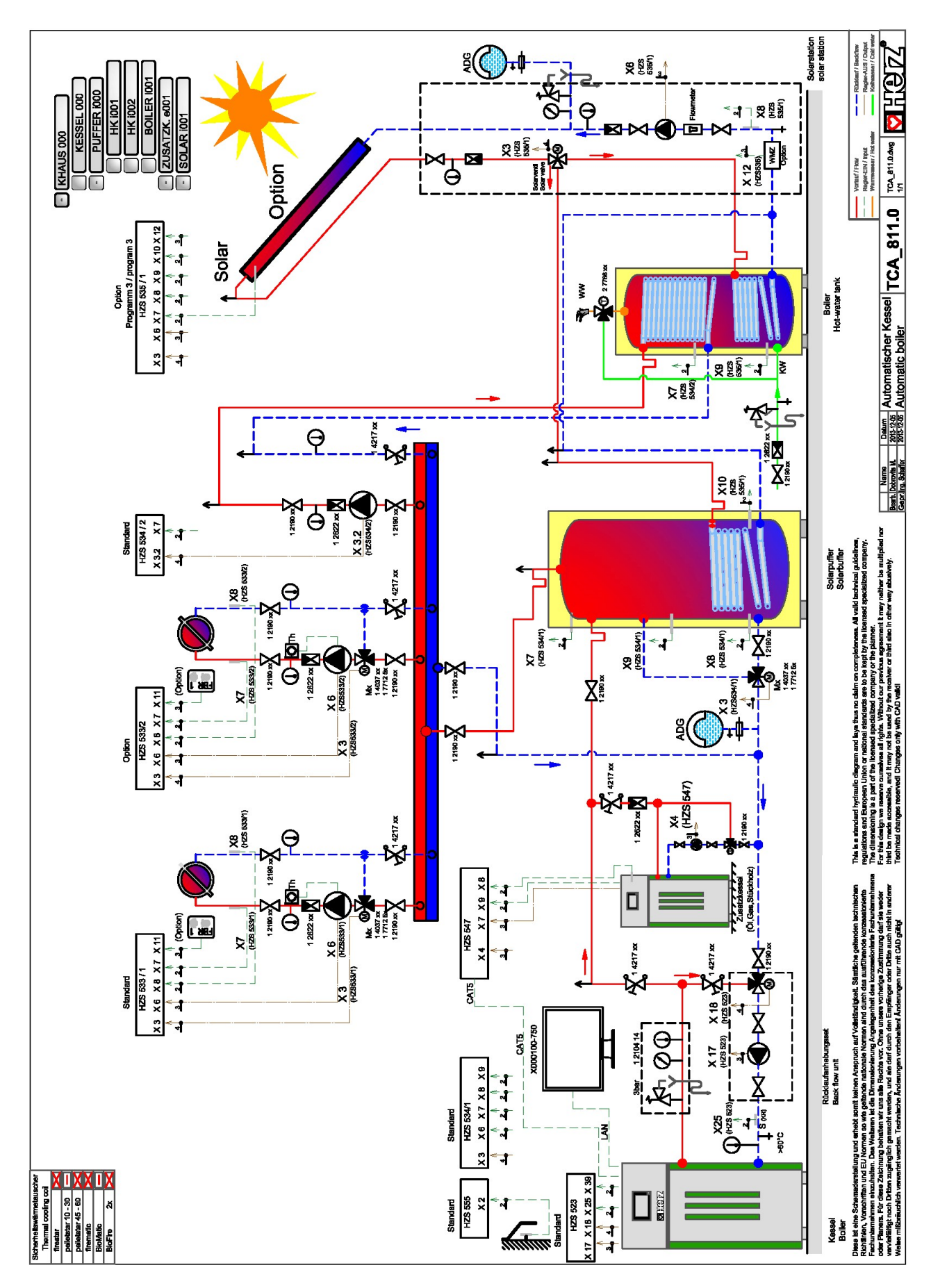

#### Príloha

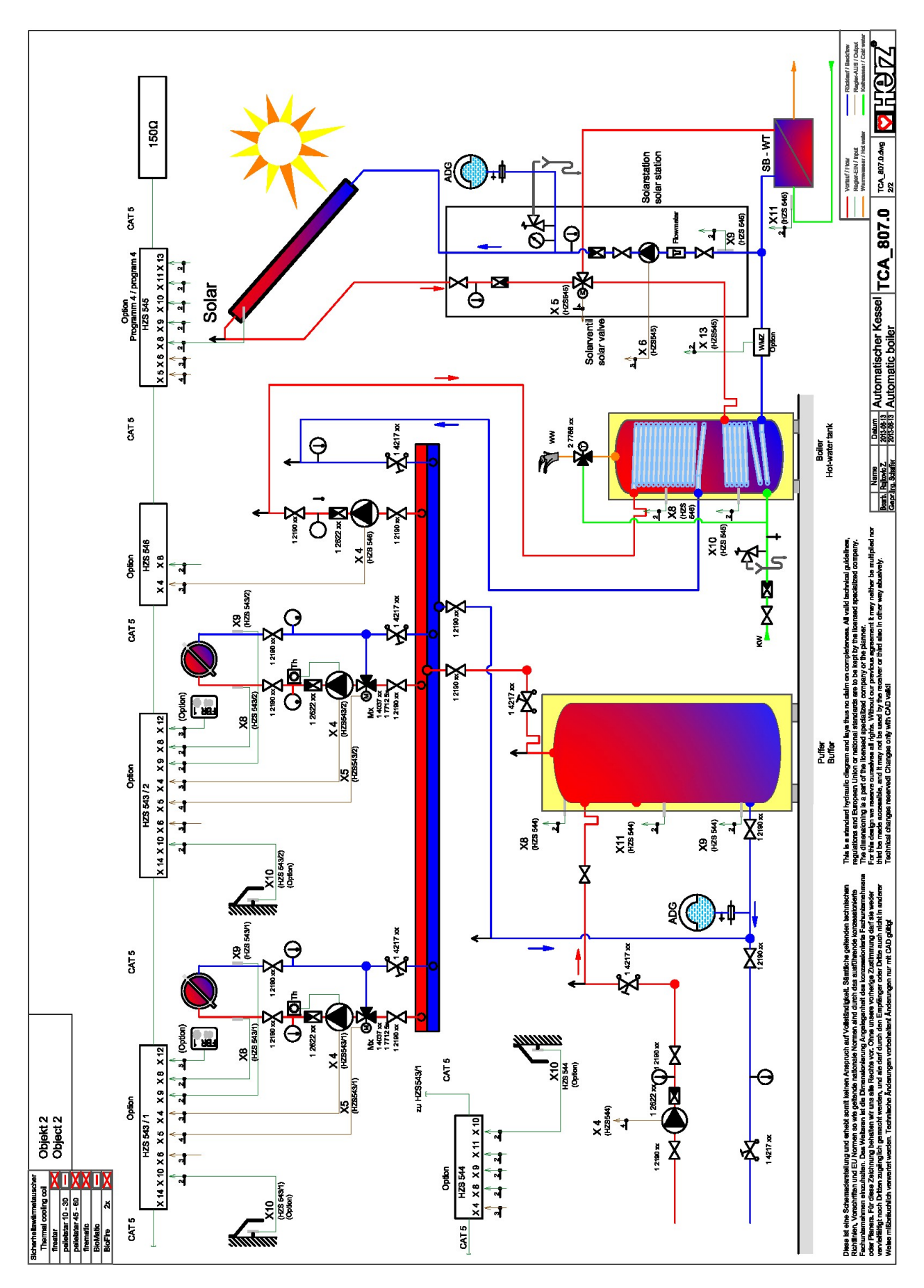

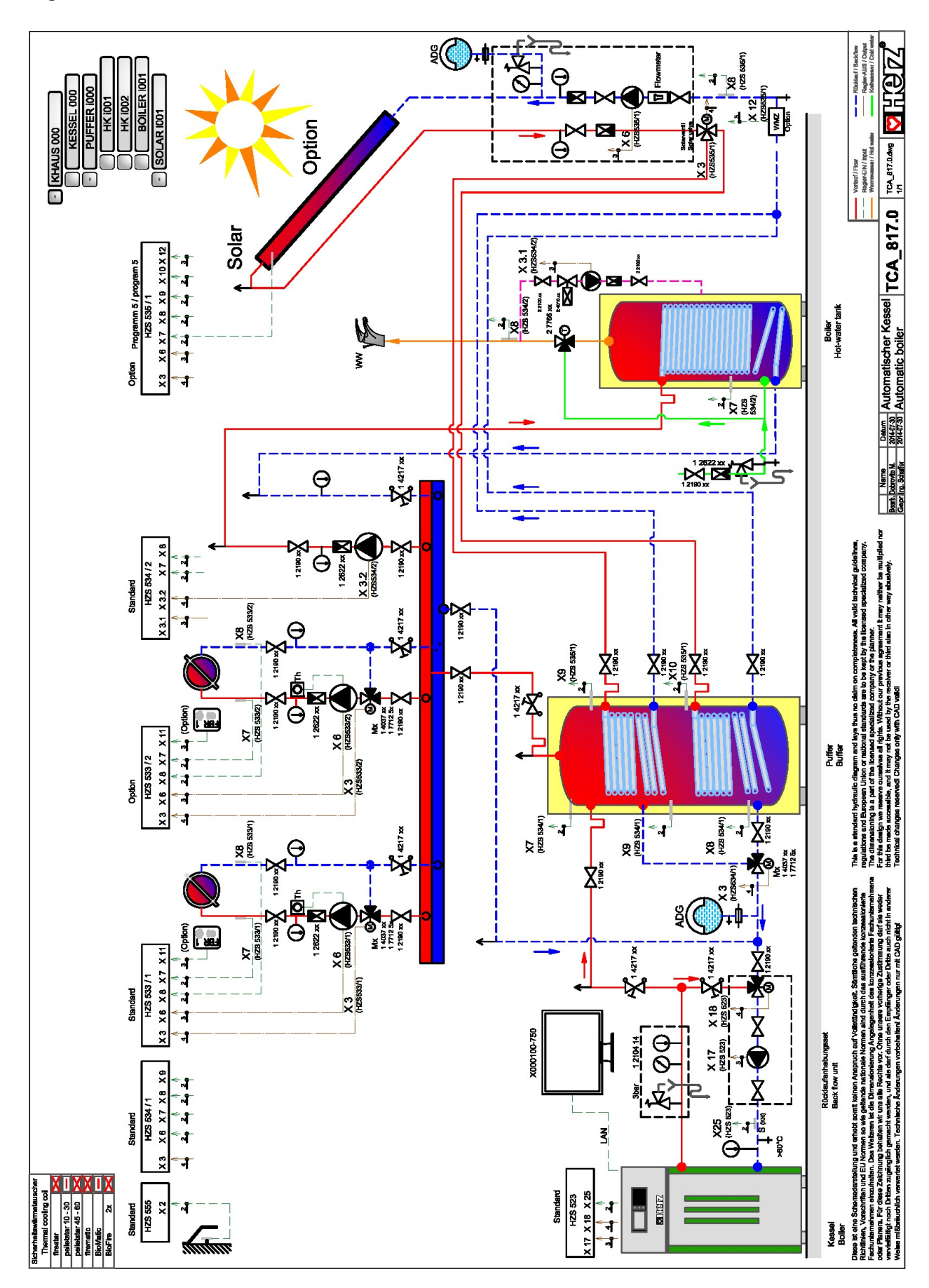

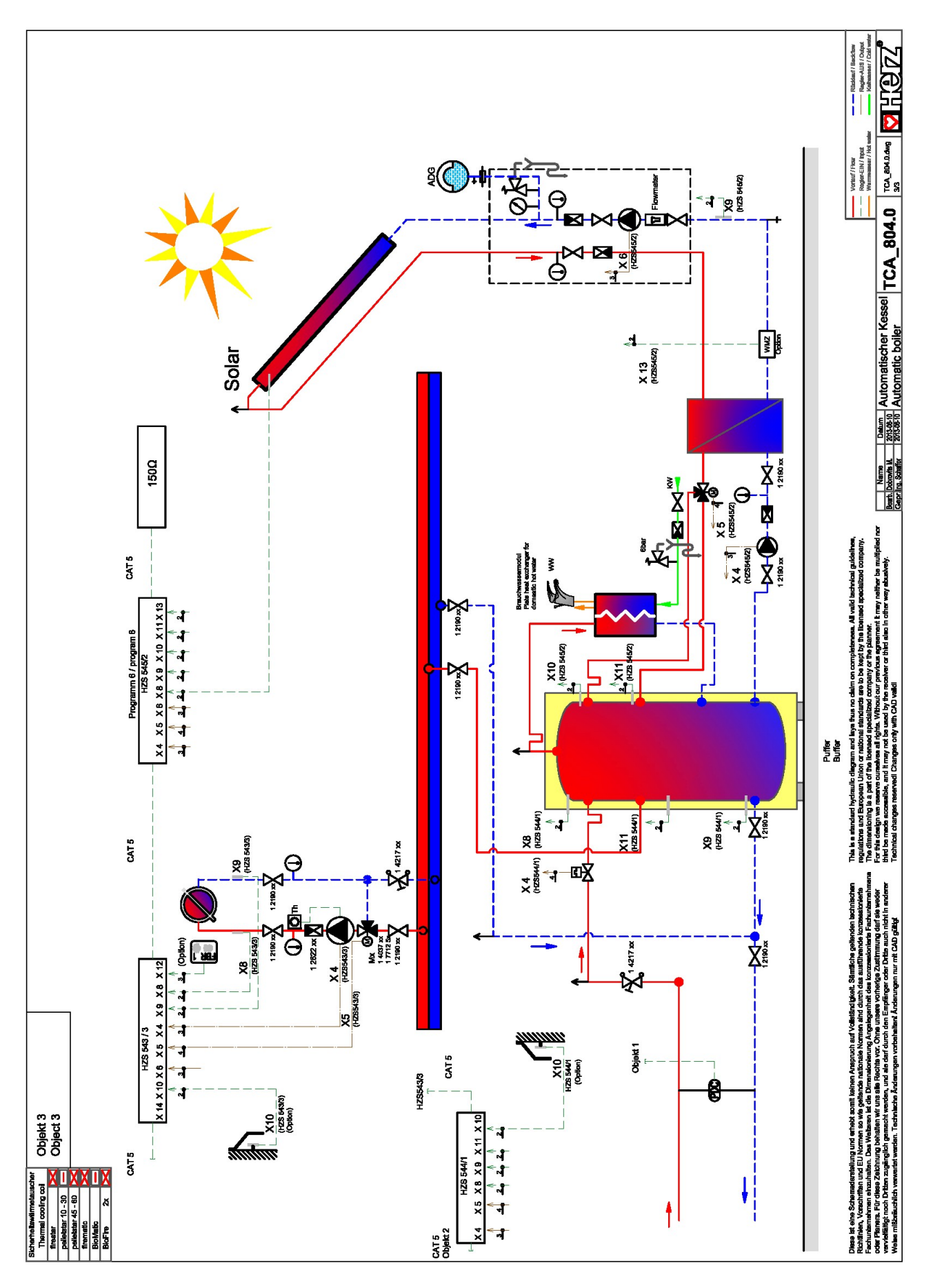

# 15 POZNÁMKY

#### Österreich/Austria

Herz Energietechnik GmbH Herzstraße 1 7423 Pinkafeld ① +43 (3357) / 42 84 0 - 0 墨 +43 (3357) / 42 84 0 - 190 ☑ office-energie@herz.eu

#### Slovenská republika

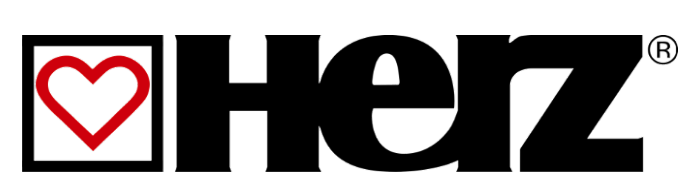

**Verzia** V 2.33